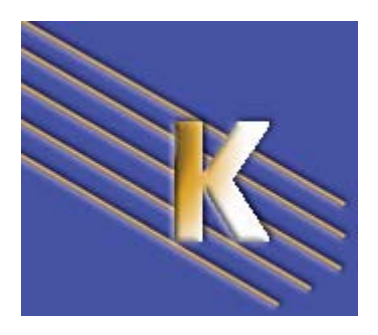

Stratégies Windows – sys 26 – cours -

Stratégies Windows XP et de Domaine

Michel Cabaré - Ver 1.0 - Oct 2006-

http://<u>WWW.CABARE.NET</u>©

La formation que vous suivez, à pour but de vous initier avec le logiciel Microsoft Windows NT-2000-XP-2003 (version 4.0-5.x) sur environnement P.C.

Ce Support a pour but de vous fournir un certain nombre d'éléments concernant soit des manipulations, soit des notions théoriques concernant la gestion de réseaux locaux

Il ne peut en aucun cas se substituer à la participation à la formation, ni à tout ou partie de la documentation fournie avec le logiciel.

En effet, **et c'est là sa vocation première**, ce document doit **"servir de support à la prise de notes en formation, et sera donc avantageusement complété par vos soins"**. Son but est de permettre une présentation de vos notes plus structurée et donc plus facilement utilisable ensuite.

Bon Travail

Michel Cabaré

# **TABLE DES MATIÈRES**

| STRATEGIES LOCALES 2000-XP                                         | 5  |
|--------------------------------------------------------------------|----|
| TYPES DE STRATEGIE :                                               | 5  |
| Stratégies sur un ordinateur local ( cf microsoft GPO hors AD):    | 5  |
| Stratégies de Groupe GPO (cf microsoft GPO dans AD):               | 5  |
| CONFIGURER DES STRATEGIES LOCALEMENT :                             | 6  |
| CONTENU DES PARAMETRES LOCAUX DE SECURITE :                        | 7  |
| STRATEGIES LOCALES - AUDIT                                         | 10 |
| AUDIT EVENEMENT - RESSOURCE:                                       |    |
| AUDIT SUR EVENEMENT:                                               | 11 |
| LIRE LE JOURNAL DE SECURITE:                                       |    |
| Installer un Audit sur des ressources:                             |    |
| Audit sur un dossier                                               |    |
| Audit sur une imprimante                                           |    |
| STRATEGIES DE DOMAINE                                              | 14 |
| STRATEGIES DE DOMAINE :                                            | 14 |
| PROPAGATION STRATEGIES DE DOMAINE :                                |    |
| STRATECIES CONTROL FUR DE DOMAINE                                  | 17 |
| STRATEGIES CONTROLEUR DE DOMAINE ·                                 | 17 |
| STRATEOIES DE CONTROLEOR DE D'OMAINE                               |    |
| MODELE DE STRATEGIES.                                              |    |
| LES MODELES DE STRATEGIE DE SECURITE:                              |    |
| CREATION D'UN MODELE:                                              |    |
| CREATION D'UNE BASE LOCALE DE SECURITE:                            |    |
| VERIFICATION MODELE - POSTE:                                       |    |
| APPLICATION DU MODELE SUR LE POSTE                                 |    |
| MODIFICATION DU MODELE                                             |    |
| MODELES PRE DEFINIS                                                |    |
| CLES DE REGISTRE D'UNE STRATEGIE                                   | 23 |
| KESUME                                                             | 24 |
| GPO D'UNITE ORGANISATIONELLE                                       |    |
| TYPES ET NIVEAUX DE STRATEGIE :                                    | 25 |
| NIVEAU DE MODIFICATION DANS LA BASE DE REGISTRE                    |    |
| STRATEGIES PREDEFINIES EXISTANTES :                                |    |
| DEFINIR UNE STRATEGIE DE GROUPE SUR UNE U.O :                      |    |
| HIERARCHIE DES STRATEGIES                                          |    |
| ORDRE FINAL D'APPLICATION DES STRATEGIES :                         |    |
| L'UTILITAIRE EN LIGNE SECEDIT (2000)                               |    |
| L'UTILITAIRE EN LIGNE GPUPDATE (XP - 2003)                         |    |
| LIAISON - HERITAGE – BLOCAGE - FORCER DES GPO                      |    |
| LIAISON DE GPO :                                                   |    |
| GESTION DES LIAISONS DE GPO:                                       |    |
| HERITAGE ET BLOCAGE D'HERITAGE:                                    |    |
| INTERDIRE LE BLOCAGE D'HERITAGE :                                  | 35 |
| L'UTILITAIRE GPRESULT.EXE DU KIT DE RESSOURCE                      |    |
| GESTION STRATEGIES 2003 - RSOP                                     |    |
| CONSOLE GESTION STRATEGIE DE GROUPE ET RSOP SUR XP ET SERVEUR 2003 |    |
| AUTORISATION AVEC XP-SP2                                           |    |
| UTILISATION DE RSOP SP1 POUR 2003                                  |    |
| Sur un ordinateur (par exemple)                                    |    |
| CONSOLE GPMC ET GESTION DES STRATEGIES DE GROUPES                  |    |

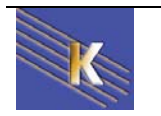

P

| GPO - MODELES D'ADMINISTRATION                       |    |
|------------------------------------------------------|----|
| Les Modeles presents                                 | 40 |
| METHODOLOGIE DE MISE EN OEUVRE                       | 41 |
| CDO DEDIDECTION DOSSIEDS                             | 12 |
| CONFIGURATION LITH RATEUR                            |    |
| REDIDICED MES DOCUMENTS                              |    |
| REDIRIGER BUREAU APPLICATION DATA DEMARRER           | 43 |
|                                                      |    |
| GPO - SCRIPTS                                        |    |
| SCRIPTS DE DEMARRAGE – ARRET – FIN DE SESSION :      |    |
| SCRIPTS DE FIN DE SESSION :                          |    |
| Copier le script dans la GPO                         |    |
| Utiliser le script dans la GPO                       |    |
| TEST ET VISUALISATION :                              |    |
| GPO - INSTALLATION DE LOGICIELS                      | 48 |
| Les 3 elements Winstaller – GPO - AD                 | 48 |
| WINDOWS INSTALLER ET FICHIERS MSI                    | 48 |
| PROCEDURE D'INSTALLATION ET DE MAINTENANCE LOGICIELS | 49 |
| CREATION DU POINT D'INSTALLATION DE LOGICIEL         | 49 |
| ATTRIBUTION - PUBLICATION DE LOGICIEL                |    |
| STRATEGIE DE DEPLOIEMENT DE LOGICIEL                 |    |
| STRATEGIE DE DESINSTALLATION DE LOGICIEL             | 51 |
| GPEDIT                                               | 52 |
| STRATEGIE LOCALE / RESEAU:                           | 52 |
| Editeur de strategie locale :                        |    |
| STRATEGIES SYSTEME CLIENTS NON-2000+ "POLEDIT"       | 53 |
| OUE SONT LES STRATEGIES SYSTEME .                    | 53 |
| Installer l'editeur de strategie :                   |    |
| Sur un serveur Windows NT :                          |    |
| Sur un client Workstation NT :                       |    |
| Sur un poste Windows 95-98 :                         |    |
| STRATECIE LOCALE OU MODELE                           | 56 |
| STRATEGIE LOCALE OU "MODELEE                         | 56 |
| FICHIER DE STRATEGIE OU "MODE STRATEGIE":            |    |
|                                                      |    |
| STRATEGIE SOUS WINDOWS NT4.0                         |    |
| NOM ET EMPLACEMENT :                                 |    |
| STRATEGIE D'ORDINATEUR:                              | 60 |
| STRATEGIE D'UTILISATEUR:                             | 60 |
| LOGIQUE DE GESTION DES STRATEGIES D'UTILISATEUR :    |    |
| PEMADOLIES SUD LES STRATEGIES ·                      |    |
| KEMARQUES SUR LES STRATEOILS                         |    |
| STRATÉGIE SOUS WINDOWS 95-98                         | 64 |
| NOM ET EMPLACEMENT :                                 | 64 |
| STRATEGIE D'ORDINATEUR:                              |    |
| STRATEGIE D'UTILISATEUR:                             | 64 |
| ANNEXE : STRATÉGIES WIN 98                           | 65 |
| Strategies d'Ordinateur Windows 98 :                 | 65 |
| STRATEGIES D'UTILISATEUR WINDOWS 98 :                | 66 |
| ANNEXE : STRATEGIES NT 4.0                           | 68 |
| STRATEGIES D'ORDINATEUR WINDOWS NT :                 |    |
| STRATEGIES D'UTILISATEUR WINDOWS NT :                |    |

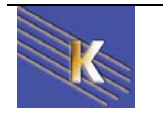

E 

# **STRATEGIES LOCALES 2000-XP**

#### Types de stratégie :

Arbre

Les stratégies de sécurité permettent d'éviter que des utilisateurs modifient involontairement (ou volontairement) la configuration d'un ordinateur.

il existe essentiellement 2 méthodes pour implémenter des stratégies sur des postes 2000-XP, les **stratégie système locale** appliquée sur un ordinateur unique, ou les **stratégies de groupe** appliquée dans un domaine et déployée sur plusieurs ordinateurs...

### Stratégies sur un ordinateur local (cf microsoft GPO hors AD):

Lorsque un ordinateur n'appartient à aucun domaine, pour configurer une stratégie il faut obligatoirement passer par une stratégie locale...

On demande Outils d'administration / Stratégies de sécurités locales

| a | tion / Stratégies de sé         | ecurités locales,                                      |
|---|---------------------------------|--------------------------------------------------------|
|   |                                 |                                                        |
| 3 | Ê                               |                                                        |
|   | Nom                             | Description                                            |
| 1 | Stratégies de comptes           | Stratégies de mot de passe et de verrouillage de c…    |
|   | Stratégies locales              | Stratégies des options d'audit, de droits d'utilisateu |
|   | Stratégies de clé publique      |                                                        |
|   | 🕄 Stratégies de sécurité IP sur | Administration de la sécurité du protocole Internet    |

Ces stratégies locales sont disponibles sur

Paramètres de sécurité locaux

Paramètres de sécurité P-00 Stratégies de comptes P-00 Stratégies locales P-00 Stratégies de clé publique

| Action Affichage || ← → | 🛅 💽 | 🗙 🞚

🗄 🜏 Stratégies de sécurité IP sur Ordinateur local

- Windows 2000 et Windows -XP, (qu'il soit membre d'un domaine ou non)
- Serveur 2000-2003 (s'il n'est pas contrôleur de domaine).

Lorsque l'on est dans un domaine, ces **stratégies locales** peuvent être écrasées par des stratégies de plus haut niveau.

### Stratégies de Groupe GPO (cf microsoft GPO dans AD):

Lorsque un ordinateur appartient à un domaine, on peut alors utiliser les stratégies de groupes dites **GPO**. On étudiera ces **GPO** ultérieurement, mais il faut savoir que l'on peut poser des stratégies de groupes à différents niveaux, donc les paramètres locaux sont modifiés dans cet ordre

#### Stratégies Locales - GPO de Domaine – GPO d'Unité Organisationelle.

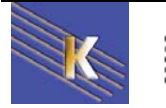

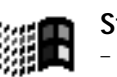

#### Configurer des stratégies localement :

Il ne faut pas confondre "*configurer des stratégies localement*", qui suppose que l'action soit faite localement sur chaque machine, avec la notion de "*paramètres de stratégie locale*".

En effet on l'a vu, Les paramètres de stratégie locale sont configurables en partie localement depuis la console mmc "Stratégie de sécurité locale" mais aussi dans une stratégie de groupe GPO, définie au niveau du domaine ou d'une UO... dans ce cas ces paramètres se superposent voire écrasent les valeurs définies via la console de stratégie se sécurité locale...

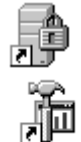

Les paramètres communs aux **Stratégie de sécurité locale** et aux **Stratégie de groupe GPO** sont donc les suivants:

Arbre

🖥 Paramètres de sécurité locaux

Stratégie de mot de passe
Stratégie de verrouillage du compte

Paramètres de sécurité É- 🖻 Stratégies de comptes

Stratégies locales

Action Affichage 🛛 🗢 🔿 🛍 🔃 🗙 🗔

• Stratégies de compte

(~gestion utilisateur)

• Stratégies locales

(~qui peut ouvrir session locale)

• Stratégies de clé publique

(agent de récupération)

#### • Stratégies IPSEC

tion)

Dans l'arborescence, on visualise à droite les différentes composantes...

#### Interface Windows 2000

(cryptage IP)

| 🖥 Paramètres de sécurité locaux                                                                                                    |                                     |                    | _ 🗆 🗙              |
|----------------------------------------------------------------------------------------------------|-------------------------------------|--------------------|--------------------|
| $   \underline{A}ction  Affichage    \Leftarrow \rightarrow   \textcircled{1} \boxed{\texttt{II}}   \times \boxed{\texttt{II}}   $ | Ê                                   |                    |                    |
| Arbre                                                                                                    | Stratégie 🔺                         | Paramètre local    | Paramètre en cours |
| Paramètres de sécurité                                                                                                    | Conserver l'historique des mots de  | 0 mots de passe mé | 0 mots de passe mé |
| 🖆 👜 Stratégies de comptes                                                                                                    | Durée de vie maximale du mot de     | 42 Jours           | 42 Jours           |
|                                                                                                    | Burée de vie minimale du mot de p   | 0 Jours            | 0 Jours            |
| 🛄 Stratégie de verrouillage du compte                                                                                              | Les mots de passe doivent respect   | Désactivé          | Désactivé          |
| 🖻 🕮 Stratégies locales                                                                                                    | Blongueur minimale du mot de passe  | 0 Caractères       | 0 Caractères       |
| - 🕮 Stratégie d'audit                                                                                                    | Stocker le mot de passe en utilisan | Désactivé          | Désactivé          |
| Attribution des droits utilisateur                                                                                                 |                                     |                    |                    |
| Options de sécurité                                                                                                    |                                     |                    |                    |
| 🛱 🖳 🛄 Stratégies de clé publique                                                                                                   |                                     |                    |                    |
| Agents de récupération de données cryptées                                                                                         |                                     |                    |                    |
| Stratégies de sécurité IP sur Ordinateur local                                                                                     |                                     |                    |                    |

#### Interface Windows XP

| Paramètres de sécurité locaux                                                                                                    |                                                                                                    |                                                                                                    |
|----------------------------------------------------------------------------------------------------|----------------------------------------------------------------------------------------------------|----------------------------------------------------------------------------------------------------|
| Fichier Action Affichage ?<br>← → 1 🗈 📴 😰                                                                                                    | Purch faster (                                                                                                    | Duran Shar da a faran 1                                                                                             |
| <ul> <li>Paralites de securite</li> <li>Stratégies de comptes</li> <li>Stratégie de mot de passe</li> <li>Stratégie de verrouillage du compte</li> <li>Stratégie locales</li> <li>Stratégie d'audit</li> <li>Attribution des droits utilisateur</li> <li>Options de sécurité</li> <li>Stratégies de clé publique</li> <li>Système de fichiers EFS (Encrypting File System)</li> <li>Stratégies de sécurité IP sur Ordinateur local</li> </ul> | Strategie //<br>Conserver l'historique des mots de p<br>Durée de vie maximale du mot de passe<br>Durée de vie minimale du mot de passe<br>Le mot de passe doit respecter des<br>Longueur minimale du mot de passe<br>Stocker le mot de passe en utilisant l | Parametre de securite<br>O mots de passe mémorisés<br>42 Jours<br>O Jours<br>Désactivé<br>O Caractères<br>Désactivé |

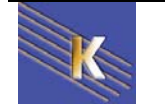

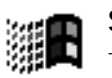

Stratégies Windows XP - Domaine Cabaré Michel

Cabaré Michel Page 6 www.cabare.net©

#### Par exemple, dans Stratégies de compte, Stratégies de verrouillage du compte

| Paramètres de sécurité locaux                                                                                                |                                                                                                    |
|----------------------------------------------------------------------------------------------------|----------------------------------------------------------------------------------------------------|
| $ $ Action Affichage $ $ $\Leftrightarrow \Rightarrow  $ $\textcircled{E}$ $\boxed{\blacksquare}   \times \textcircled{E}  $ | Ê                                                                                                    |
| Arbre                                                                                                    | Stratégie 🛆                                                                                                    |
| 🔁 Paramètres de sécurité                                                                                                    | Durée de verrouillage des comptes                                                                                                    |
| 🛱 🕮 Stratégies de comptes                                                                                                    | BigRéinitialiser le compteur de verrouillages du compte après                                                                                                    |
| - 🖼 Stratégie de mot de passe                                                                                                | Seuil de verrouillage du compte                                                                                                    |
| Strategie de verrouillage du compte                                                                                          |                                                                                                    |
|                                                                                                    | Descendante de stantistica de stantistica de la secondational de la secondational de la secondation de la secondation de |
|                                                                                                    |                                                                                                    |
|                                                                                                    | Seuil de verrouillage du compte                                                                                                    |
|                                                                                                    |                                                                                                    |
| Sur lequel un double-clic amène                                                                                              | Paramètres de la stratégie actuelle                                                                                                    |
|                                                                                                    | Le compte ne sera pas verrouillé :                                                                                                    |
|                                                                                                    |                                                                                                    |
|                                                                                                    | Paramètre de stratégie locale                                                                                                    |
|                                                                                                    | Le compte ne sera pas verrouillé :                                                                                                    |
|                                                                                                    | tentatives d'ouvertures de session non valides                                                                                                    |
|                                                                                                    |                                                                                                    |
|                                                                                                    | Ci des paramètres de stratégie cont définis au siyaay du deraine ils                                                                                                    |
|                                                                                                    | remplacent les paramètres de stratégie locale.                                                                                                    |
|                                                                                                    | templaterit ite parametres as strategie locale.                                                                                                    |

### Contenu des Paramètres locaux de sécurité :

#### Stratégies de comptes

| COLOR STRAT                          | égies de comptes<br>tratégie de mot de passe<br>tratégie de verrouillage du compte<br>Stratégies de mot de passe |  |  |  |  |  |
|--------------------------------------|----------------------------------------------------------------------------------------------------|--|--|--|--|--|
|                                      | Stratégie 🛆                                                                                                    |  |  |  |  |  |
|                                      | B Conserver l'historique des mots de passe                                                                       |  |  |  |  |  |
|                                      | BDurée de vie maximale du mot de passe                                                                           |  |  |  |  |  |
|                                      | B Durée de vie minimale du mot de passe                                                                          |  |  |  |  |  |
| <b>→</b>                             | 避Les mots de passe doivent respecter des exigences de complexité                                                 |  |  |  |  |  |
|                                      | 题Longueur minimale du mot de passe                                                                               |  |  |  |  |  |
|                                      | 🕮 Stocker le mot de passe en utilisant le cryptage réversible pour tous les utilisateurs du domaine              |  |  |  |  |  |
| Stratégies de verrouillage du compte |                                                                                                    |  |  |  |  |  |
|                                      | Stratégie 🛆                                                                                                    |  |  |  |  |  |
| <b></b>                              | Burée de verrouillage des comptes                                                                                |  |  |  |  |  |
|                                      | 🕮 Réinitialiser le compteur de verrouillages du compte après                                                     |  |  |  |  |  |
|                                      | យឿSeuil de verrouillage du compte                                                                                |  |  |  |  |  |

N.B: concernant la gestion des mots de passe, si un domaine existe, alors il serait bon de gérer ces stratégies <u>essentiellement au niveau du</u> <u>Domaine</u>, et jamais à un niveau inférieur, sous peine d'avoir des incohérences et des problêmes d'accès !

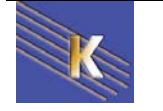

#### Stratégies locales 💼 Stratégies locales 📴 Stratégie d'audit Attribution des droits utilisateur 🔟 Options de sécurité Stratégie d'audit Stratégie BAuditer la gestion des comptes 🕮 Auditer l'accès au service d'annuaire Auditer l'accès aux objets 🕮 Auditer le suivi des processus Auditer les événements de connexion B Auditer les événements de connexion aux comptes Auditer les événements système Relations de stratégie Real Auditer l'utilisation des privilèges Attribution des droits utilisateurs Stratégie 🕮 Accéder à cet ordinateur depuis le réseau 🕮 Agir en tant que partie du système d'exploitation 避 Ajouter des stations de travail au domaine 🕮 Arrêter le système Augmenter la priorité de planification Augmenter les quotas 🕮 Autoriser que l'on fasse confiance aux comptes ordinateur et utilisateur pour la délégation 🕮 Charger et décharger des pilotes de périphériques Créer des objets partagés permanents Créer un fichier d'échange 🛯 🕮 Créer un objet-jeton BDéboguer des programmes B Forcer l'arrêt à partir d'un système distant Générer des audits de sécurité BGérer le journal d'audit et de sécurité Modifier les valeurs d'env. de microprogrammation Modifier l'heure système BOptimiser les performances système Coptimiser un processus unique Outrepasser le contrôle de défilement BOUVRING OUVRING SESSION ON LAND QUE SERVICE 🕮 Ouvrir une session en tant que tâche Ouvrir une session localement Options de sécurité Stratégie 🕮 Arrêter immédiatement le système s'il n'est pas possible de se connecter aux audits de sécurité BB Auditer l'accès des objets système globaux 📖 Auditer l'utilisation des privilèges de sauvegarde et de restauration Canal sécurisé : crypter numériquement les données des canaux sécurisés (lorsque cela est pos 🕮 Canal sécurisé : crypter ou signer numériquement les données des canaux sécurisés (toujours) 🕮 Canal sécurisé : nécessite une clé de session forte (Windows 2000 ou ultérieur) 📆 Canal sécurisé : signer numériquement les données des canaux sécurisés (lorsque cela est possi 🕮 Comportement d'installation d'un fichier non-pilote non signé Comportement d'installation d'un pilote non signé 🕮 Comportement lorsque la carte à puce est retirée 🕮 Console de récupération : autoriser la copie de disquettes et l'accès à tous les lecteurs et dossie Console de récupération : autoriser l'ouverture de session d'administration automatique 📖 Contenu du message pour les utilisateurs essayant de se connecter 题Créer un fichier d'échange de mémoire virtuelle lors de la fermeture du système BDésactiver la combinaison de touches Ctrl+Alt+Suppr. lors de l'ouverture de session BDurée d'inactivité avant la déconnexion d'une session 题Empêche la maintenance par le système du mot de passe du compte ordinateur Empêcher les utilisateurs d'installer des pilotes d'imprimante 🕮 Envoyer un mot de passe non crypté pour se connecter aux serveurs SMB tierce partie 📲 Fermer automatiquement la session des utilisateurs à l'expiration du délai de la durée de session Ne pas afficher le dernier nom d'utilisateur dans l'écran d'ouverture de session BBNe permettre l'accès au CD-ROM qu'aux utilisateurs connectés localement 🕮 Ne permettre l'accès aux disquettes qu'aux utilisateurs connectés localement. 🕮 Niveau d'authentification Lan Manager 📖 Nombre d'ouvertures de session précédentes dans le cache (au cas ou le contrôleur de domaine

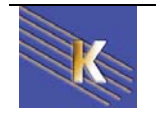

#### Stratégies de clé publique

🗟 Stratégies de clé publique

Agents de récupération de données cryptées

#### Stratégies de sécurité IP

畏 Stratégies de sécurité IP sur Ordinateur local

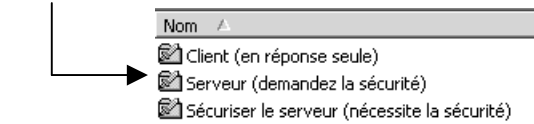

Stratégies de restriction logicielle (uniquement sous XP)

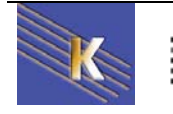

# **STRATEGIES LOCALES - AUDIT**

#### Audit évènement - Ressource:

Il est possible par un audit de suivre les évènements qui surviennent de la part d'un utilisateur, ou du système d'exploitation, sur **une machine donnée**.

Chaque événement est consigné dans un des journaux, appelé journal de sécurité.

Une **stratégie d'audit**, peut définir les **types d'événement** à surveiller. Dans la liste suivante les moins importants sont présentés entre parenthèses ():

- Gestion des comptes : un administrateur gère un compte ou un groupe, un compte est modifié (mot de passe...)
- (Suivi des processus) : uniquement pour les développeurs...
- **Connexion** : enregistre les sessions sur le poste, que celle-ci soient locales ou via le réseau, qu'elles utilisent un compte local ou de domaine, (l'audit est posé sur la station )
- Connexion compte : enregistre les demandes d'identification. Si la demande d'ouverture de session se fait sur le domaine, elle est reçue par un contrôleur de domaine ,l'audit doit être posé sur le contrôleur. Si elle est locale, l'audit doit être posé localement
- (Evènements système) : démarrage ou arrêt du poste...
- (Modification de stratégie) : modification aux options de sécurité ou aux stratégies .... D'audit
- Utilisation de privilèges : comme la possibilité de modifier l'heure système, ou lorsque un administrateur s'approprie un fichier

Une stratégie d'audit, peut définir les types de ressources à surveiller

- Accès à AD : un utilisateur accède à AD (l'audit doit être posé sur les objets AD)
- Accès aux objets : un utilisateur accède à une ressource fichier, dossier, imprimante. (N.B: ensuite l'audit doit être posé sur chaque objet à auditer via les permissions NTFS...)

De manière générale donc, pour installer un audit, il va falloir :

- 1. Choisir les postes où installer l'audit
- 2. Déterminer les évènements à auditer
- 3. Indiquer si on veut auditer les succès ou les échec

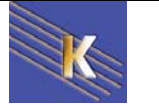

#### Audit sur évènement:

Г

Lorsque l'on veut auditer un évènement, on eut en général auditer aussi bien les **accès réussit**, que les **accès en échec**, les deux n'ont pas la même finalité, et on effectuera toujours un audit minimal afin de faciliter ensuite la lecture du journal d'évènement...

#### Il faut passer par les Stratégies de sécurités locales,

dans laquelle II faut développer la clé

#### Stratégies locales / Stratégies d'audit

| Arbre       Stratégie       Paramètre local       Paramètre en cours         Paramètres de sécurité       Bill Auditer la gestion des comptes       Paramètre local       Paramètre en cours         Stratégies de comptes       Bill Auditer la gestion des comptes       Pas d'audit       Pas d'audit         Stratégies locales       Bill Auditer l'accès aux objets       Pas d'audit       Pas d'audit         Stratégies de comptes       Bill Auditer l'accès aux objets       Pas d'audit       Pas d'audit         Stratégies de faudit       Bill Auditer l'accès aux objets       Pas d'audit       Pas d'audit         Attribution des droits utilisateur       Bill Auditer les événements de connex       Pas d'audit       Pas d'audit         Options de sécurité       Bill Auditer les événements de connex       Pas d'audit       Pas d'audit         Stratégies de clé publique       Bill Auditer les événements de connex       Pas d'audit       Pas d'audit         Stratégies de sécurité IP sur Ordinateur local       Bill Auditer les modifications de stratégie       Pas d'audit       Pas d'audit         Auditer l'utilisation des privilèges       Pas d'audit       Pas d'audit       Pas d'audit                                                                                                    | Paramètres de sécurité locaux                                                                                                    | 3 B                                                                                                    |                                                                                            |                                                                                               | > |
|----------------------------------------------------------------------------------------------------|----------------------------------------------------------------------------------------------------|----------------------------------------------------------------------------------------------------|--------------------------------------------------------------------------------------------|-----------------------------------------------------------------------------------------------|---|
| Image: Autobulon des droits duits duits d | Arbre                                                                                                    | Stratégie A<br>Stratégie A<br>Auditer la gestion des comptes<br>Auditer l'accès au service d'annuaire<br>Auditer l'accès aux objets<br>Auditer le suivi des processus<br>Manditer le suivi des processus                                                                        | Paramètre local<br>Pas d'audit<br>Pas d'audit<br>Pas d'audit<br>Pas d'audit<br>Das d'audit | Paramètre en cours<br>Pas d'audit<br>Pas d'audit<br>Pas d'audit<br>Pas d'audit<br>Pas d'audit |   |
|                                                                                                    | Actributor des droits duisateur     Actributor des droits duisateur     Actributor des écurité     ⊡    Stratégies de sécurité IP sur Ordinateur local | Moulter les événements de connex           副 Auditer les événements de connex           副 Auditer les événements système           副 Auditer les modifications de stratégie           副 Auditer les modifications de stratégie           副 Auditer l'utilisation des privilèges | Pas d'audit<br>Pas d'audit<br>Pas d'audit<br>Pas d'audit                                   | Pas d'audit<br>Pas d'audit<br>Pas d'audit<br>Pas d'audit<br>Pas d'audit                       | - |

| par exemple sur <b>connexion</b>                              | 1 The second second sec |
|---------------------------------------------------------------|----------------------------------------------------------------------------------------------------|
| et en demandant<br>d'auditer les réussites<br>et/ou les échec | Paramètre de stratégie de sécurité locale       ? ×         Auditer les événements de connexion       Paramètres de la stratégie en cours :         Paramètre de stratégie en cours :       Paramètre de stratégie locale         Auditer ces essais :       •         Muditer ces essais :       •         Essais ayant réussi       •         Essais ayant échoué       Si des paramètres de stratégie sont définis au niveau du domaine, ils remplacent les paramètres de stratégie locale.         OK       Annuler                                                                                                    |
|                                                               |                                                                                                    |

L'audit étant posé , mais non enregistré \_\_\_\_\_

Auditer les événements de connexion Opération réussie, Échec Pas d'audit

il faut fermer la console pour que les modifications soient prises en compte et <u>re-démarrer</u>

...dans ce cas si on re-ouvre la console on voit alors

Auditer les événements de connexion Opération réussie, Échec Opération réussie, Échec

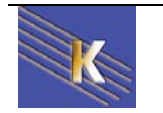

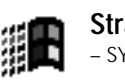

#### Lire le journal de sécurité:

Ensuite les évènements de sécurité sont consignés dans le journal d'événement

| Action Affichage     | Action Affichage $4 \Leftrightarrow \Rightarrow 1 \boxdot 10 1 1 1 1 1 1 1 1 1 1 1 1 1 1 1 1 $ |              |          |          |                                |      |                |            |
|----------------------|------------------------------------------------------------------------------------------------|--------------|----------|----------|--------------------------------|------|----------------|------------|
| Arbre                | Journal sécurité 7 (                                                                           | événement(s) |          |          |                                |      |                |            |
| 🗊 Observateur d'évéi | Туре                                                                                           | Date         | Heure    | Source   | Catégorie                      | Évén | Utilisateur    | Ordinateur |
| Journal applical     | Audit des succès                                                                               | 24/05/2002   | 08:56:10 | Security | Ouverture/Fermeture de session | 528  | Administrateur | CLIENT2KP8 |
| 🗊 Journal sécurite   | 🔒 Audit des échecs                                                                             | 24/05/2002   | 08:56:06 | Security | Ouverture/Fermeture de session | 529  | SYSTEM         | CLIENT2KP8 |
| 🄤 Journal systèm     | Audit des succès                                                                               | 24/05/2002   | 08:56:03 | Security | Ouverture/Fermeture de session | 538  | bob            | CLIENT2KP8 |
|                      | audit des échecs                                                                               | 24/05/2002   | 08:56:01 | Security | Ouverture/Fermeture de session | 529  | SYSTEM         | CLIENT2KP8 |
|                      | Audit des succès                                                                               | 24/05/2002   | 08:55:57 | Security | Ouverture/Fermeture de session | 538  | Administrateur | CLIENT2KP8 |
|                      | Audit des succès                                                                               | 24/05/2002   | 08:54:55 | Security | Ouverture/Fermeture de session | 528  | Administrateur | CLIENT2KP8 |
|                      | Audit des succès                                                                               | 24/05/2002   | 08:54:07 | Security | Ouverture/Fermeture de session | 528  | bob            | CLIENT2KP8 |

Dans lequel un double clic sur l'événement donne le détail

| Audit succès                                                                                                    | Audit Echec                                                                                                    |
|----------------------------------------------------------------------------------------------------|----------------------------------------------------------------------------------------------------|
| Propriétés de Événement                                                                                                    | Propriétés de Événement         ? ×                                                                                                    |
| Événement                                                                                                    | Événement                                                                                                    |
| Date :       24/05/2002       Source :       Security         Heure :       08:56       Catégorie :       Ouverture/Fermeture de         Type :       Audit des       ID événement :       528         Utilisateur :       CLIENT2KP8VAdministrateur       Image: CLIENT2KP8 | Date :       24/05/2002       Source :       Security         Heure :       08:56       Catégorie :       Ouverture/Fermeture de         Type :       Audit des       ID événement :       529         Utilisateur :       AUTORITE NTASYSTEM       Image: CLIENT2KP8 |
| Description :<br>Sessions acceptées :<br>Nom de l'utilisateur : Administrateur<br>Domaine : CLIENT2KP8<br>N <sup>g</sup> de la session : (0x0,0x3A1C3)<br>Type de session : 2<br>Processus d'ouverture de session : User32<br>Package d'authentification : Negotiate         | Description :                                                                                                    |

#### Installer un Audit sur des ressources:

Lorsque l'on souhaite installer un **Audit sur des ressources**, l'opération se fait en deux temps.

En effet il ne suffit pas de demander d'activer l'audit sur telle ou telle type d'événement (comme cela était le cas pour les session, ou les identification du chapitre précédant), mais il va falloir aussi activer l'audit sur les ressources que l'on veut observer...ll faut donc :

- 1. activer le type d'audit souhaité, c'est à dire Audit "Accès aux objets" dans les stratégies locales de l'ordinateur
- 2. activer ensuite "pour chaque ressource" l'audit particulier

### Audit sur un dossier

ll faut

- 1. activer l'Audit "Accès aux objets" dans les stratégies locales de l'ordinateur sur lequel le dossier se trouve
- 2. sur ce même dossier ensuite demander les **propriétés**, onglet **sécurité**, via les **Paramètres avancées NTFS** et demander **Audit** ...

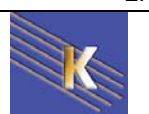

Exemple :

Audit accès en échec pour le dossier de pierre (on cherche à savoir qui essaye d'effacer le dossier de pierre...)

| Paramètre          | s du contrôle d'accès pour data                                                                                                    |                     |                     | ? ×                                                                                                |
|--------------------|----------------------------------------------------------------------------------------------------|---------------------|---------------------|----------------------------------------------------------------------------------------------------|
| Autorisatio        | ns Audit Propriétaire                                                                                                    |                     |                     |                                                                                                    |
| Entrées            | d'audit :                                                                                                    |                     |                     |                                                                                                    |
| Туре               | Nom Accè                                                                                                    | s Ap                | opliquer à          |                                                                                                    |
| <b>R</b> Éch       | ec pierre (pierre@domaine1.edu) Supp                                                                                                    | rimer Ce            | e dossier, les sous | s-dossiers                                                                                         |
| ll faut<br>corresp | ensuite ajouter <u>pou</u><br>oondant à                                                                                                    | <u>r qui</u> e      | et <u>quel t</u>    | <u>type d'Audit</u> l'on veut                                                                      |
|                    | Audit de l'entrée pour data<br>Objet                                                                                                    |                     | ? ×                 |                                                                                                    |
|                    | Nom : pierre (pierre@domaine1.edu                                                                                                    |                     | Modifier            |                                                                                                    |
|                    | Appliquer à : Ce dossier, les sous-dos                                                                                                    | siers et les fichie | ers 💌               |                                                                                                    |
|                    | Acces :<br>Parcourir le dossier/Exécuter le fichi<br>Liste du dossier / Lecture de donné<br>Attributs de lecture<br>Lire les attributs étendus<br>Création de fichiers / Écriture de don<br>Création de dossiers / Ajout de donn<br>Attributs d'écriture |                     |                     | Les type d'audit en<br>tentative d'accès<br>peuvent être obtenu par<br><b>Parcourir le dossier</b> |
|                    | Écriture d'attributs étendus<br>Suppression de sous-dossiers et de<br>Supprimer<br>Autorisations de lecture<br>Modifier les autorisations<br>Appliquer ces entrées d'audit aux o<br>et/ou aux conteneurs à l'intérieur d<br>conteneur uniquement         | iich                | Effacer tout        | N.B : Ne pas cocher tous<br>les accès car cela<br>génère autant<br>d'évènements de plus !!!        |

### Audit sur une imprimante

On veut savoir qui utilise l'imprimante :

ll faut

- 1. activer l'Audit "Accès aux objets dans les stratégies locales de l'ordinateur sur lequel l'imprimante est connectée
- 2. sur cette imprimante demander par les **Propriétés avancées NTFS** Audit pour tout le monde en réussite

| Audit de l'entrée pour HP LaserJe                                                                                                    | et 6P        | ?                |
|----------------------------------------------------------------------------------------------------|--------------|------------------|
| Objet                                                                                                    |              |                  |
| Nom : Tout le monde                                                                                                    |              | <u>M</u> odifier |
| Appliquer à : Cette imprimante et le                                                                                                  | es documents | •                |
| Accè <u>s</u> :                                                                                                    | Réussite     | Échec            |
| Imprimer<br>Gestion d'imprimantes<br>Gestion des documents<br>Autorisations de lecture<br>Modifier les autorisations<br>Appropriation |              |                  |

Les type d'audit en tentative 'impression » peuvent être obtenu par **Imrimer** 

N.B : Ne pas cocher tous les accès car cela génère autant d'évènements de plus !!!

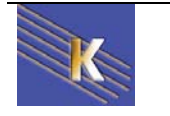

# **STRATEGIES DE DOMAINE**

#### **Stratégies de Domaine :**

Lorsque l'on configure une stratégie de domaine, cela signifie que l'on souhaite que cette stratégie s'applique <u>à toutes les machines de notre domaine</u>.

- les contrôleurs de domaine 2003 en font partie
- les contrôleurs de domaine 2000 n'en font pas partie)

Encore faut-il que cette stratégie soit définie au bon endroit, et transmise sur le domaine....

Sur le <u>client 2000 du domaine</u>, voila l'aspect de la **stratégie locale** concernant qui peut mettre à l'heure la machine....

| Paramètre  | de stratégie de sé     | curité locale              | <u>?</u> ×                         |
|------------|------------------------|----------------------------|------------------------------------|
| F          | Modifier l'heure systè | me                         |                                    |
| Attribué à | Param                  | Local<br>ètre de stratégie | Effectif<br>Paramètre de stratégie |
| Administ   | rateurs                |                            | $\checkmark$                       |
| Utilisate  | urs avec pouvoir       |                            | Ø                                  |

Sur le <u>client XP du domaine</u>, la stratégie locale ne montre qu'une seule colonne

| 📴 Paramètres de sécurité 🛛 🔺       | Stratégie 🛆                                         | Paramètre de sécurité                      |
|------------------------------------|-----------------------------------------------------|--------------------------------------------|
| 🕀 📴 Stratégies de comptes          | B Modifier les valeurs d'env. de microprogrammation | Administrateurs                            |
| E Stratégies locales               | Modifier l'heure système                            | Administrateurs, Utilisateurs avec pouvoir |
| Stratégie d'audit                  | Optimiser les performances système                  | Administrateurs                            |
| Attribution des droits utilisateur | Contimiser un processus unique                      | Administrateurs. Itilisateurs avec nouvoir |

Sur le <u>serveur de Domaine</u>, on définit une **Stratégie de sécurité du domaine** pour **Modifier l'heure système** (qui par défaut est non activée)

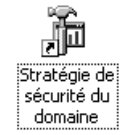

📅 Paramètres de sécurité du domaine par défaut Fichier Action Affichage ? ⇔ ⇒ | 🖮 Paramètres Windows Stratégie 🦯 Paramètres de stratégie ۰ 🗐 Scripts (démarrage/arrêt) Interdire l'ouverture de session en tant que .... Non défini Paramètres de sécurité 🕮 Interdire l'ouverture de session par les servi... Non défini 🗄 🛃 Stratégies de comptes 🕮 Interdire l'ouverture d'une session locale Non défini 🖻 🚽 🚮 Stratégies locales 🛍 Modifier les valeurs d'env. de microprogram... Non défini 🗄 🚽 🚮 Stratégie d'audit Modifier l'heure système Non défini 🗄 🖅 🛃 Attribution des droits utilisateur 🛛 🕮 Optimiser les performances système Non défini 🗄 📲 Options de sécurité 20 Optimicor un pr Non défini

en spécifiant que l'utilisateur bob a ce droit de mise à l'heure...

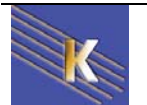

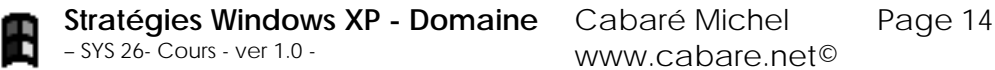

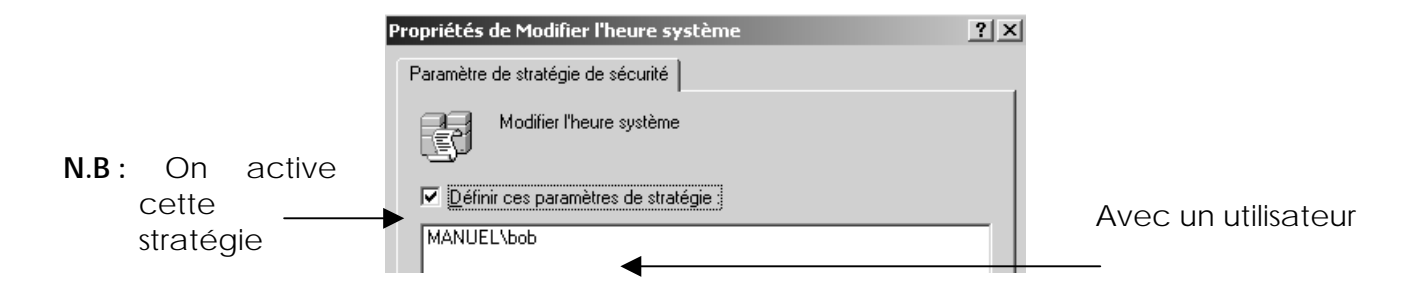

#### Sur le <u>client 2000 du domaine</u>

Lorsque la stratégie de domaine à pu se propager, normalement la visualisation des stratégies locales devrait donner :

|            | Arbre                                               |                                                                            | Stratégie A                                                          |                                      | Paramètre local                               |                                           | Paramètre en cours         |
|------------|-----------------------------------------------------|----------------------------------------------------------------------------|----------------------------------------------------------------------|--------------------------------------|-----------------------------------------------|-------------------------------------------|----------------------------|
|            | 🗐 Daram                                             | atros do sócuritó                                                          | Gérer le journal d'a                                                 | udit et de sécurité                  | Administrateurs                               |                                           | Administrateurs            |
|            | i jeraian<br>i i ⊡i i i i i i i i i i i i i i i i i | ratégies de comptes                                                        | Modifier les valeurs                                                 | s d'env. de micr…                    | Administrateurs                               |                                           | Administrateurs            |
|            | 🖻 🛄 St                                              | ratégies locales                                                           | Modifier l'heure sys                                                 | stème                                | Utilisateurs avec pouv                        | oir,Administrateurs                       | MANUEL\bob                 |
|            | ÷.                                                  | Stratégie d'audit                                                          | Optimiser les perfo                                                  | rmances système                      | Administrateurs                               |                                           | Administrateurs            |
|            | ····                                                | SPAttribution des droits utilisateur                                       | Inglopamiser un proce                                                | ssus unique                          | Utilisateurs avec pouv                        | oir, Administrateurs                      | utilisateurs avec po       |
|            | avec                                                |                                                                            |                                                                      |                                      |                                               |                                           |                            |
|            |                                                     | Paramètre de stratégie de                                                  | sécurité locale                                                      |                                      | ?   X                                         |                                           |                            |
|            |                                                     | Medifier l'hours s                                                         | webèren                                                              |                                      |                                               |                                           |                            |
|            |                                                     |                                                                            | ysteme                                                               |                                      |                                               |                                           |                            |
|            |                                                     |                                                                            |                                                                      |                                      |                                               |                                           |                            |
| Pas        | de                                                  |                                                                            | Local                                                                | Effectif                             |                                               | Mais ici                                  | on a                       |
| changemen  | it .                                                | Attribue a Pa                                                              | rametre de strategie                                                 | Parametre de strati                  | egie                                          | récupéré                                  | la                         |
| localement | , c                                                 | MANUEL\bob                                                                 |                                                                      |                                      |                                               | stratégie                                 | de                         |
| localement |                                                     | Administrateurs                                                            |                                                                      | H                                    |                                               | domaine                                   |                            |
|            |                                                     |                                                                            |                                                                      |                                      |                                               | e. e i i i i i i i i i i i i i i i i i i  |                            |
|            | Sur le<br>propa<br>d'une<br>locale                  | e <u>client XP du de</u><br>ager, normalemen<br>e icône indiquar<br>ement. | <u>omaine</u> , Lors<br>It la visualisa <sup>:</sup><br>nt qu'elle v | que la str<br>tion de la<br>/ient du | ratégie de<br><b>stratégie lo</b><br>Domaine, | domaine à<br>c <b>ale</b> sera m<br>et no | pu se<br>iarquée<br>on pas |
|            | 📴 Param                                             | iètres de sécurité                                                         | Stratégie 🛆                                                          |                                      | Paramètre de sécur                            | ité                                       |                            |
|            | _ ⊕ <b>⊡ਉ</b> St                                    | ratégies de comptes<br>ratégies locales                                    | Modifier les valeu                                                   | urs d'env. de micr…                  | . Administrateurs                             |                                           |                            |
|            |                                                     | Stratégie d'audit                                                          | Modifier l'heure s                                                   | système<br>formances système         | MANUEL\bob                                    |                                           |                            |
|            |                                                     | Attribution des droits utilisateur                                         | St Optimiser up pro                                                  | cassus uniqua                        | Administrateure I Iti                         | li                                        |                            |
|            | Avec                                                |                                                                            |                                                                      |                                      |                                               |                                           |                            |
|            |                                                     | Propriétés de Modifier l'                                                  | heure système                                                        | 1                                    | ?   X                                         |                                           |                            |
|            |                                                     | Paramètro de sécurité locale                                               | 1                                                                    |                                      |                                               |                                           |                            |
|            |                                                     | Farametre de securite locale                                               |                                                                      |                                      |                                               |                                           |                            |
|            |                                                     | Modifier l'heure sy                                                        | stème                                                                |                                      |                                               |                                           |                            |
|            |                                                     |                                                                            |                                                                      |                                      |                                               |                                           |                            |
|            |                                                     | MAROLLIDOD                                                                 |                                                                      |                                      | en grisé                                      |                                           |                            |

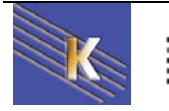

#### Propagation Stratégies de Domaine :

Normalement une stratégie se propage à chaque démarrage de poste, puis toutes les 5 à 60 voire 90 minutes, et lorsque les paramètres de sécurité locale sont modifiés...

Il est bien sûr toujours possible de forcer le rafraîchissement mais en partant du prinvipe que l'on tire la propagation de la stratégie vers soi (donc depuis un client on va chercher sur le serveur) mais on ne peut pas pousser la propagation (depuis le serveur vers les clients)

Pour forcer la propagation d'une stratégie, il est donc possible, <u>depuis le client</u> sur lequel on veut effectuer la propagation

Sous Windows 2000 :

Secedit /refreshpolicy machine\_policy

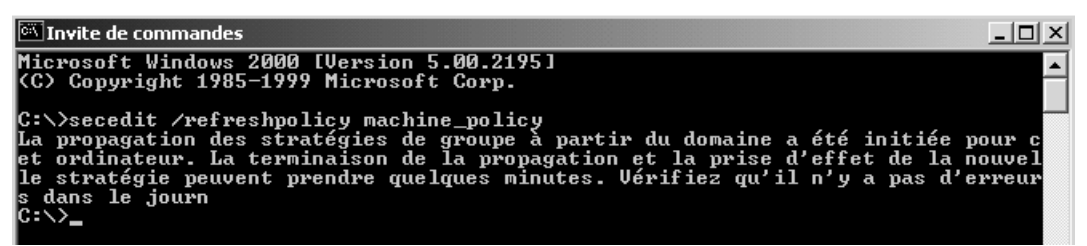

Sous Windows XP

Gpupdate /force

| C:\Documents and Settings\Administrateur.SRV1-2003.000>gpupdate /force<br>Actualisation de la stratégie                   |
|----------------------------------------------------------------------------------------------------|
| L'actualisation de la stratégie utilisateur s'est terminée.<br>L'actualisation de la stratégie ordinateur s'est terminée. |
| Pour vérifier des erreurs dans le traitement de la stratégie, consultez<br>l'Observateur d'événements.                    |
|                                                                                                    |

Par exemple

effectivement, dans le journal on peut observer

| Propriétés de Événement                                                                                 | :                                         |                           | ? ×                                         |
|----------------------------------------------------------------------------------------------------|-------------------------------------------|---------------------------|---------------------------------------------|
| Événement                                                                                               |                                           |                           |                                             |
| Date : 16/12/2002<br>Heure : 21:20<br>Type : Informations<br>Utilisateur : MZ<br>Ordinateur : CLIENT1R1 | Source :<br>Catégorie :<br>ID événement : | SceCli<br>Aucun<br>1704   | <ul> <li>↑</li> <li>↓</li> <li>↓</li> </ul> |
| Description :<br>La stratégie de sécurité d<br>correctement.                                            | lans les objets Stra                      | tégie de groupe est appli | quée                                        |

(Voir détail de ces commandes **secedit** et **gpupdate** dans le chapitre sur les GPO d'unité organisationnelle...)

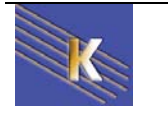

# STRATEGIES CONTROLEUR DE DOMAINE

#### Stratégies de Contrôleur de Domaine :

Lorsque l'on configure une stratégie de Contrôleur de domaine, cela signifie que l'on souhaite que cette stratégie s'applique à toutes les machines ayant ce rôle, et uniquement celles-ci.

Cela peut représenter uniquement notre serveur CD, mais cela peut aussi en représenter plusieurs... (visibles dans l'UO Domain Controllers)

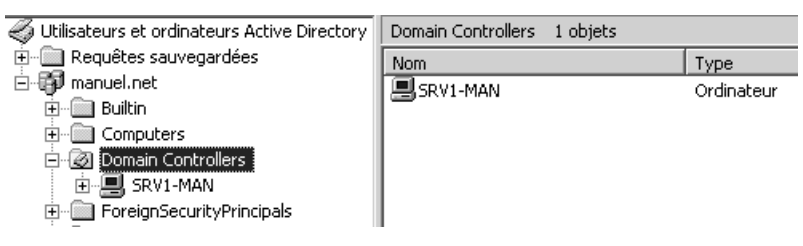

Par exemple on souhaite que l'utilisateur marie puisse mettre à l'heure les contrôleurs de Domaine, mais ans pour autant être opérateur de serveur, ou appartenir à d'autres groupes pré-définis.

Il faut donc lui donner les deux droits suivants

- Modifier l'heure système
- Ouvrir une session localement .

Sur le (un) serveur contrôleur de Domaine, on définit une Stratégie de sécurité du contrôleur de domaine

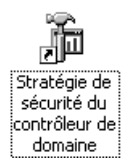

Sur le serveur de Domaine, on définit une stratégie de contrôleur de domaine qui par défaut est non activée

en spécifiant que l'utilisateur marie a ce droit de Modifier l'heure système

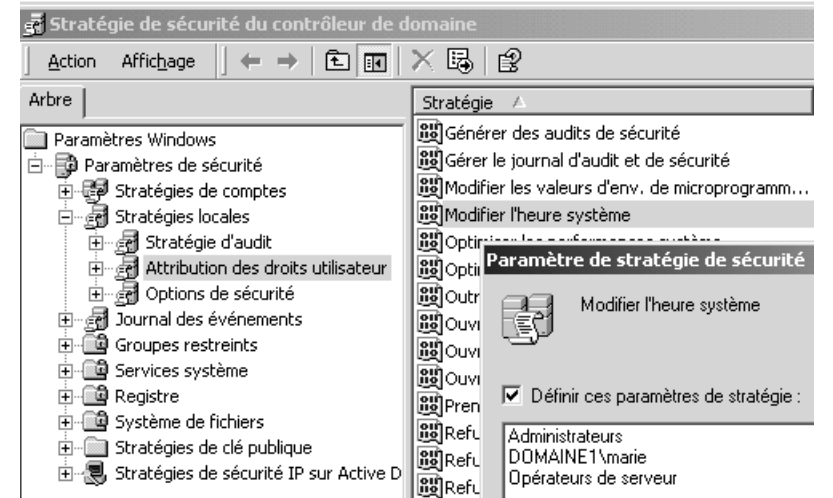

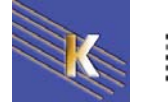

Mais qu'elle dispose aussi du droit d'ouvrir une session localement

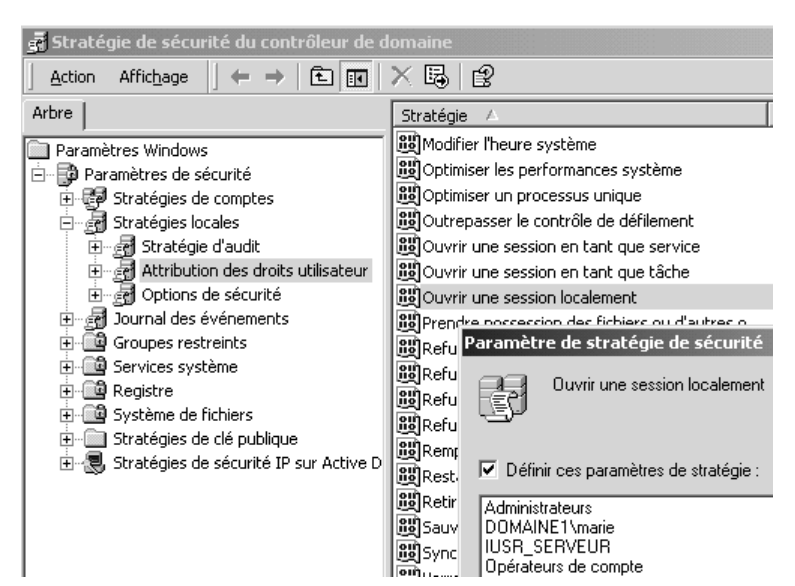

Sur le serveur de Domaine 2000, on visualise alors les paramètres de stratégie locale qui montrent les options reçues au niveau du CD :

| Paramètre de stratég                              | gie de sécurité locale          | ? X                                | Paramètre                     | de stratégie de sécurité locale | ? X                                |
|---------------------------------------------------|---------------------------------|------------------------------------|-------------------------------|---------------------------------|------------------------------------|
| Ouvrir une                                        | session localement              |                                    | E                             | Modifier l'heure système        |                                    |
| Attribué à                                        | Local<br>Paramètre de stratégie | Effectif<br>Paramètre de stratégie | Attribué à                    | Local<br>Paramètre de stratégie | Effectif<br>Paramètre de stratégie |
| Opérateurs d'impress<br>Opérateurs de serve       | ion 🗌<br>ur 🔲                   |                                    | Opérate<br>DOMAIN<br>Administ | urs de serveur                  |                                    |
| IUSR_SERVEUR<br>DOMAINE1\marie<br>DOMAINE1\IUSR_S |                                 |                                    | Utilisate                     | urs avec pouvoir                | ä                                  |

Sur le serveur de Domaine 2003 les stratégies locales sont dévalidées... et seules les stratégies de sécurité du contrôleur de Domaine sont visibles!

| 🐂 Paramètres de sécurité du contrôleur de | domaine par défaut                           |                                                    |
|-------------------------------------------|----------------------------------------------|----------------------------------------------------|
| Eichier Action Affichage ?                |                                              |                                                    |
|                                           |                                              |                                                    |
| 📄 Paramètres Windows 📃                    | Stratégie 🔺                                  | Paramètres de stratégie                            |
| - 🗐 Scripts (démarrage/arrêt)             | BModifier les valeurs d'env. de microprogram | Administrateurs                                    |
| 🖻 🖓 Paramètres de sécurité                | BB Modifier l'heure système                  | Administrateurs, MANUEL \marie, Opérateurs de se 🥌 |
| Stratégies de comptes                     | BOptimiser les performances système          | Administrateurs                                    |
| 🖃 🚮 Stratégies locales                    | BOptimiser un processus unique               | Administrateurs                                    |
| ⊡ 🚰 Stratėgie d'audit                     | 🕮 Outrepasser le contrôle de défilement      | Tout le monde, Administrateurs, Utilisateurs authe |
| Attribution des droits utilisateu         | Ouvrir une session en tant que service       |                                                    |
| Options de securité                       | BOuvrir une session en tant que tâche        |                                                    |
| H · · · · · · · · · · · · · · · · · · ·   | Permettre l'ouverture d'une session locale   | Administrateurs,MANUEL\marie,Opérateurs de co 🗲    |

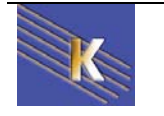

# **MODELE DE STRATEGIES**

#### Les modèles de stratégie de sécurité:

N.B: La notion existe déjà sous NT4 avec les fichiers Ntconfig.pol, que l'on créait avec le poledit de NT, voire sous win95-98 avec les fichiers **Config.pol** que l'on créait avec le poledit de windows...

on peut continuer à s'en servir en plaçant ces fichiers dans **SYSVOL\Sysvol\domaine\Scripts**...(là où l'on met les scripts de connexion)

Par rapport aux variables modifiables via les paramètres de sécurité locale, les stratégies de groupes nommées aussi GPO fonctionnent avec une notion de modèle. Ce modèle étant exportable, on pourra, dans le chapitre suivant, voir comment créer des GPO de domaine, ou d'Unité Organisationelle...

Pour l'instant, on va dire que un modèle de stratégie, permet de modifier globalement la sécurité d'une machine par l'application d'un modèle pré-défini (ou bien défini par nous même), alors que les paramètres de sécurité locale nécessitaient une modification manuelle de chaque valeur...

Les modèles de stratégie sont définis dans des fichiers xxxx.inf stockés en général dans Winnt\Security\Templates

|               | x | Nom 🛆              | Taille | Туре                          | Modifié le       |
|---------------|---|--------------------|--------|-------------------------------|------------------|
| 🗄 💼 security  |   | policies           |        | Dossier de fichiers           | 30/05/2002 21:15 |
| Database      |   | 🗟 basicdc.inf      | 16 Ko  | Informations de configuration | 16/12/1999 02:15 |
| logs          |   | 🐻 basicsv.inf      | 275 Ko | Informations de configuration | 16/12/1999 02:15 |
| 🗄 📼 templates |   | 🗟 basicwk.inf      | 252 Ko | Informations de configuration | 16/12/1999 02:15 |
| 🛄 ShellNew    |   | 🗟 compatws.inf     | 53 Ko  | Informations de configuration | 16/12/1999 02:15 |
| 🛄 Speech      |   | 📓 hisecdc.inf      | 7 Ko   | Informations de configuration | 16/12/1999 02:15 |
| system        |   | 📓 hisecws.inf      | 18 Ko  | Informations de configuration | 16/12/1999 02:15 |
| ⊡             |   | 🗟 ocfiless.inf     | 765 Ko | Informations de configuration | 16/12/1999 02:15 |
| ⊡ CatRoot     |   | 🐻 ocfilesw.inf     | 479 Ko | Informations de configuration | 16/12/1999 02:15 |
| Com           |   | 🐻 securedc.inf     | 7 Ko   | Informations de configuration | 16/12/1999 02:15 |
| conrig        |   | 🗟 securews.inf     | 7 Ko   | Informations de configuration | 16/12/1999 02:15 |
| dlicache      |   | setup security.inf | 511 Ko | Informations de configuration | 15/10/2001 17:45 |

La base de donnée dans laquelle on utilise le modèle est unique (une seule base par machine), et se trouve dans un fichiers **xxxx.sdb** dans le dossier Winnt\Security\Database

| ×                     | Nom 🛆         | Taille   | Туре        | Modifié le       |
|-----------------------|---------------|----------|-------------|------------------|
| security     Database | 🔊 secedit.sdb | 3 080 Ko | Fichier SDB | 30/05/2002 21:15 |

Il va falloir :

- 1. se créer un modèle (ou prendre un modèle prédéfini)
- 2. ouvrir le modèle dans la base de donnée de sécurité
- 3. appliquer la base de sécurité au poste

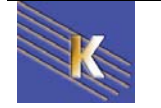

#### Création d'un modèle:

Modèles de sécurité

Il faut avoir une mmc permettant de gérer les modèles, cette mmc se nomme

| Lien vers une adresse Web Modèles de sécurité |                      |
|-----------------------------------------------|----------------------|
| 📰 Modèles de sécurité 🛛 👘 Micr                |                      |
|                                               | osoft Corporation    |
| Observateur d'événements Micro                | osoft Corporation    |
| Service d'indexation Micr                     | osoft Corporation, I |
| 🖏 Services Micr                               | osoft Corporation    |
| 😰 Services de composants 🛛 🛛 Micr             | osoft Corporation    |
| 🕵 Stratégie de groupe Micr                    | osoft Corporation    |
| 🕵 Utilisateurs et groupes locaux Micr         | osoft Corporation    |

Dans cette mmc tous les modèles prédéfinis apparaissent évidemment on décide de se créer un modèle personnalisé

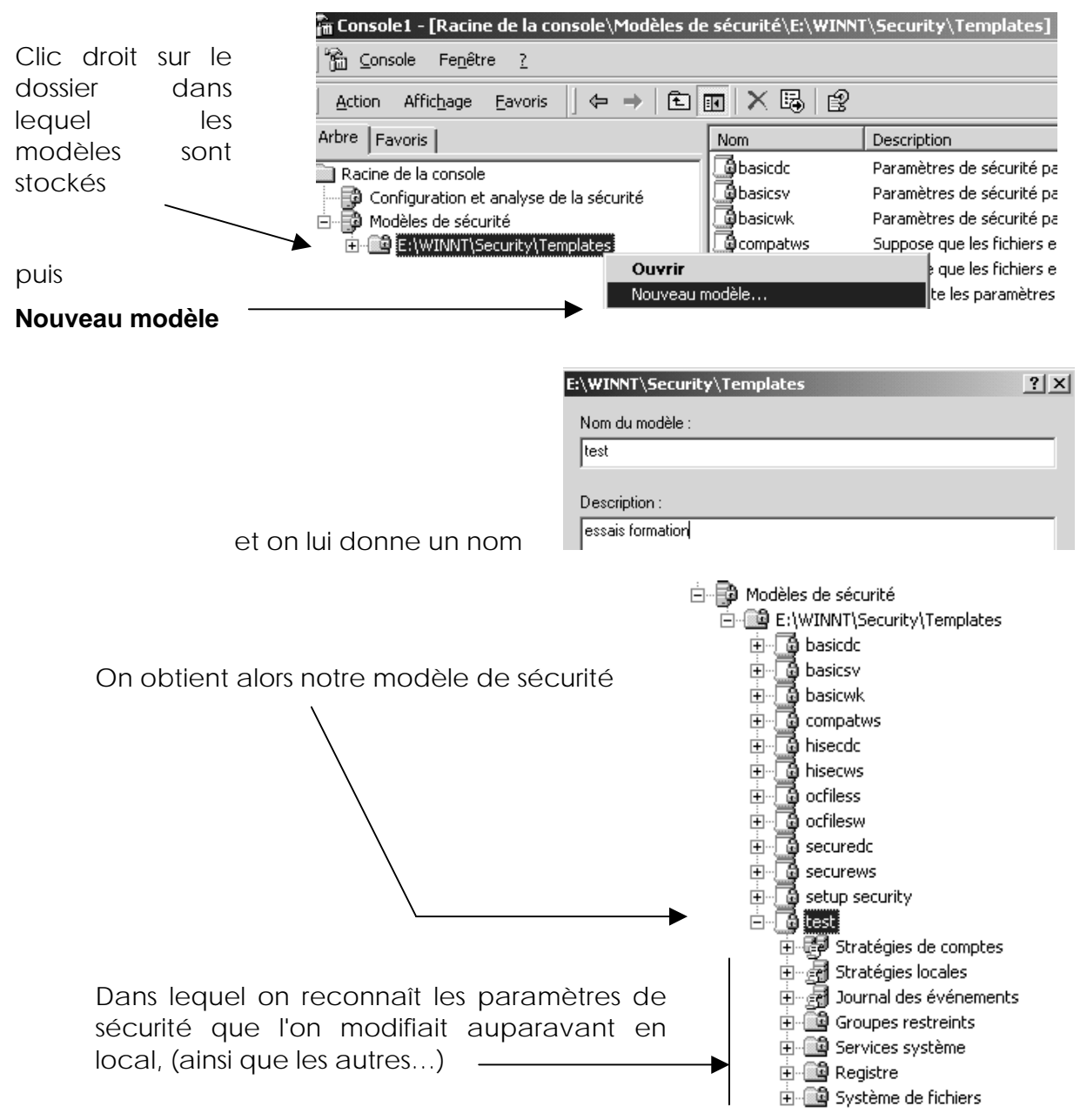

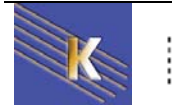

Effectuons une modification, pour l'instant un peu... futile (mais juste pour repérer notre modèle

Dans les stratégies locales / options de sécurité

Contenu du message pour les utilisateurs essayant de se connecter Non défini

on prévoit de donner un message :"strategie modele", sans oublier le titre

Titre du message pour les utilisateurs essayant de se connecter

Pour enregistrer le modèle, il faut se placer sur le modèle et demander clic droit, enregistrer...

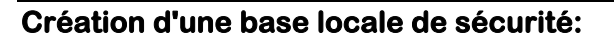

Il faut avoir une mmc permettant de gérer les bases, cette mmc se nomme

| Configuration | et | analyse | de | la |
|---------------|----|---------|----|----|
| sécurité —    |    |         |    |    |

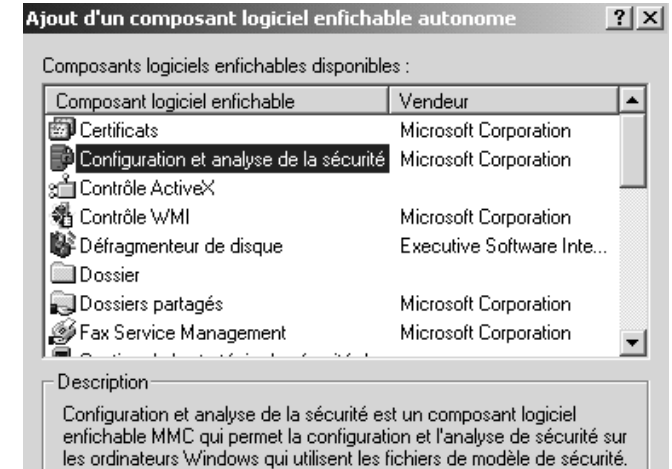

🖻 – 🔂 test

<u>0</u>-5

÷

Non défini

Définir la description...

Ouvrir

Enregistrer

Timeloree

Cette console permet d'ouvrir une

base de donnée existante (pour la manipuler) ou en crée une nouvelle à l'aide d'un modèle...

#### Pour ouvrir une base de donnée existante

- 1. Cliquez-droit sur l'élément étendu de Configuration et analyse de la sécurité.
- 2. Cliquez sur Ouvrir la base de données
- 3. Sélectionnez une base de données et cliquez sur Ouvrir

#### Pour créer une nouvelle base de données

- 1. Cliquez-droit sur l'élément d'étendue Configuration et analyse de la sécurité.
- 2. Cliquez sur Ouvrir la base de données
- 3. Entrez un nouveau nom de base de données et cliquez sur Ouvrir.
- 4. Sélectionnez un fichier de configuration de sécurité à importer puis cliquez sur Ouvrir.

Nous avons besoin de la créer donc on va

- 1. Ouvrir la base.
- 2. lui donner le nom essais.sdb
- 3. sélectionner le fichier test.inf crée auparavant...
- 4. demander ouvrir

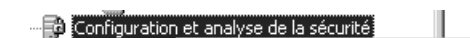

Maintenant nous avons une base de donnée crée avec un modèle chargé ! et les commandes Analyser ... Configurer sont disponibles !

Ouvrir Ouvrir une base de données... Analyser l'ordinateur maintenant... Configurer l'ordinateur maintenant...

2

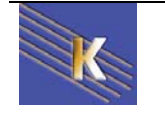

#### Vérification modèle - poste:

Il est possible désormais soit d'appliquer notre modèle à l'ordinateur, soit de **analyser la configuration** actuelle de l'ordinateur.... C'est plus prudent !

| Configuration et analyse de la sécurité |                                    |   |
|-----------------------------------------|------------------------------------|---|
| 6,                                      | Ouvrir                             |   |
|                                         | Ouvrir une base de données         |   |
|                                         | Analyser l'ordinateur maintenant   |   |
|                                         | Configurer l'ordinateur maintenant | │ |
|                                         |                                    |   |

on accepte le chemin du journal par défaut puis on peut parcourir l'arborescence **pour visualiser les différences entre le modèle chargé**, **et la configuration actuelle**!

| 🖥 securite gpo - [Racine de la console\Configuration et analyse de la sécurité\Stratégies locales\Options de sécurité] 📃 📕        |                                                                                                    |                   |                      |  |  |
|----------------------------------------------------------------------------------------------------|----------------------------------------------------------------------------------------------------|-------------------|----------------------|--|--|
| 🚡 Console Fenêtre ?                                                                                                    |                                                                                                    |                   |                      |  |  |
| Action Affichage Eavoris $] \Leftrightarrow \Rightarrow   \boxdot   \boxed{\mathbb{R}}   \times \mathbb{E}_{0}   \textcircled{2}$ |                                                                                                    |                   |                      |  |  |
| Arbre Favoris                                                                                                    | Stratégie 🔺                                                                                                    | Paramètre de base | Paramètre de l'ordin |  |  |
| Racine de la console                                                                                                    | Refer immédiatement le système s'il n'est pas possibl                                                                                                    | Non défini        | Désactivé            |  |  |
| Modèles de sécurité                                                                                                    | Auditer l'accès des objets système globaux                                                                                                    | Non défini        | Désactivé            |  |  |
| E:\WINNT\Security\Templates                                                                                                    | BAuditer l'utilisation des privilèges de\Configuration (de                                                                                                    | Non défini        | Désactivé            |  |  |
| 🖓 😳 Configuration et analyse de la sécurité                                                                                       | Canal sécurisé : crypter numériquement les données d                                                                                                    | Non défini        | Activé               |  |  |
| 🚊 🛃 Stratégies de comptes                                                                                                    | Canal sécurisé : crypter ou signer numériquement les d                                                                                                    | Non défini        | Désactivé            |  |  |
| 🛛 🛃 Stratégie de mot de passe                                                                                                    | Canal sécurisé : nécessite une clé de session forte (Wi                                                                                                    | Non défini        | Désactivé            |  |  |
| 🚽 🛃 Stratégie de verrouillage du con                                                                                              | Canal sécurisé : signer numériquement les données de                                                                                                    | Non défini        | Activé               |  |  |
| 🖻 📲 Stratégies locales                                                                                                    | Comportement d'installation d'un fichier non-pilote non                                                                                                    | Non défini        | Réussite silencieuse |  |  |
| 🔤 🚮 Stratégie d'audit                                                                                                    | Comportement d'installation d'un pilote non signé                                                                                                    | Non défini        | Avertir, mais autori |  |  |
| Attribution des droits utilisateur                                                                                                | Comportement lorsque la carte à puce est retirée                                                                                                    | Non défini        | Aucune action        |  |  |
| Options de sécurité                                                                                                    | Console de récupération : autoriser la copie de disquet                                                                                                    | Non défini        | Désactivé            |  |  |
|                                                                                                    | Console de récupération : autoriser l'ouverture de ses                                                                                                    | Non défini        | Désactivé            |  |  |
| H Groupes restreints                                                                                                    | Contenu du message pour les utilisateurs essayant de                                                                                                    | super,bravo !     |                      |  |  |
| E Services systeme                                                                                                    | Créer un fichier d'échange de mémoire virtuelle lors de                                                                                                    | Non défini        | Désactivé            |  |  |
|                                                                                                    | Désactiver la combinaison de touches Ctrl+Alt+Suppr                                                                                                    | Non défini        | Non défini           |  |  |
| Emiliar Systeme de richiers                                                                                                    | Off reader and the second second seco | NILL 120:1:       | 1 F                  |  |  |

NB: toutes les différences sont marquées d'une croix rouge

Lorsque l'on est content, on peut appliquer notre modèle + base à notre machine

#### Application du modèle sur le poste

Il est possible désormais soit d'appliquer notre modèle à l'ordinateur,

| Configuration et analyse de la sécurit | Groupes restreints                 | Gr |
|----------------------------------------|------------------------------------|----|
| 🗐 🛃 Stratégies de comptes              | Ouvrir                             |    |
| 🗍 📰 Stratégie de mot de passe          | Ouvrir une base de données         |    |
| - 🛃 Stratégie de verrouillage du       | Analyser l'ordinateur maintenant   |    |
| 🗄 🚽 🚮 Stratégies locales               | Configurer l'ordinateur maintenant |    |

Si on effectue une vérification après application, les modification sont marquées d'une coche verte...

#### Modification du modèle

Si on souhaite modifier notre structure, on modifie le modèle, puis dans la base actuelle on importe la nouvelle mouture du modèle...

On peut aussi se créer une nouvelle base, pour être sûr de partir sur le bon pieds...

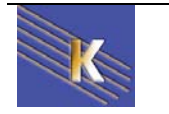

#### Modèles pré définis

Les modèles de sécurité prédéfinis sont les suivants sous 2000:

| • | Station de travail par défaut                    | (basicwk.inf)  |
|---|--------------------------------------------------|----------------|
| • | Serveur par défaut                               | (basicsv.inf)  |
| • | Contrôleur de domaine par défaut                 | (basicdc.inf)  |
| • | Station de travail ou serveur compatible         | (compatws.inf) |
| • | Station de travail ou serveur sécurisé           | (securews.inf) |
| • | Station de travail ou serveur hautement sécurisé | (hisecws.inf)  |
| • | Contrôleur de domaine sécurisé                   | (securedc.inf) |
| • | Contrôleur de domaine hautement sécurisé         | (hisecdc.inf)  |

Les modèles de sécurité prédéfinis sont les suivants sous 2000 SRV et client XP:

| • | Réappliquer le | es paramètres | par défaut | (Setup security.in | nf)   |
|---|----------------|---------------|------------|--------------------|-------|
| - | neuppiiquei r  | cs parametres | paraciaat  | (Octup Ocountyin   | ·••), |

(Rootsec.inf) Sécuriser la racine du système •

Et de nouvelles versions de

- environnement hautement sécurisé natif Windows® 2000 (Hisecws.inf et • Hisecdc.inf),
- Implémenter un environnement à sécurité renforcée (Securews.inf et Securedc.inf),
- Implémenter un environnement considéré non sécurisé, mais plus compatible (Compatws.inf). (Ne pas utiliser sur un Contrôleur de Domaine),

N.B : chargez le modèle de sécurité Setup security.inf sur votre poste de travail, analysez votre machine (mais n'appliquez pas....) que peut on dire?

Sachez toutefois que ces modèles modifient de manière incrémentielle les paramètres de sécurité par défaut, s'ils sont présents sur l'ordinateur. Ils n'installent pas les paramètres de sécurité par défaut avant d'effectuer les modifications

#### Clés de registre... d'une stratégie

On peut avoir une idée des modifications apportées au niveau de la base de registre, en visualisant le contenu de notre modèle...

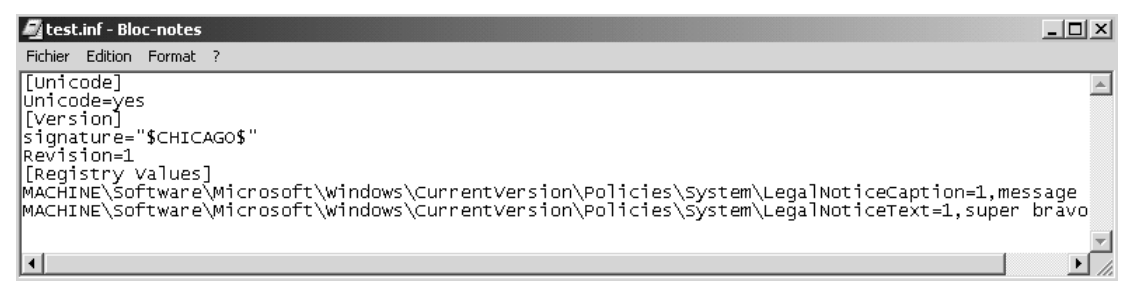

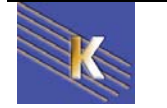

#### Résumé

- On se: crée un modèle xxxx.inf (rien ne se passe) On ouvre/crée une base de donnée xxxx.sdb (rien ne se passe) On importe un modèle (rien ne se passe) On analyse différence entre base et registre (rien ne se passe) On configure le poste (on modifie la base de registre)
- **N.B**: à partir du moment ou l'on a configuré le poste, la base contient des informations différentes du modèle utilisé, car elle est un résultat de (modèle+registre). Dans le doute, refaire une base avec une copie propre du modèle et recommencer. A la limite, appliquer le modèle de sécurité de base, puis ré appliquer le modèle spécifique
- N.B: Faire attention aux modèles dans lesquels on ne spécifie rien pour une clé, cela ne rétablira pas la clé dans sa valeur par défaut, mais cela la laissera en l'état
- N.B: Faire attention à appliquer des modèles construits sur un OS même typeversion, cela peut éviter quelques surprises...

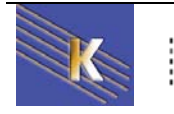

# **GPO D'UNITE ORGANISATIONELLE**

#### Types et niveaux de stratégie :

#### GPO signifie Group Policy Object

On l'a déjà dit mais rappelons que l'on peut poser des stratégies à différents niveaux, et donc les GPO sont des modèles de stratégies posées au niveau des Unité organisationnelles de Active Directory

Les GPO de domaine (ou d'Unité Organisationnelle) se décomposent en deux catégories

| 🚰 Stratégie de groupe                                                                                                    |                                                              |
|----------------------------------------------------------------------------------------------------|--------------------------------------------------------------|
| $   \underline{A}ction  Affichage    \Leftrightarrow \Rightarrow   \blacksquare \boxed{\blacksquare} \boxed{\blacksquare}   \blacksquare $ | Ê                                                            |
| Arbre<br>Stratégie pour commerciaux [serveur2.domaine2.edu]<br>Configuration ordinateur                                                    | Nom<br>Configuration ordinateur<br>Configuration utilisateur |
| 🗄 🚛 Configuration utilisateur                                                                                                    |                                                              |

• Les paramètres de stratégie de groupe pour les ordinateurs

valables a la mise sous tension du poste, puis lors de rafraîchissement périodiques... (cf secedit / gpupdate...)

• Les paramètres de stratégie de groupe pour les utilisateurs

valables a chaque ouverture de session puis lors de rafraîchissement périodiques... (cf secedit / gpupdate...)

Par défaut, les stratégies de groupes ont un traitement synchrone, c'est à dire :

- les stratégies de groupe pour les ordinateurs s'exécutent avant que le message de bienvenue dans windows ne s'affiche.
- les stratégies de groupe pour les utilisateurs s'exécutent avant que l'interpréteur de commande du système ne soit activé et mis à la disposition de l'utilisateur.
  - **N.B:** Dans le cas ou l'on définirait des stratégies contradictoires, il faut savoir que normalement les stratégies ordinateur prennent le pas sur les stratégies utilisateurs.

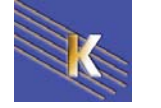

Les ajouts notables dans les stratégies de groupe pour les ordinateurs sont:

- 1. les scripts de machine, avec les scripts de démarrage et les scripts d'arrêt...
- 2. l'installation de logiciel
- 3. Modèles d'administration

Configuration ordinateur Paramètres logiciel Installation de logiciel Paramètres Windows Scripts (démarrage/arrêt) Paramètres de sécurité Stratégies de comptes Stratégies locales Journal des événements Groupes restreints Services système Paramètres de sécurité Stratégies de clé publique Stratégies de clé publique Stratégies de sécurité IP sur Active Dire-Modèles d'administration

Les ajouts notables dans les stratégies de groupe pour les utilisateurs sont:

- 1. Les installations de logiciels
- 2. les scripts d'ouverture et de fermeture de session (doublon avec compte util...)
- 3. redirection de dossier
- 4. Modèles d'administration

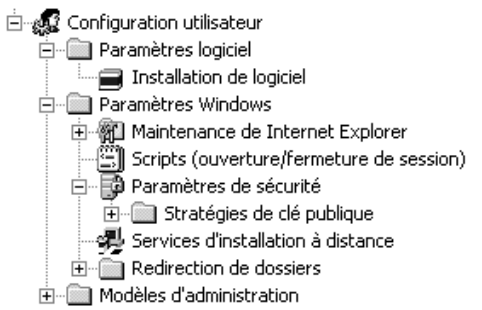

- N.B: les scripts qui sont gérés par les stratégies ne sont pas récupérés par les clients autres que 2000
- N.B: Dans une stratégie on peut au niveau de ses propriétés invalider la catégorie que l'on ne pense pas utiliser (amélioration de la vitesse de connexion)

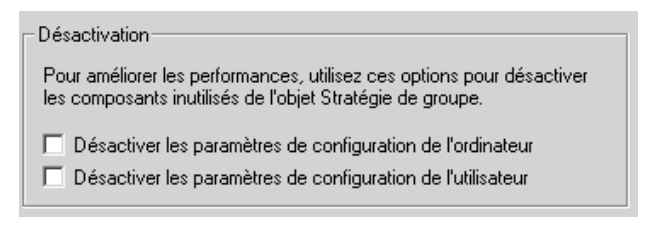

#### Niveau de modification dans la base de registre

Lorsque l'on manipule les paramètres de **stratégies de sécurité locale**, (ce qui ne peut se faire que depuis le poste, comme on l'a vu dan le chapitre des stratégies locales...) on fixe les modifications dans la base de registre au niveau des clés

### HKEY\_LOCAL\_MACHINE Et HKEY\_CURRENT\_USER

Ces modifications sont permanentes sur la machine, que cette machine soit membre d'un domaine ou non. C'est pour cette raison que ces **stratégies de sécurité locale** sont le seul moyen de gérer la sécurité sur des machines seules, hors domaine.

Lorsque l'on manipule les paramètres de **stratégies de sécurité de groupe**, on fixe les modifications dans la base de registre au niveau des clés qui seront effacées si la GPO ne s'applique plus, en clair les paramètres de stratégies GPO ne s'appliquent plus, et on retrouvera les paramètres de stratégie locale.

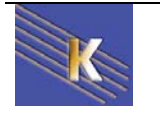

#### Stratégies Prédéfinies existantes : SI on regarde dans Utilisateur et ordinateurs Active Directory 🔏 Utilisateurs et ordinateurs Active Directory [serveu 🖻 🗊 domaine2.edu 🗄 🖾 🛄 Builtin Computers Il existe une GPO 🕘 Domain Controllers -Et II existe une GPO pour pour le Domain **Domain Controllers** 🗄 💼 ForeignSecurityPrincipals 🕘 commerciaux (ici le pointeur) (ici le pointeur) 🕂 🗐 Users 🙆 secretaires Propriétés de Domain Controllers ? × Propriétés de domaine2.edu ? × Général Géré par Stratégie de groupe Général Géré par Stratégie de groupe Liaisons de l'objet Stratégie de groupe actuel pour domaine2 Liaisons de l'objet Stratégie de groupe actuel pour Domain Controllers Liaisons de l'objet Stratégie de groupe Ne pas passer outre Désactivé Liaisons de l'objet Stratégie de groupe Ne pas pas... Désacti... Default Domain Policy 🚮 Default Domain Controllers Policy . Plus un objet Stratégie de groupe est haut dans la liste, plus sa priorité est élevée. Plus un objet Stratégie de groupe est haut dans la liste, plus sa priorité est élevée. Cette liste a été obtenue à partir de : serveur2.domaine2.edu Cette liste a été obtenue à partir de : serveur2.domaine2.edu Modifier Modifier Nouveau Aiouter. Nouveau Ajouter.. Options... Descendre Options. Supprimer. Propriétés Descendre Supprimer. Propriétés Propriétés de Default Domain Policy ? × Propriétés de Default Domain Controllers Policy ? X Général Liaisons Sécurité Général Liaisons Sécurité Default Domain Policy [serveur2.domaine2.edu] Default Domain Controllers Policy [serveur2.domaine2.edu] Résumé Résumé 11/05/2002 09:45:03 11/05/2002 09:45:03 Créé le : Créé le : Modifié le : 11/05/2002 09:58:30 Modifié le : 29/05/2002 02:14:52 3 (Ordinateur), 1 (Utilisateur) Révisions : 14 (Ordinateur), 0 (Utilisateur) Révisions : domaine2.edu Domaine : domaine2.edu Domaine : Nom unique : {31B2F340-016D-11D2-945F-00C04FB984F9} Nom unique : {6AC1786C-016F-11D2-945F-00C04/B984F9} Stockées physiquement dans **sysvol** (qui est répliqué entre CD/..) 🖻 🔄 SYSVOL 🗄 🛄 domain 🗄 🛄 sysvol 🚊 🛅 domaine2.edu DO\_NOT\_REMOVE\_NtFrs\_PreInstall\_Directory Dicies 🛄 scripts N.B: les stratégies de groupes sont aussi visibles depuis la mmc Utilisateur et

ordinateurs Active Directory en demandant Affichage / fonctionnalité avancées, dans le conteneur Domaine, System, Policies (il s'agit en fait de pointeurs sur les GPO physiquement stockées dans sysvol)

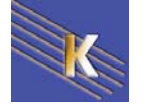

Ces stratégies existent, mais sont très permissives, dans le sens ou la plupart de leur composant sont non spécifiés...voire spécifié avec une valeur désactivée...

| g# Stratégie de groupe                                                                                                    |                                                                                                    | _ <b>_ _ _ _</b>                                                                                                    |
|----------------------------------------------------------------------------------------------------|----------------------------------------------------------------------------------------------------|----------------------------------------------------------------------------------------------------|
| Action Affichage $4 \Rightarrow 1$ $1 \Rightarrow 1$                                                                                                    |                                                                                                    |                                                                                                    |
| Action       Affichage       Image: The transmission of the second second seco | Stratégie<br>Stratégie<br>Straté | Paramètre de l'ordinateur  Non défini Non défini Non défini Non défini Non défini Non défini Non défini Non défini Non défini Non défini Non défini Non défini Non défini Non défini Non défini Non défini |
| Paramètres du journal des événement     Groupes restreints     Services système     Begistre     Système de fichiers     Stratégies de sécurité IP sur Active Directo     Modèles d'administration                                                                                                    | Créer un fichier d'échange de mémoire virtuelle lors de la<br>Déconnecter automatiquement à la fin de la période de c<br>Déconnecter automatiquement à la fin de la période de c<br>Déconnecter automatiquement à la fin de la période de c<br>Déconnecter la combinaison de touches Ctrl+Alt+Suppr. lo<br>Durée d'inactivité avant la déconnexion d'une session<br>Empêche la maintenance par le système du mot de pass<br>Empêcher les utilisateurs d'installer des pilotes d'imprimante<br>Envoyer un mot de passe non crypté pour se connecter                                                                                                    | Non défini<br>Désactivé<br>Non défini<br>Non défini<br>Non défini<br>Non défini                                                                                                    |

Si on modifie ou ajoute une stratégie au niveau du domaine ou des contrôleurs de domaine, ceux-ci doivent attendre 5 minute avant d'en recevoir les effets...

On force le rafraîchissement à l'aide de la commande

Sous Windows 2000 Pro-Srv

#### Secedit /refreshpolicy machine\_policy

ou

Secedit /refreshpolicy user\_policy

Ssous Windows XP - Srv 2003

#### **Gpupdate** /force

N.B: toutes les stratégies définies par défaut dans la GPO de domaine, s'appliquent à la GPO des Contrôleurs de Domaine. SI ON VEUT QUES LES STRATEGIES DE DOMAINE NE S'APPLIQUENT PAS AUX CD IL FAUT BLOQUER L'HERITAGE (cf chapitre suivant)

#### Définir une Stratégie de Groupe sur une U.O :

Ayant ouvert une session sur un serveur contrôleur de domaine, il faut lancer la mmc Utilisateur et ordinateurs Active Directory

| Utilisateurs et ordinateurs Active Directory [serveu<br>domaine2.edu<br>Utilisateurs<br>Computers<br>Domain Controllers | En se plaçant sur l'Unité<br>voulue, il faut demander<br>propriété : |
|----------------------------------------------------------------------------------------------------|----------------------------------------------------------------------|
| Gran Controllers     ForeignSecurityPrincipals                                                                          | Exemple ici commerciaux                                              |
|                                                                                                    |                                                                      |
| ± Isers                                                                                                    |                                                                      |
| 🧖 secretaires                                                                                                    |                                                                      |

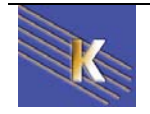

#### et demander Stratégies de groupe

| Propriétés de                                                      | comn      | nerciaux         |                       |                     | ? ×          |
|--------------------------------------------------------------------|-----------|------------------|-----------------------|---------------------|--------------|
| Général Gé                                                         | ré par    | Stratégie de     | groupe                |                     |              |
| Liaisons de l'objet Stratégie de groupe actuel pour<br>commerciaux |           |                  |                       |                     |              |
| Liaisons d                                                         | e l'objet | : Stratégie de g | groupe                | Ne pas pas          | Désacti      |
|                                                                    |           |                  |                       |                     |              |
|                                                                    |           |                  |                       |                     |              |
|                                                                    |           |                  |                       |                     |              |
|                                                                    |           |                  |                       |                     |              |
| )<br>Plus un obie                                                  | et Straté | aie de aroune    | est haut dans la list | te, plus sa priorit | é est élevée |
| Cette liste a                                                      | été obt   | enue à partir c  | le : serveur2.domair  | ne2.edu             |              |
| Nouvea                                                             |           | Ajouter          | Modifier              |                     | Monter       |

Il faut se créer une nouvelle stratégie via Nouveau

|                                                                                                    | Liaisons de l'objet Stratégie de groupe actuel pour<br>commerciaux |            |  |
|----------------------------------------------------------------------------------------------------|--------------------------------------------------------------------|------------|--|
|                                                                                                    |                                                                    |            |  |
| Liaisons d                                                                                                    | le l'objet Stratégie de groupe                                     | Ne pas pas |  |
| and the second second s |                                                                    |            |  |
| Selboard                                                                                                    | ommerciaux                                                         |            |  |

De préférences lui donner un nom en relation avec l'UO qu'elle gère par exemple ici "pour commerciaux"

puis modifier

| 🚮 Stratégie de groupe                                                                            |                             |
|--------------------------------------------------------------------------------------------------|-----------------------------|
| $ $ Action Affichage $ $ $\leftarrow \rightarrow  $ im $\boxed{\mathbb{R}}$ $\boxed{\mathbb{R}}$ | Ê                           |
| Arbre                                                                                            | Nom                         |
| Stratégie pour commerciaux [serveur2.domaine2.edu]                                               | Configuration ordinateur    |
| E- R Configuration ordinateur                                                                    | 🕵 Configuration utilisateur |
| 🕀 💼 Paramètres logiciel                                                                          |                             |
| 庄 💼 Paramètres Windows                                                                           |                             |
|                                                                                                  |                             |
| 🗄 🚛 Configuration utilisateur                                                                    |                             |
| 🕀 💼 Paramètres logiciel                                                                          |                             |
| 🗄 🖳 🛄 Paramètres Windows                                                                         |                             |
|                                                                                                  |                             |
|                                                                                                  | -                           |

Il faut enfin déplacer (ou créer si besoin) dans l'UO les éléments dont on veut qu'ils héritent la stratégie...par exemple un compte ordinateur si la stratégie travaille dans le registre configuration ordinateur.

N.B: il est toujours déconseillé de poser des stratégies au niveau des OU prédéfinies, il vaut mieux créer ses propres OU et poser des stratégies dessus.

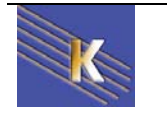

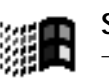

# **HIERARCHIE DES STRATEGIES**

#### Ordre final d'application des stratégies :

Pour être complet, on dira donc les paramètres modifiables par stratégies le sont dans cet ordre (sauf blocage spécifique au niveau de l'héritage)

- Pour des client 2000 XP(PRO) serveur 2000-2003 Hors Domaine: stratégies locales
- Pour des client 2000 XP(PRO) serveur 2000-2003 membres non CD En Domaine: stratégies locales / stratégies de domaine

et si des GPO sont données sur des UO alors on a

stratégies locales / stratégies de domaine / GPO d'UO

et si la notion de site est activée

stratégies locales / stratégies de site / stratégies de domaine / GPO d'UO

Pour des serveur 2000 Contrôleurs de Domaine:

stratégies locales / stratégies de domaine / stratégies de CD et si la notion de site est activée

stratégies locales / stratégies de site / stratégies de domaine / stratégies de CD

Pour des serveur 2003 Contrôleurs de Domaine: (stratégies locales dévalidées) stratégies de domaine / stratégies de CD

et si la notion de site est activée

stratégies de site /stratégies de domaine / stratégies de CD

- N.B: toutes les stratégies définies par défaut dans la GPO de domaine, s'appliquent à la GPO des Contrôleurs de Domaine. SI ON VEUT QUES LES STRATEGIES DE DOMAINE NE S'APPLIQUENT PAS AUX CD IL FAUT BLOQUER L'HERITAGE
- **N.B:** Dans le cas ou l'on définirait des stratégies contradictoires, il faut savoir que normalement les stratégies ordinateur prennent le pas sur les stratégies utilisateurs.

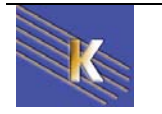

#### L'utilitaire en ligne Secedit (2000)

Cette commande force la propagation des stratégies. Normalement une stratégie se propage à chaque démarrage de poste, puis toutes les 5 à 60 voire 90 minutes, et lorsque les paramètres de sécurité locale sont modifiés...

#### Actualiser les paramètres de sécurité

#### secedit /refreshpolicy

Cette commande actualise la sécurité du système en appliquant à nouveau les paramètres de sécurité à l'objet Stratégie de groupe.

#### Syntaxe

secedit /refreshpolicy {stratégie\_ordinateur | stratégie\_utilisateur} [/enforce]

#### Parameters

#### stratégie\_ordinateur

Actualise les paramètres de sécurité pour l'ordinateur local. 🗲

#### stratégie utilisateur

Actualise les paramètres de sécurité pour le compte d'utilisateur local qui conduit actuellement une session sur l'ordinateur.

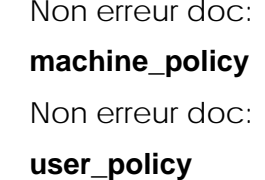

#### /enforce

Actualise les paramètres de sécurité, même si aucune modification n'a été apportée aux paramètres de l'objet Stratégie de groupe.

#### L'utilitaire en ligne Gpupdate (XP - 2003)

Cette commande force la propagation des stratégies. Normalement une stratégie se propage à chaque démarrage de poste, puis toutes les 5 à 60 voire 90 minutes, et lorsque les paramètres de sécurité locale sont modifiés...

#### Gpupdate

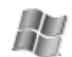

Permet d'actualiser les paramètres de stratégie de groupe locaux et Active Directory, y compris les paramètres de sécurité. Cette commande remplace l'option désormais caduque /refreshpolicy de la commande secedit.

#### Syntaxe

gpupdate [/target:{ordinateur|utilisateur}] [/force] [/wait:valeur] [/logoff] [/boot]

#### /target:{ordinateur|utilisateur}

Permet de traiter uniquement les paramètres de l'ordinateur ou les paramètres de l'utilisateur courant. Par défaut, sont traités à la fois les paramètres de l'ordinateur et de l'utilisateur.

#### /force

Permet à la fonction d'actualisation d'ignorer toutes les optimisations et de réappliquer tous les paramètres.

#### /loaoff

Permet de mettre fin à la session une fois l'actualisation terminée. Ce paramètre est obligatoire pour les extensions de stratégies de groupe côté client qui ne sont pas exécutées dans le cadre d'un cycle d'actualisation en arrière plan mais qui sont appliquées lorsque l'utilisateur ouvre une session, telles que les stratégies d'installation de logiciel et de redirection de dossier traitées au niveau de l'utilisateur. Cette option est sans effet si, parmi les extensions appelées, aucune ne demande à l'utilisateur de mettre fin à la session ouverte.

#### /boot

Permet de redémarrer l'ordinateur une fois l'actualisation terminée. Ce paramètre est obligatoire pour les extensions de stratégies de groupe côté client qui ne sont pas exécutées dans le cadre d'un cycle d'actualisation en arrière-plan mais qui sont appliquées au démarrage de l'ordinateur, telles que les stratégies d'installation de logiciel traitées au niveau de l'ordinateur. Cette option est sans effet si, parmi les extensions appelées, aucune n'exige le redémarrage de l'ordinateur.

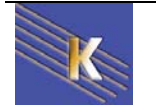

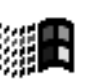

### LIAISON - HERITAGE – BLOCAGE -FORCER DES GPO

#### Liaison de GPO :

On a compris que lorsque l'on définissait une **GPO** sur une **UO**, celle-ci s'appliquait à tous les éléments posés dans l'**UO**.

Si on souhaite appliquer la même **GPO** à deux **UO** différentes, il semble inutile de créer deux **GPO** différentes, (avec tous les risques de fausse manipulation...) avec les mêmes paramètres, s'appliquant chacune à une UO différente.

Il est possible de spécifié pour une UO d'utiliser une GPO déjà existante, c'est ce que l'on appelle <u>lier une GPO</u>...

Imaginons que nous devions créer une nouvelle UO pour les **VRP**, celle-ci devant suivre les même consigne de stratégie que les commerciaux...

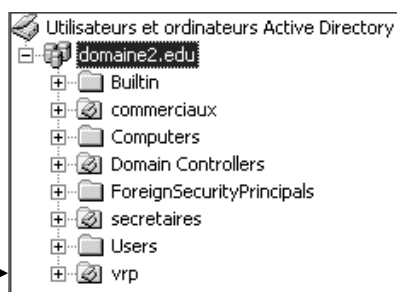

#### Lorsque je demande les Stratégies de groupe pour cette UO

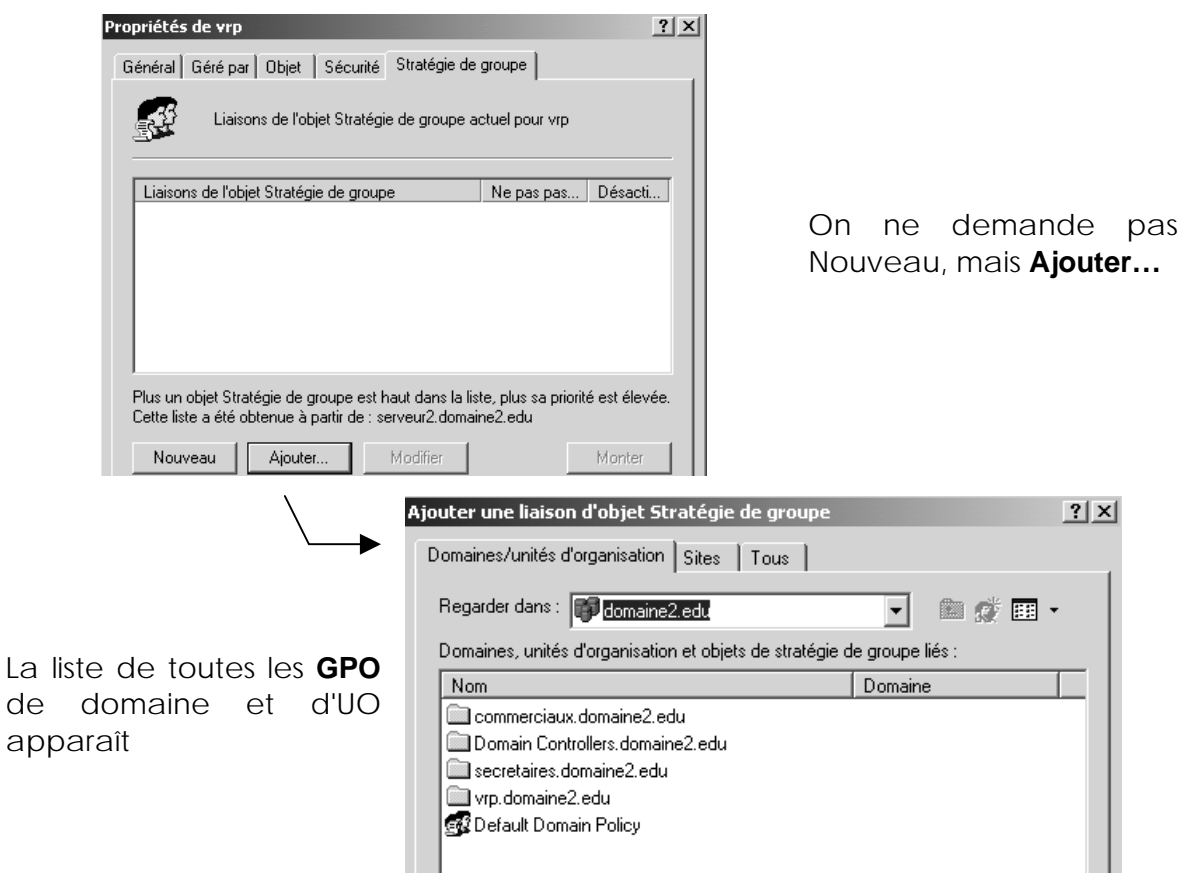

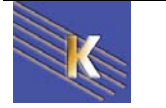

Et il faut aller dur la GPO qui nous intéresse...

| Ajouter une liaison d'objet Stratégie de groupe        | ?                | × |
|--------------------------------------------------------|------------------|---|
| Domaines/unités d'organisation Sites Tous              |                  |   |
| Regarder dans : 🗀 commerciaux.domaine2.edu             | 🔹 🗈 🏩 •          |   |
| Domaines, unités d'organisation et objets de stratégie | de groupe liés : |   |
| Nom                                                    | Domaine          | I |
| 🚮 pour commerciaux                                     | domaine2.edu     | I |

pour obtenir finalement

| Propriétés de vrp                                          | ٤ |
|------------------------------------------------------------|---|
| Général   Géré par   Objet   Sécurité Stratégie de groupe  |   |
| Liaisons de l'objet Stratégie de groupe actuel pour vrp    |   |
| Liaisons de l'objet Stratégie de groupe Ne pas pas Désacti |   |

- N.B: Attention, a partir de maintenant, toute modification de la GPO intitulé "pour commerciaux" et posée initialement sur l'UO commerciaux, s'applique bien sûr aussi à l'UO VRP
- N.B: Rien ne permet facilement de savoir "si une GPO est utilisée sur d'autres UO que celle sur laquelle elle est crée".

Le seul moyen de le savoir, c'est de se placer sur la GPO, pour nous ici "pour commerciaux" dans l'UO commerciaux, et demander **propriétés** :

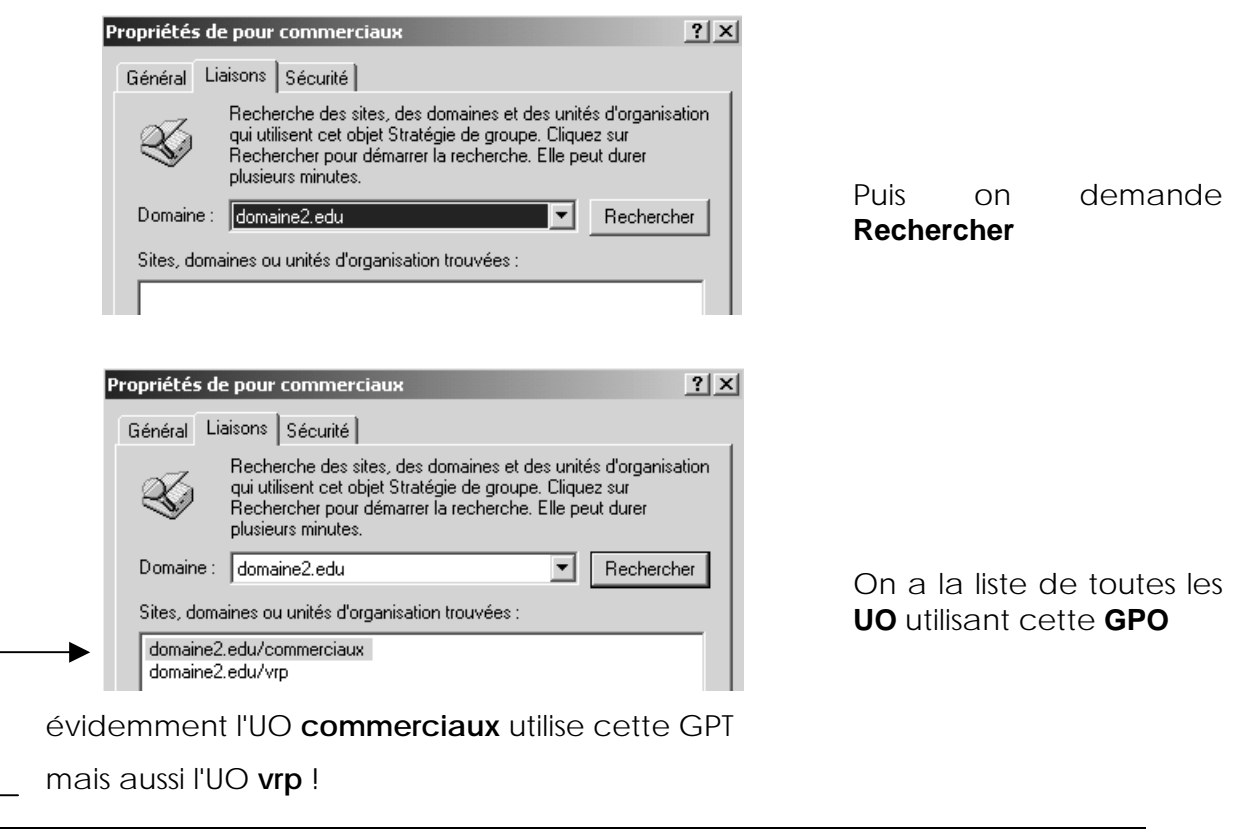

#### Gestion des liaisons de GPO:

On peut créer un UO «vide» et servant simplement de receptacle à toutes les GPO

Utilisateurs et ordinateurs Active Directory 🗄 💼 Requêtes sauvegardées 🖻 🗊 manuel.net

Ensuite on travaille simplement avec des liens...

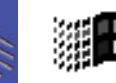

Stratégies Windows XP - Domaine Cabaré Michel - SYS 26- Cours - ver 1.0 -

www.cabare.net©

🗄 🙆 a-stock-GPO

#### héritage et blocage d'héritage:

On le sait, lorsque l'on crée des **UO**, les **GPO** s'appliquent de manière hiérarchique.

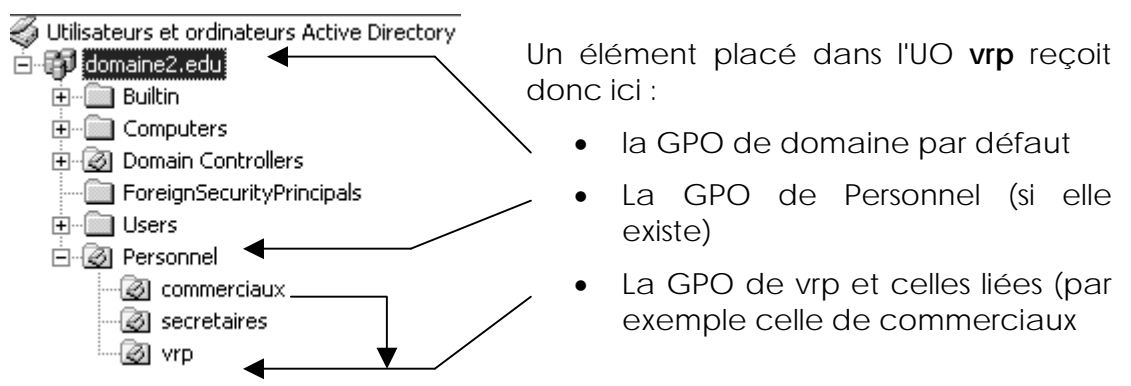

N.B: En cas de conflit sur un même élément défini à différents niveaux, le principe étant de dire "<u>c'est le dernier qui cause, qui a raison</u>" une exception, lorsque les paramètres qui rentrent en conflits sont exprimés dans des paramètres utilisateurs, et des paramètres ordinateurs. dans ce cas, généralement les <u>paramètres d'ordinateurs priment</u> ! mais cela doit être vérifié dans les explications des propriétés...

Il est possible de bloquer l'héritage au niveau d'un objet GPO, il suffit simplement de demander sur cet objet "**bloquer l'héritage**":

| oprieces de Pe                                   | rsonnel                                               |                                                |                             |                              |
|--------------------------------------------------|-------------------------------------------------------|------------------------------------------------|-----------------------------|------------------------------|
| Général 🛛 Géré p                                 | ar Stratégie de gr                                    | oupe                                           |                             |                              |
| Lia                                              | isons de l'objet Stra                                 | tégie de group                                 | e actuel pour F             | Personnel                    |
| Liaisons de l'o                                  | bjet Stratégie de gr                                  | oupe                                           | Ne pas p                    | as Désacti                   |
|                                                  |                                                       |                                                |                             |                              |
|                                                  |                                                       |                                                |                             |                              |
|                                                  |                                                       |                                                |                             |                              |
|                                                  |                                                       |                                                |                             |                              |
| Plus un objet SI<br>Cette liste a été            | rratégie de groupe e<br>obtenue à partir de           | est haut dans k<br>⊧: serveur2.do              | a liste, plus sa maine2.edu | priorité est élevé           |
| Plus un objet SI<br>Cette liste a été<br>Nouveau | ratégie de groupe e<br>obtenue à partir de<br>Ajouter | est haut dans l<br>s : serveur2.do<br>Modifier | a liste, plus sa maine2.edu | priorité est élevé<br>Monter |

- N.B: On ne peut pas bloquer l'héritage des stratégies de domaine pour l'UO prédéfinie Domain Controller... par conséquent toutes les stratégies définies au niveau du domaine s'appliquent aussi aux controlleurs !
- N.B: lorsque l'on bloque un héritage, on bloque cet héritage pour toutes les stratégies qui pourraient venir... sauf celles qui ont été spécifiées avec la mention "aucun remplacement" (cf chapitre suivant)

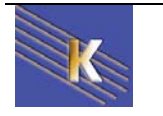

#### Interdire le blocage d'héritage :

Il est possible dans une stratégie de spécifier que cette stratégie ne peut pas être bloquée par une stratégie ultérieure (on peut donc forcer l'héritage...)

Pour forcer une stratégie à être appliquée, on peut donc demander sur cette stratégie, **Option** 

|                                           | Options pour commerciaux                                                                                                    |
|-------------------------------------------|----------------------------------------------------------------------------------------------------|
| Et demander alors<br>Aucun remplacement — | <ul> <li>Options de liaison :</li> <li>Aucun remplacement : empêche d'autres objets Stratégie de groupe de remplacer l'ensemble de stratégie dans celui-ci</li> <li>Désactiver : l'objet Stratégie de groupe n'est pas appliqué à ce conteneur</li> </ul> |
|                                           | OK Annuler                                                                                                    |

Cela se visualise ensuite sous la forme d'une coche Ne pas passer outre

| Propriétés de commerciaux                      |                      | ? ×       | 1 |
|------------------------------------------------|----------------------|-----------|---|
| Général Géré par Stratégie de groupe           |                      |           | . |
| Liaisons de l'objet Stratégie d<br>commerciaux | e groupe actuel pour |           |   |
| Liaisons de l'objet Stratégie de groupe        | Ne pas passer outre  | Désactivé |   |
| g pour commerciaux                             | ~                    |           |   |
|                                                |                      |           |   |

### L'utilitaire Gpresult.exe du kit de ressource

Il existe un utilitaire du kit d ressource technique permettant d'avoir un compte rendu sur une machine des GPO sui se sont appliquées

Il se lance en ligne de commande par gpresult.exe

| 🖾 Invite de commandes                                                                                                    |
|----------------------------------------------------------------------------------------------------|
| Microsoft Windows 2000 [Version 5.00.2195]<br>(C) Copyright 1985-1999 Microsoft Corp.                                                  |
| E:\>gpresult /?<br>Microsoft (R) Windows (R) 2000 Operating System Group Policy Result tool<br>Copyright (C) Microsoft Corp. 1981-1999 |
| This tool displays the result of Group Policy for the current user and computer.                                                       |
| usage: gpresult [/V] [/S] [/C   /V] [/?]                                                                                               |
| /V Verbose mode<br>/S Super verbose mode<br>/C Computer settings only<br>/V User settings only                                         |

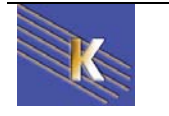

# **GESTION STRATEGIES 2003 - RSOP**

#### Console Gestion stratégie de groupe et RSOP sur XP et serveur 2003

Il existe un utilitaire disponible à partir des serveurs 2003 et pour des clients XP. Cet outils permet d'avoir une idée du jeux de stratégie final résultant, pour un ordinateur ou un utilisateur.

Console de gestion des stratégies de groupe Service Pack 1

#### **Description rapide**

La console de gestion des stratégies de groupe (GPMC, Group Policy Management Console) Service Pack 1 (SP1) Microsoft uniformise la gestion des stratégies de groupe au sein de l'entreprise.

| Sur | cette | page |
|-----|-------|------|
|-----|-------|------|

| ⇒ | <u>Détails rapides</u>      | $\checkmark$ | <u>Présentation</u>                                            |
|---|-----------------------------|--------------|----------------------------------------------------------------|
| ⇒ | Configuration minimale      | $\checkmark$ | Instructions                                                   |
| ÷ | <u>Ressources associées</u> | ÷            | <u>Voir ce que les autres personnes</u><br><u>téléchargent</u> |

#### Télécharger

| gpmc.msi   |
|------------|
| 1.0.2      |
| 15/06/2004 |
| Français   |
| 5.6 Mo     |
|            |

L'installation ou la désinstallation ne pose pas de problèmes

🖓 gpmc.msi 5 719 Ko Package Windows Inst..

Se gérant classiquement via

| 👸 Ajouter ou supprim                 | er des programmes                                                                                  |          | _ 🗆 ×           |
|--------------------------------------|----------------------------------------------------------------------------------------------------|----------|-----------------|
|                                      | Programmes actuellement installés : 🔲 Affic <u>h</u> er les mises à jour Irier par : Nom           | 1        | •               |
| <u>M</u> odifier ou<br>supprimer des | 🖻 🚡 Console de gestion de la stratégie de groupe Microsoft avec SP1                                | Taille   | <u>6,30Mo</u>   |
| programmes                           | Cliquer ici pour obtenir des informations sur le support technique.                                | Utilisé  | <u>rarement</u> |
| 6                                    | Pour modifier ou supprimer ce programme de votre ordinateur, cliquez sur Modifier ou<br>Supprimer. | Modifier | Supprimer       |

#### Autorisation avec xp-sp2

La version de base nécessite parfois que les pare-feu Xp-sp2 soit désactivé (alors que normalement l'autorisation de l'exception bureau à distance devrait suffire.), ce qui motive le téléchargement de sa mise à jour SP1...

Si on veut utiliser RSOP en laissant activer le Pare-feu sur les clients XP, il faut encore implémenter une stratégie de domaine (ou une stratégie uniquement pour les machines sur lesquelles on souhaite pouvoir utiliser RSOP...)

Cette stratégoe doit permettre d'utiliser **l'administration à distance** . depuis l'adresse ip... du serveur...

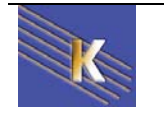

#### Configuration ordinateur

#### / Modèles d'administration

/ Réseau

### / Connexions réseau

#### / Pare-feu Windows

Profil du domaine

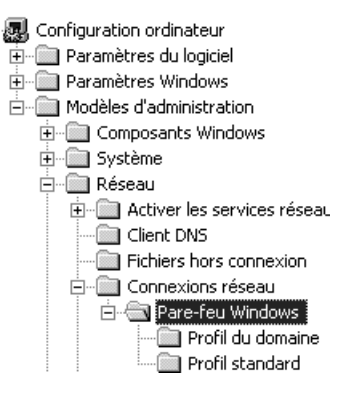

#### donnant

| 🛒 Stratégie Default Domain Policy [srv1-man.manuel.net] | Paramètre                                                              | État                   |
|---------------------------------------------------------|------------------------------------------------------------------------|------------------------|
| 🛱 🚚 Configuration ordinateur                            | Pare-feu Windows : protéger toutes les connexions réseau               | Non configuré          |
| 🕀 🖓 🛄 Paramètres du logiciel                            | Pare-feu Windows : n'autoriser aucune exception                        | Non configuré          |
| 🗄 💼 Paramètres Windows                                  | 🛱 Pare-feu Windows : définir les exceptions de programmes              | Non configuré          |
| 🖻 ··· 🧰 Modèles d'administration                        | 🛱 Pare-feu Windows : autoriser les exceptions de programmes locaux     | Non configuré          |
| ⊡ Composants Windows                                    | 🛱 Pare-feu Windows : autoriser l'exception d'administration à distance | Non configuré          |
| ⊡ ⊡ Système                                             | 🛱 Pare-feu Windows : autoriser l'exception de partage de fichiers e    | Non configuré          |
| Erren Keseau                                            | 🛱 Pare-feu Windows : autoriser les exceptions ICMP                     | Non configuré          |
| Client DNS                                              | Propriétés de Pare-feu Windows : autoriser l'exception d'adm           | inistration <b>? X</b> |
| Fichiers hors connexion                                 | Paramètre Expliquer                                                    |                        |
| 🖆 - 🦳 Pare-feu Windows<br>                              | Pare-feu Windows : autoriser l'exception d'administration à distance   | ce                     |
|                                                         | O Non configuré                                                        |                        |
| - SNMP                                                  | Activé                                                                 |                        |
| Service de transfert intelligent en arrière-            |                                                                        |                        |
| Imprimantes                                             |                                                                        |                        |
| 🖻 📲 Configuration utilisateur                           | Autoriser les messages entrants non sollicités provenant de :          | <u> </u>               |
| 🕀 🛄 Paramètres du logiciel                              |                                                                        |                        |
| Parametres Windows                                      |                                                                        |                        |
|                                                         | Syntaxe :                                                              |                        |
|                                                         | Entrez "" pour autoriser les messages provenant de n'importe quel      | réseau, ou             |
|                                                         | entrez une liste délimitée par des virgules qui contient               |                        |
|                                                         | n'importe quel nombre ou une combinaison des éléments suivants :       |                        |
|                                                         | Adresses IP, telles que 10.0.0.1                                       |                        |
|                                                         | Descriptions de sous-réseaux, telles que 10.2.3.0/24                   |                        |
|                                                         | La chaîne "localsubnet"                                                |                        |
|                                                         | Pris en charge sur : Microsoft Windows XP Professionnel avec SP2       | 2 ou une version       |
|                                                         | Autoriser les messages entrants non sollio                             | cités provenant de :   |
| ii taut indiquer l'adresse ip du serveu                 | IF 2003 aepuis                                                         |                        |
| loguallo on compto fairo de l'odministro                |                                                                        |                        |

Et propager sur reboot des pc client (car c'est une stratégie d'ordinateur)

#### Utilisation de RSOP sp1 pour 2003

On peut faire appel à cet utilitaire directement depuis une mmc

| A | jout d'un composant logiciel enficha        | ble autonome          | ? X |
|---|---------------------------------------------|-----------------------|-----|
|   | Composants logiciels enfichables disponible | es:                   |     |
|   | Composant logiciel enfichable               | Fabricant             |     |
|   | 🛺 Gestionnaire d'autorisations              | Microsoft Corporation |     |
|   | 🚇 Gestionnaire de périphériques             | Microsoft Corporation |     |
|   | 🕼 Jeu de stratégie résultant                | Microsoft Corporation |     |
|   | 📓 Journaux et alertes de performance        | Microsoft Corporation |     |

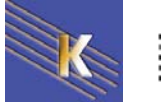

ou depuis la console Utilisateur et Ordinateurs Active Directory en demandant **Toutes les taches** 

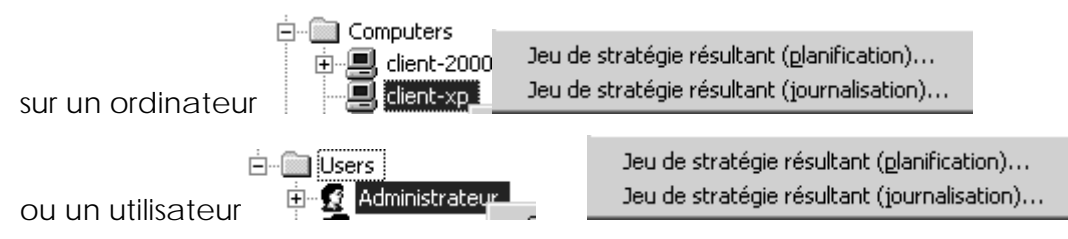

### Sur un ordinateur (par exemple)

Si on se place sur l'ordinateur **client-xp** et que demande

Jeu de stratégie résultant (journalisation)... alors on obtient

| As       | ssistant Jeu de stratégie résultant                                                                   |                                                                                           | ×                                       |
|----------|----------------------------------------------------------------------------------------------------|-------------------------------------------------------------------------------------------|-----------------------------------------|
|          | Sélection des ordinateurs<br>Vous pouvez afficher les paramètres de str<br>ordinateur sur ce réseau.  | ratégie pour cet ordinateur ou pour un autre                                              | Ē                                       |
|          | Sélectionnez l'ordinateur pour lequel vous voule                                                      | ez afficher les paramètres de la stratégie.                                               |                                         |
|          | C Det ordinateur                                                                                      |                                                                                           |                                         |
|          | Un <u>a</u> utre ordinateur :                                                                         |                                                                                           |                                         |
|          | MANUEL\CLIENT-XP                                                                                      | Pag                                                                                       | sourir                                  |
| As       | ssistant Jeu de stratégie résultant                                                                   |                                                                                           | x                                       |
|          | Sélection de l'utilisateur<br>Vous pouvez afficher les paramètres de str<br>l'ordinateur sélectionné. | ratégie pour n'importe quel utilisateur de                                                |                                         |
|          | Afficher les paramètres de la stratégie de :     D Utilisateur actuel     Utilisateur spécifique :    |                                                                                           |                                         |
|          | CLIENT XPVAdministrateur<br>MANUEL Vadministrateur<br>MANUEL \bob                                     |                                                                                           |                                         |
| <u> </u> | Jeu de stratégie résultant                                                                            |                                                                                           |                                         |
| 9        | <u>Fichier Action Affichage Favoris Fe</u>                                                            | nêtre <u>?</u>                                                                            |                                         |
| -        | - →   II   12 <sup>°</sup> IB   12 <sup>°</sup>                                                       |                                                                                           |                                         |
|          | Administrateur on CLIENT-XP - RSoP<br>Configuration ordinateur<br>Promi Paramètres du logiciel        | Administrateur on CLIENT-XP -<br>sélectionnez un élément pour obtenir une<br>description. | R50P<br>Nom<br>Configuration ordinateur |

#### Console gpmc et Gestion des stratégies de groupes

Une nouvelle console est utilisable dans les outils Propriétés de Domain Controllers d'administration

#### Gestion des stratégies de groupe

ou à la place de Stratégie de groupe

Général Géré par Objet Sécurité COM+ Stratégie de groupe

Vous avez installé le composant logiciel enfichable Gestion des stratégies de groupe, ce qui rend cet onglet inutile.

Cliquez sur Ouvrir pour ouvrir la console de gestion des stratégies de groupe.

<u>O</u>uvrir..

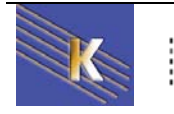

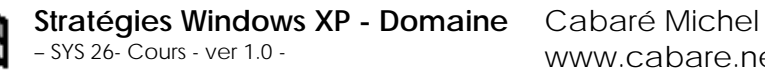

www.cabare.net©

Page 38

#### Elle donne une interface plus complète

| 🔊 Gestion des stratégies de groupe                                                                                                    |                                                                                                    |
|----------------------------------------------------------------------------------------------------|----------------------------------------------------------------------------------------------------|
| පිදි Eichier <u>A</u> ction Affic <u>h</u> age Fenêtre <u>?</u>                                                                                                    | X                                                                                                    |
| $\Leftrightarrow \rightarrow   \textcircled{1}   \textcircled{1} \times \textcircled{1}   \textcircled{2}$                                                                                                    |                                                                                                    |
| Image: Second constraint of the second constraint of the second c                           | Default Domain Policy         Étendue       Détails       Paramètres       Délégation         Liaisons         Afficher les liaisons à cet emplacement :       manuel.net         Les gites, domaines et unités d'organisation suivants sont liés à cet objet GPO :                                                                                                    |
| Comain Controllers     Gormation     Gormation     Go | Emplacement       Appliqué       Lien activé       Chemin d'accès         Imanuel.net       Non       Oui       manuel.net         Imanuel.net       Imanuel.net       Imanuel.net         Imanuel.net       Imanuel.net       Imanuel.net |

#### On retrouve les stratégies ensuite via Modifier

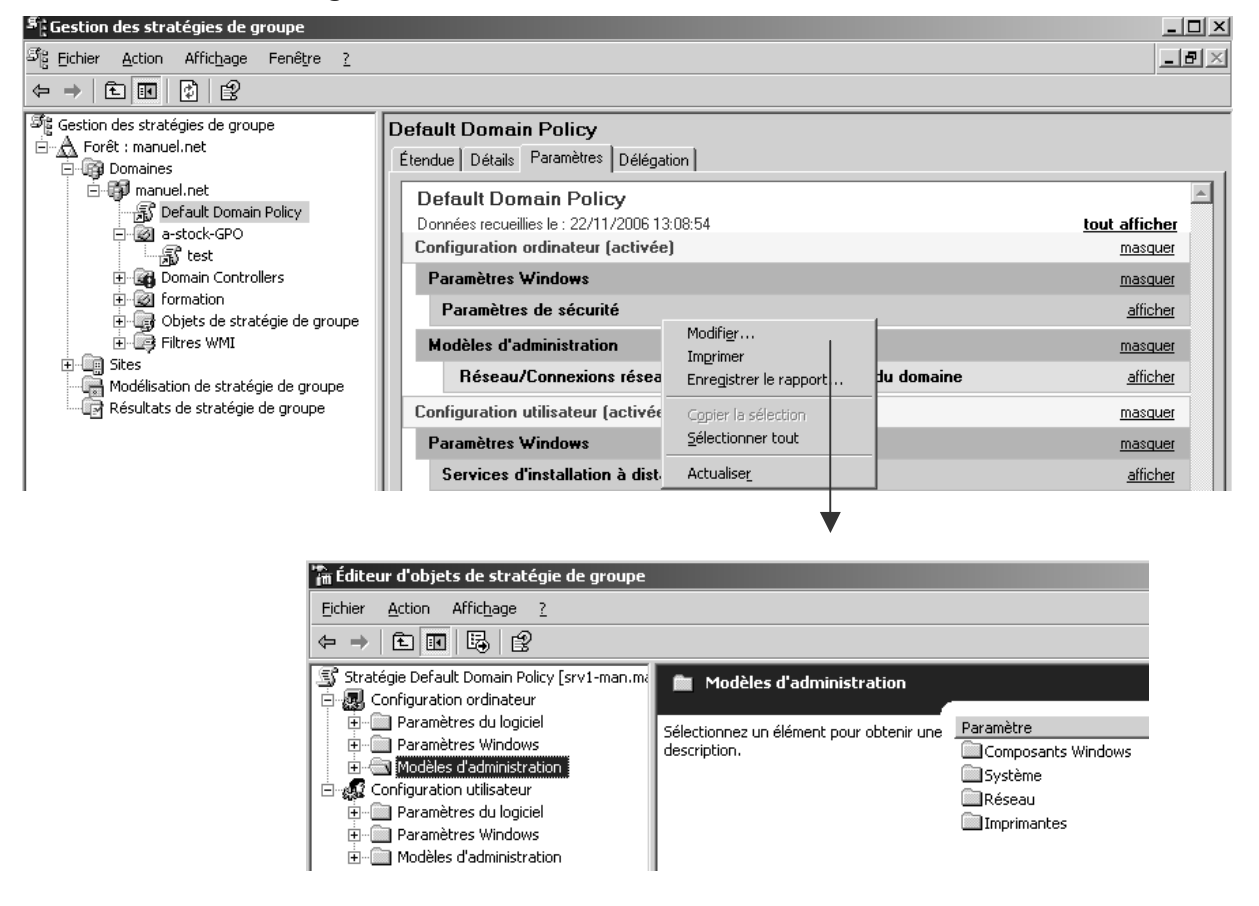

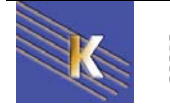

F

# **GPO - MODELES D'ADMINISTRATION**

#### Les Modèles présents

Maintenant que l'on a compris comment donner et faire appliquer des GPO sur des UO ou dans un domaine, on peut regarder de plus près ce qui leur est spécifique, par rapports aux sécurités locales.

On a regroupé dans les modèles d'administration, toute une série de paramètres, disponibles tantôt uniquement pour la partie ordinateur, pour la partie utilisateur, ou parfois les deux...

| Type<br>de paramètre                 | Éléments contrôlés                                                                                                    | Disponible<br>pour |
|--------------------------------------|----------------------------------------------------------------------------------------------------|--------------------|
| Composants<br>Windows                | Les parties de Windows 2000 et ses outils et composants<br>auxquels les utilisateurs peuvent accéder, y compris la<br>console MMC                                          |                    |
| Système                              | Les procédures d'ouverture et de fermeture de session,<br>la console Stratégie de groupe, les quotas de disque<br>et le traitement par boucle                              |                    |
| Réseau                               | Les propriétés des connexions réseau et des connexions<br>d'appel entrant                                                                                                  |                    |
| Imprimantes                          | Les paramètres d'imprimante qui peuvent obliger les<br>imprimantes à être publiées dans Active Directory et<br>désactiver l'impression à partir d'un navigateur Web        |                    |
| Menu Démarrer et<br>barre des tâches | Les fonctionnalités auxquelles les utilisateurs peuvent<br>accéder à partir du menu <b>Démarrer</b> et les options<br>qui rendent le menu <b>Démarrer</b> en lecture seule | £                  |
| Bureau                               | Le bureau Active Desktop, y compris ce qui apparaît sur<br>les bureaux, et ce que les utilisateurs peuvent faire avec<br>le dossier Mes documents                          | £                  |
| Panneau de configuration             | L'utilisation des applications Ajout/Suppression de<br>programmes, Imprimantes et Affichage du Panneau de<br>configuration                                                 | 6                  |

allez regarder un peu l'éventail des possibilités...

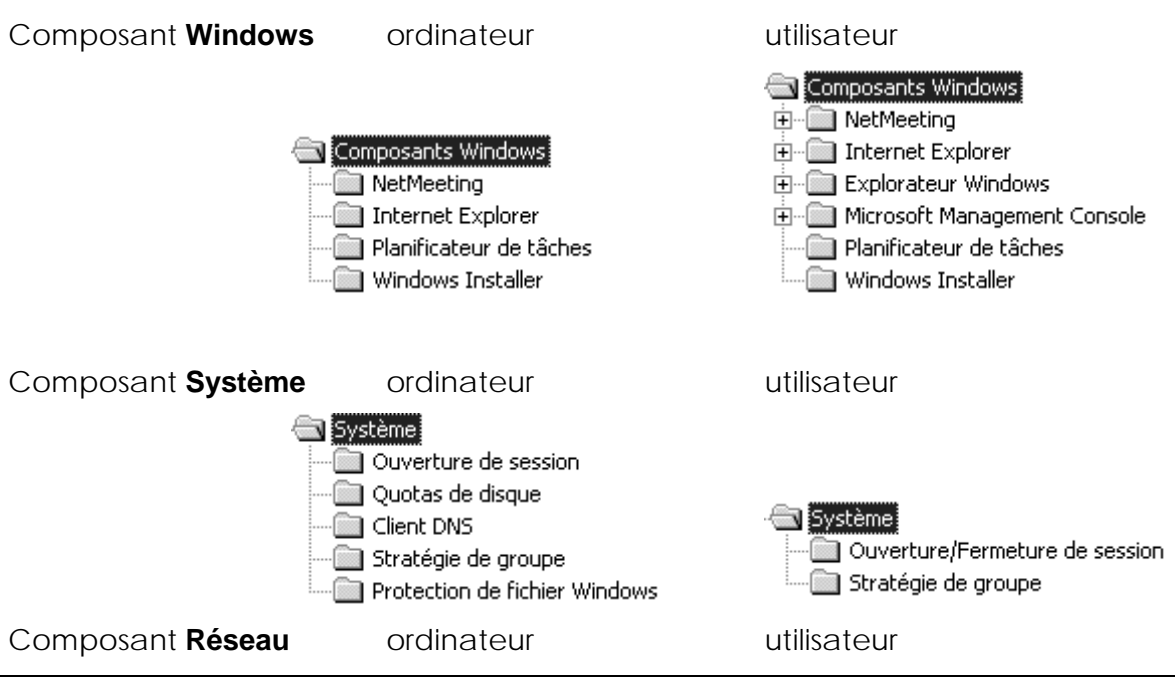

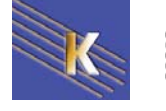

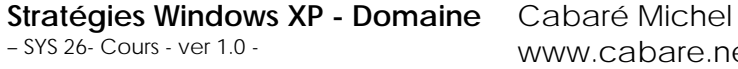

www.cabare.net©

|                           | Réseau<br>Fichiers hors connexion<br>Connexions réseau et accès à distance | Réseau<br>Fichiers hors connexion<br>Connexions réseau et accès à distance                                                   |
|---------------------------|----------------------------------------------------------------------------|----------------------------------------------------------------------------------------------------|
| Composant <b>Imprima</b>  | ante ordinateur<br>Timprimantes                                            |                                                                                                    |
| Composant <b>Menu D</b> e | émarrer barre tâche                                                        | utilisateur<br>Menu Démarrer et Barre des tâches                                                                             |
| Composant <b>Bureau</b>   |                                                                            | utilisateur<br>Bureau<br>Active Desktop<br>Active Directory                                                                  |
| Composant <b>Pannea</b>   | u de configuration                                                         | utilisateur<br>Panneau de configuration<br>Ajout/Suppression de programmes<br>Affichage<br>Imprimantes<br>Options régionales |

#### Méthodologie de mise en oeuvre

Il est toujours conseillé de

- Ne jamais modifier las stratégies pré-définies de domaine et de controlleurs de domaine
   Default Domain Policy
   Default Domain Controllers Policy
- Rarement définir des stratégies globales au domaine, mais toujours sur des UO précises

ll est bon aussi de

- stocker toutes les stratégies dans UO spécifique et ensuite d'utiliser des liens
   manuel.net
   pour les mises en œuvres sur les autres UO
- donner des noms aux stratégies par rapport a leur action, et non pas par rapport aux objets sur lesquelles elles s'appliquent
- d'avoir une UO de test, dans laquelle on va faire glisser un compte ordinateur et ou un compte utilisateur, ce qui limite les risques à ce seul poste, ce seul utilisateur
- Le compte administrateur (ou son double) doit être stocké dans une UO séparée, avec un héritage bloqué permettant de le protéger...

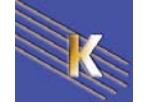

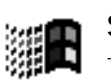

## **GPO - REDIRECTION DOSSIERS**

#### **Configuration Utilisateur**

Il semble normal que la redirection de dossier se fasse 🗄 🔊 Configuration utilisateur au niveau des utilisateurs

Cette stratégie permet de rediriger au choix 4 dossiers du profil d'un utilisateur

- Application Data
- Bureau  $\cap$
- Mes documents 0
- Menu Démarrer 0
- 🗀 bob 🗄 🛅 Application Data 🚞 Bureau Cookies 🗋 Documents de bob 🛨 😪 Favoris 표 🚞 Local Settings 표 🚞 Menu Démarrer

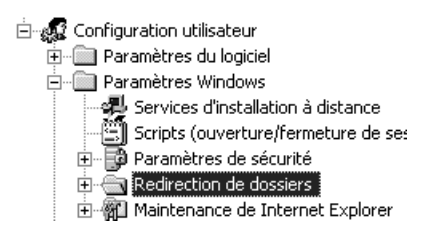

On prendra le soin de préparer un dossier de stockage sur le serveur...

#### Genre stock-mesdocs

| 📕 Gestion de l'ordinateur (local) 🛛 🔺 | Nom du partage 🛛 🗠 | Chemin du dossier | Туре    |
|---------------------------------------|--------------------|-------------------|---------|
| 🖻 🌇 Outils système                    | stock-mesdocsp     | C:\stock-mesdocs  | Windows |
| 🕀 🗊 Observateur d'événemer            | SYSVOL             | C:\WIN2003\SYSVO  | Windows |
| 🖻 😱 Dossiers partagés                 | atest              | C:\test           | Windows |
| Partages 🔽                            |                    | · ·               |         |

#### **Rediriger mes documents**

Dans la stratégie, on demande les propriétés de

#### dans lesquelles on demande Paramètre

| Propriétés de Mes documents                                                                                                    | $ \times $ |
|----------------------------------------------------------------------------------------------------|------------|
| Cible Paramètres                                                                                                    |            |
| Vous pouvez spécifier l'emplacement du dossier Mes documents.                                                                                                    |            |
| Paramètre : Non configuré                                                                                                    |            |
| Cet objet stratégie de groupe n'aura aucun effet sur l'emplacement de ce dossier. Toute<br>redirection existante continuera à s'appliquer même si cet objet de stratégie de groupe est<br>supprimé. Pour s'assurer que le dossier est redirigé vers l'emplacement par défaut d'origine,<br>sélectionnez l'option "Rediriger vers l'emplacement du profil utilisateur local". |            |

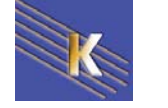

Le paramètre **De base** amène alors deux onglets supplémentaires

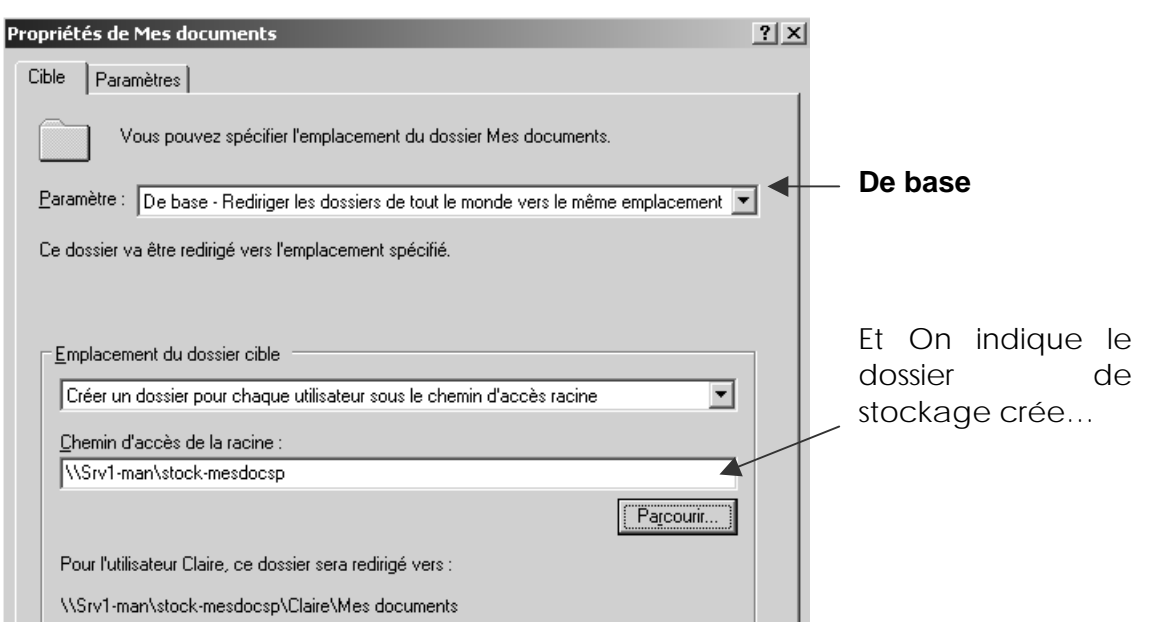

Les options par défaut sont les moins dangereuses.

| Propriét | és de Mes documents                                                                                                 | ? X |
|----------|----------------------------------------------------------------------------------------------------|-----|
| Cible    | Paramètres                                                                                                    |     |
|          | Sélectionner les paramètres de redirection pour Mes documents.                                                      |     |
|          | Accorder à l'utilisateur des droits exclusifs sur Mes documents                                                     |     |
|          | Déplacer le contenu de Mes documents vers le nouvel emplacement.                                                    |     |
| _ Sup    | pression de stratégie                                                                                               | - 1 |
| •        | Conserver le dossier dans le nouvel emplacement lorsque la stratégie sera supprimée.                                |     |
| 0        | Rediriger le dossier vers l'emplacement du profil <u>u</u> tilisateur local lorsque la stratégie sera<br>supprimée. |     |

#### Rediriger bureau application data démarrer

La redirection des 3 autres dossiers se construit de même

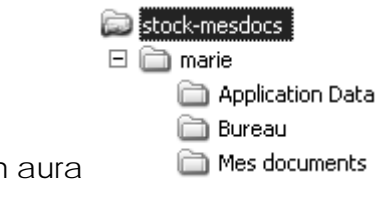

Sur le serveur pour chaque utilisateur on aura

Et sur le client un message de synchronisation apparaît lors de chaque fin de session

N.B : il vaut mieux avec cette technique éviter les sessions multiples pour un même utilisateur...

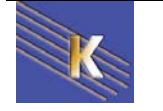

# **GPO - SCRIPTS**

#### Scripts de démarrage – arrêt – fin de session :

Lorsque l'on met en œuvre des scripts via les GPO, il est possible de placer trois <u>nouveaux type</u> de scripts

- Script de démarrage : s'exécute lors de l'allumage du poste
- Script de fermeture de session : s'exécute lors d'une fermeture de session
- Script d'arrêt : s'exécute lors d'un arrêt de la machine

Mais on peut aussi placer un script de type classique

Script d'ouverture de session : s'exécute lors d'une ouverture de session

Par défaut chaque script est réalisé avant la fin de l'autre (on parle de traitement synchrone). Les scripts GPO sont traités avant les scripts utilisateurs classiques.

N.B : Par défaut les scripts de démarrage sont masqués.

#### Scripts de fin de session :

pour utiliser un script de fin de session dans une GPO, le script étant déjà écris dans un fichier .bat ou .vbs,

|                                                                                                    | Proprietes de D                                    | econnexion                                                                                   | <u></u>             |
|----------------------------------------------------------------------------------------------------|----------------------------------------------------|----------------------------------------------------------------------------------------------|---------------------|
| Arbre                                                                                                    | Scripts                                            |                                                                                              |                     |
| Stratégie politique globale [serveur1.domaine1.edu] Sconfiguration ordinateur Paramètres logiciel Installation de logiciel Paramètres Windows Scripts (démarrage/arrêt) Paramètres de sécurité Paramètres de sécurité Configuration utilisateur Paramètres logiciel | Nom                                                | éconnexion<br>Paramètres                                                                     | Monter<br>Descendre |
| Paramètres Windows     Paramètres Windows     Maintenance de Internet Explorer     Scripts (ouverture/fermeture de session)     Paramètres de sécurité     Services d'installation à distance     Redirection de dossiers                                           |                                                    |                                                                                              | Modifier            |
|                                                                                                    | Pour voir les fi<br>stratégie de g<br>Afficher les | ichiers de scripts stockés dans cet ob<br>roupe, cliquez sur le bouton ci-dessou<br>fichiers | ijet de<br>Is.      |

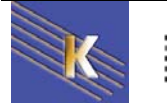

0111

Il faut effectuer une manœuvre en deux temps :

- 1. D'abords il faut copier le script dans la GPO
- 2. Puis il faut dire à la GPO d'utiliser ce script...

### Copier le script dans la GPO

depuis la GPO, on demande le bouton Afficher les fichiers...

| Scripts |             |            |          |
|---------|-------------|------------|----------|
|         | Déconnexion |            |          |
| Nom     |             | Paramètres |          |
|         |             |            | Monter   |
|         |             |            | Descendr |
|         |             |            | Ajouter  |
|         |             |            | Modifier |
|         |             |            | Supprime |

Une fenêtre s'ouvre dans laquelle il faut copier notre script (ici ferme.bat)

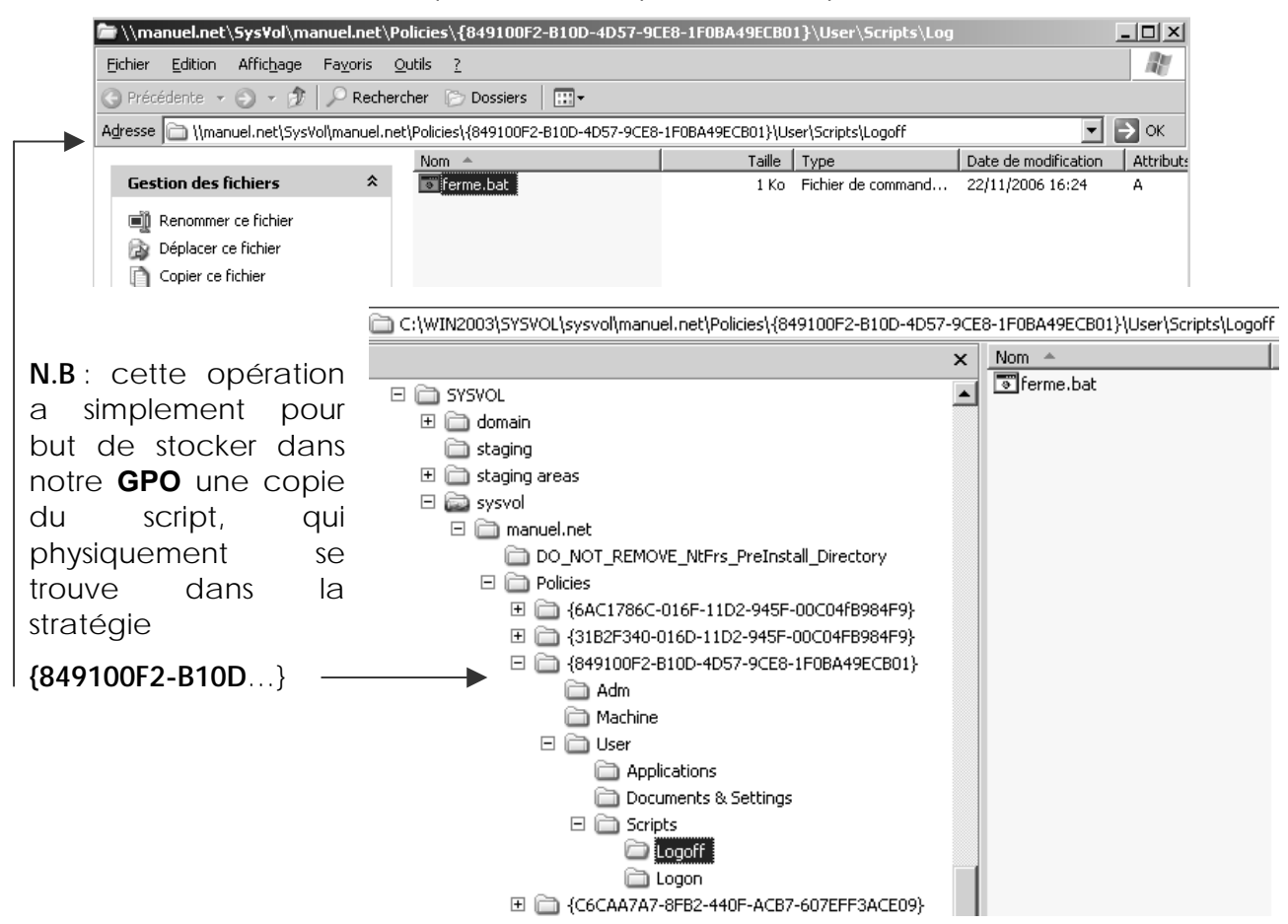

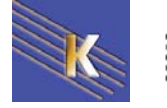

### Utiliser le script dans la GPO

Pour utiliser le script dans la GPO, depuis la GPO, on demande le bouton Ajouter

| Propriétés de Déconnexion                                                                                                    | ? ×                 |                                                 |           |
|----------------------------------------------------------------------------------------------------|---------------------|-------------------------------------------------|-----------|
| Scripts                                                                                                    |                     |                                                 |           |
| Déconnexion                                                                                                    |                     |                                                 |           |
| Nom Paramètres                                                                                                    | Monter<br>Descendre |                                                 |           |
|                                                                                                    | Ajouter             | ▼                                               |           |
|                                                                                                    | Supprimer           | Ajout d'un Script                               | ? ×       |
| Pour voir les fichiers de scripts stockés dans cet objet de<br>stratégie de groupe, cliquez sur le bouton ci-dessous.<br>Afficher les fichiers |                     | Nom du script :<br>I<br>Paramètres de scripts : | Parcourir |
|                                                                                                    |                     |                                                 |           |
|                                                                                                    |                     | OK.                                             | Annuler   |

Et via Parcourir on prends un script parmi ceux existant dans la GPO (donc parmis ceux précédemment copiés)

| Parcourir                  |          | ? × |  |
|----------------------------|----------|-----|--|
| Rechercher dans : 🔁 Logoff | + E 🖄 📰+ | -   |  |
| Fistorique                 |          |     |  |

Maintenant on a un script de déconnexion....

| Propriétés de Déconnexion                                                                                                    | ?                   |
|----------------------------------------------------------------------------------------------------|---------------------|
| Déconnexion                                                                                                    |                     |
| Nom Paramètres<br>ferme.bat                                                                                                    | Monter<br>Descendre |
|                                                                                                    | Ajouter<br>Modifier |
| Pour voir les fichiers de scripts stockés dans cet objet de<br>stratégie de groupe, cliquez sur le bouton ci-dessous.<br>Afficher les fichiers | Supprimer           |
| OK Annuk                                                                                                    | er Appliquer        |

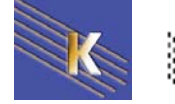

#### test et visualisation :

Sachant que

- les scripts de déconnexion s'exécutent par défaut en mode caché... 0
- les scripts disposent de 10 minutes pour se réaliser, avant d'être 0 interrompus.

Ainsi, une bête commande **pause**, dans un script de déconnexion, provoque le blocage du poste pendant 10mn, puisque personne ne peut appuyer sur la touche fatidique...

Il existe un modèle de stratégie utilisateur,

permettant d'exécuter les scripts de fermeture de session en mode visible...

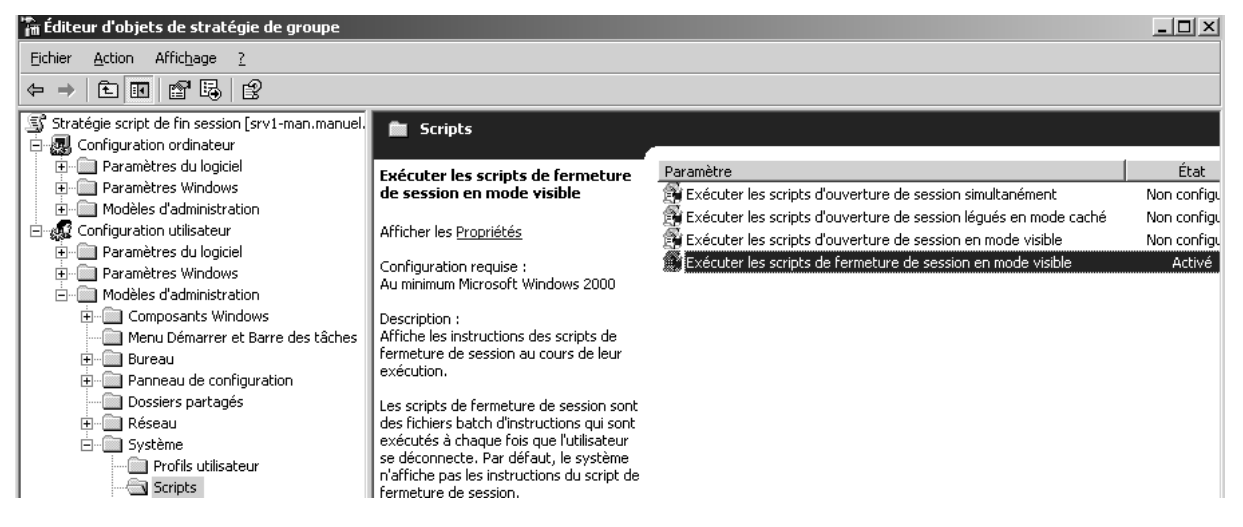

Il existe un modèle de stratégie ordinateur,

permettant de paramétrer le délai d'attente maximal pour les scripts (tous les scripts) (et 0 donnera une attente infinie...)

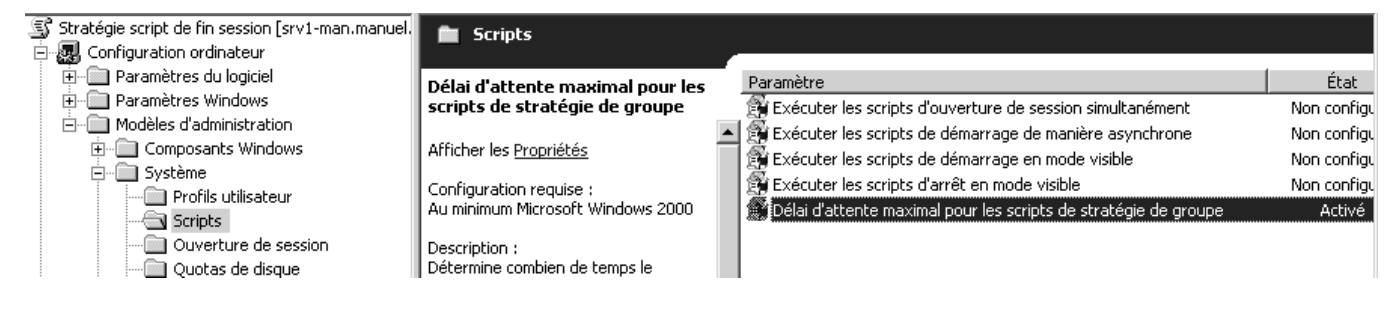

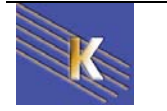

H

# **GPO - INSTALLATION DE LOGICIELS**

#### Les 3 éléments Winstaller – GPO - AD

Un nouveauté de windows 2000-2003 consiste en un système d'installation et de maintenance de logiciel, utilisant **AD** (Active Directory), les **GPO** (stratégies de groupe), et **Windows installer** 

L'ordre logique dans lequel ces fonctionnalités vont jouer est le suivant :

- 1. Windows Installer est utilisé pour l'installation de logiciel
- 2. Les **GPO** sont utilisées pour définir une stratégie quant à cette installation
- 3. Active Directory est là pour déployer cette stratégie

On a déjà suffisamment parlé de **AD** et des **GPO**, la grosse nouveauté ici réside dans **Windows Installer** 

#### Windows installer et fichiers msi

Le service **Windows installer** est un service client automatisant entièrement la procédure d'installation et de désinstallation de logiciel, à condition d'avoir un « package windows installer » correspondant à l'application à installer. Ce package est plus connu sous l'appellation du **fichier MSI (Microsoft installer)** 

Le fichier MSI est donc en fait un package contenant :

- Un fichier de réponse automatisé
- tous les fichiers nécessaires à l'installation de l'application...

Les fichiers **MSI** font aussi des installations **classiques locales** de tout logiciel, grâce à la présence dans l'OS du composant Windows Installer.

 Si l'OS n'a pas Windows Installer, une mise à niveau du système sera nécessaire
 C'est pour cette raison que certaines installations demande un redémarrage du poste, car d'abords en fait elles installent Windows installer,

puis elles font « lire le fichier **msi** par le **Windows installer** pour installer l'application proprement dite.

• Si l'on **veut une installation réseau**, type installation administrative d'office, les fichiers msi et windows installer **ne savent pas faire** 

La présence de **Windows installer** est vérifiable par la présence du fichier **msiexec.exe,** présent en général dans le dossier système.

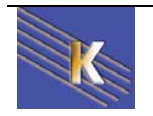

Aujourd'hui toutes les applications récentes sont livrées avec un fichier **MSI** destiné à être interprété par un Windows installer

Si on n'a pas de fichier **Msi,** il est impossible de se créer une stratégie d'installation automatisée.

Il existe des outils professionnels permettant de créer des fichier msi, et il y en à 1 livré dans le dossier du CD de 2000 serveur

### \ValueADD\3RDPARTY\MGMT\WINSTLE

#### Procédure d'installation et de maintenance logiciels

Il va falloir exécuter les étapes suivantes :

- Il faut créer une GPO qui installe le logiciel sur l'ordinateur, soit lors du démarrage du poste, soit lors du « lancement » de l'application (qui paraît comme disponible) de la part de l'utilisateur. cette phase peut être qualifiée de déploiement.
- 2. Le logiciel déployé peut être mis automatiquement à niveau, ou redéployé au démarrage du poste ou lorsqu'un utilisateur lance sa session.

cette phase peut être qualifiée de maintenance.

3. Le logiciel peut être automatiquement supprimé au démarrage du poste ou lorsqu'un utilisateur lance sa session.

#### Création du point d'installation de logiciel

Il faut copier les package Windows installer, c'est à dire le fichier **msi** vers un **point de distribution** du logiciel.

Par exemple

| Dossiers    | x | Nom 🛆        | Taille    | Туре                      | Modifié le       |
|-------------|---|--------------|-----------|---------------------------|------------------|
| installsoft |   | 授VSCAN60.MSI | 21 469 Ko | Windows Installer Package | 10/12/2001 06:01 |

Ce point de distribution est généralement un dossier partagé sur le serveur.

Dossier sur lequel on peut si on veut donner des permissions en lecture seule..., partager le dossier de manière administrative (\$), pour le rendre invisible...

#### **Attribution - Publication de logiciel**

L'attribution permet d'être sur que le logiciel est présent sur l'ordinateur voulu. Avec une attribution on peut affecter les logiciels à des **utilisateurs**, ou a des **ordinateurs**.

 Si on les affectent à des ordinateurs : il n'y a <u>pas d'annonce</u>, le logiciel est automatiquement installé lors de l'allumage du poste. (sauf pour les CD)

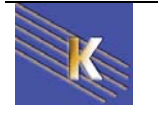

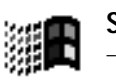

 Si on les affectent à des utilisateurs : lorsque l'utilisateur ouvre un session, le logiciel est <u>annoncé</u> (raccourcis présents), mais l'installation ne débute réellement que si l'utilisateur clique sur l'application ou double-clique sur un fichier associé.

La Publication permet que le logiciel soit installable sur l'ordinateur voulu. Avec une publication on peut affecter les logiciels uniquement pour des utilisateurs, mais pas pour des ordinateurs.

En effet lors de la publication de logiciels, il n'y a <u>pas d'annonce</u>. L'utilisateur peut installer l'application en passant par ajout/suppression programme, ou l'installation se fait automatiquement via un double clic sur un fichier associé

#### Stratégie de déploiement de logiciel

On va créer une **GPO** sur une **OU** contenant les machines des **bidouilleurs**, et leur installer un antivirus dès le démarrage du poste

| 🐗 Utilisateurs et ordinateurs Active Directory                       |                      |          |             |
|----------------------------------------------------------------------|----------------------|----------|-------------|
| 🖉 Console Eenêtre ?                                                  |                      |          |             |
| Action Affichage   ← →   € 💽   X 🗃 🔂 🗔   😭                           | ) 🖞 🖉 🐌 🗸            | ° 🗟 🐻    |             |
| Arbre                                                                | bidouilleur 1 objets | i        |             |
| Utilisateurs et ordinateurs Active Directory [serveur2.domaine2.edu] | Nom 🛆                | Туре     | Description |
| omaine2.edu                                                          | 📕 client2kp7         | Computer |             |
| Ē @ Builtin                                                          |                      |          |             |
| Computers                                                            |                      |          |             |
| 🗄 🧭 Domain Controllers                                               |                      |          |             |
| 🗄 📲 ForeignSecurityPrincipals                                        |                      |          |             |
| ±-Ø nouveau                                                          |                      |          |             |
| ±@ Personnel                                                         |                      |          |             |
| Users                                                                |                      |          |             |
|                                                                      |                      |          |             |

Sur cette OU on va poser une GPO que l'on nomme de manière explicite

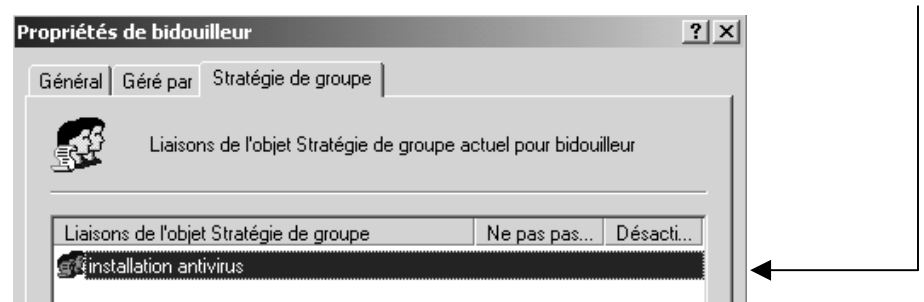

Cette GPO contient une définition de Paramètres logiciel dans Configuration d'utilisateur (ou ordinateur)

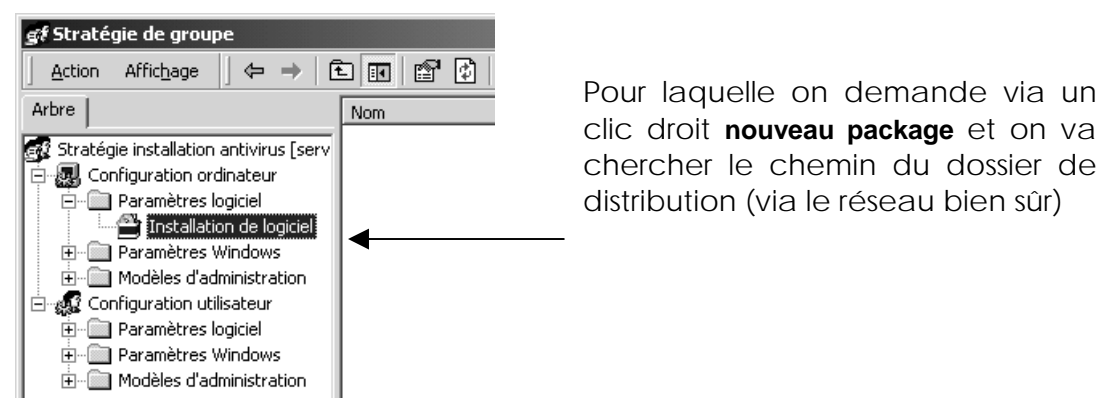

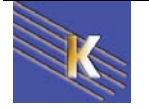

| nuis               | Déploiement du logiciel                                                  |
|--------------------|--------------------------------------------------------------------------|
|                    | Sélectionnez la méthode de déploiement :                                 |
|                    | C Publication                                                            |
|                    | Attribution                                                              |
|                    | C Publication ou attribution avancée                                     |
|                    | Sélectionnez cette option pour assigner l'application sans modification. |
|                    | OK Annuler                                                               |
| obtient finalement |                                                                          |

#### or

| f Stratégie de groupe                                                                                |                          |         |               |           |              |               |                      |
|----------------------------------------------------------------------------------------------------|--------------------------|---------|---------------|-----------|--------------|---------------|----------------------|
| Action Affichage $  \Leftrightarrow \Rightarrow  $ $\square$ $\square$ $\square$ $\square$ $\square$ |                          |         |               |           |              |               |                      |
| Arbre                                                                                                | Nom 🛆                    | Version | État du déplo | Installat | Type de mise | Mise à niveau | Paramètres régio     |
| 🛃 Stratégie installation antivirus [serv                                                             | 🖀 McAfee VirusScan       | 6.0     | Attribué      | Oui       | Nécessaire   | Aucun         | Anglais (États-Unis) |
| 🚊 🔊 🔜 Configuration ordinateur                                                                       | Configuration ordinateur |         |               |           |              |               |                      |
| Paramètres logiciel           Installation de logiciel                                               |                          |         |               |           |              |               |                      |

- NB: si on travaille au niveau de la configuration d'utilisateur, à l'ouverture de session on récupère le MSI
- NB: si on travaille au niveau de la configuration d'ordinateur, il faut arrêter et re-démarrer le poste pour récupérer le MSI

#### Stratégie de désinstallation de logiciel

En se plaçant sur la stratégie, on demande toutes les tâches / supprimer

| Arbre                                                                                                    | Type de mis | Mise à niveau                                                                  | Paramètre                             | Source                                                                                     | Modifications |
|----------------------------------------------------------------------------------------------------|-------------|--------------------------------------------------------------------------------|---------------------------------------|--------------------------------------------------------------------------------------------|---------------|
| Stratégie msi-spyware [serveur1.dc<br>Configuration ordinateur<br>Configuration ordinateur<br>Paramètres logiciel<br>Configuration utilisateur<br>Configuration utilisateur<br>Paramètres logiciel<br>Installation de logiciel<br>Configuration utilisateur<br>Configuration utilisateur | Facultatif  | Aucun<br>Attribuer<br>Publier<br>Toutes les<br>Actualiser<br>Propriété<br>Aide | Exerciti (<br>n automatique<br>tâches | \Serveur1\instalsoft\sna<br>Attribuer<br>Publier<br>Supprimer<br>Redéploiement des applica | tions         |

#### et là on peut choisir

| Suppression de logiciel                                                                                 | ? X    |
|----------------------------------------------------------------------------------------------------|--------|
| Sélectionner la méthode de suppression :                                                                |        |
| C Désinstaller immédiatement le logiciel des utilisateu<br>des ordinateurs                              | ırs et |
| C Autoriser les utilisateurs à continuer à utiliser le log<br>mais interdire de nouvelles installations | iciel, |
| OK Annu                                                                                                 | er     |

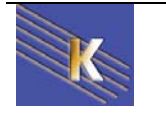

### GPEDIT

#### Stratégie locale / réseau:

Les stratégies permettent de modifier profondément le paramétrage d'un poste 2000-xp, il existe des stratégies que l'on peut modifier localement depuis le poste, et des stratégies que l'on peut modifier à travers le réseau.

Les stratégies locales se lancent depuis les outils d'administration, à travers stratégie de sécurité locale

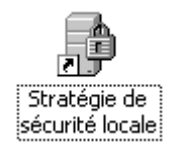

ce qui donne ensuite accès aux paramètres suivants :

| 🖥 Paramètres de sécurité locaux 📃 🗖 🗵                                                                                                   |                                                             |                           |                    |  |  |  |  |
|----------------------------------------------------------------------------------------------------|-------------------------------------------------------------|---------------------------|--------------------|--|--|--|--|
| $   \underline{A}ction  Affichage    \Leftrightarrow \Rightarrow   \textcircled{1} \boxed{\texttt{II}}   \times \boxed{\texttt{II}}   $ | Ê                                                           |                           |                    |  |  |  |  |
| Arbre                                                                                                    | Stratégie 🔺                                                 | Paramètre local           | Paramètre en cours |  |  |  |  |
| Paramètres de sécurité                                                                                                    | Conserver l'historique des mots de passe                    | O mots de passe mémorisés | O mots de passe mé |  |  |  |  |
| 🖆 📾 Stratégies de comptes                                                                                                    | BBDurée de vie maximale du mot de passe                     | 42 Jours                  | 42 Jours           |  |  |  |  |
| ⊡ - 💼 Stratégie de mot de passe                                                                                                    | BDurée de vie minimale du mot de passe                      | 0 Jours                   | 0 Jours            |  |  |  |  |
| 🕀 🛄 Stratégie de verrouillage du compte                                                                                                 | Les mots de passe doivent respecter des exigences de co     | Désactivé                 | Désactivé          |  |  |  |  |
| 🖻 🕮 Stratégies locales                                                                                                    | E Longueur minimale du mot de passe                         | 0 Caractères              | 0 Caractères       |  |  |  |  |
| 🕀 🛄 Stratégie d'audit                                                                                                    | Stocker le mot de passe en utilisant le cryptage réversible | Désactivé                 | Désactivé          |  |  |  |  |
| 🕀 🕮 Attribution des droits utilisateur                                                                                                  |                                                             |                           |                    |  |  |  |  |
| 😟 📴 Options de sécurité                                                                                                    |                                                             |                           |                    |  |  |  |  |
| 🚊 💼 Stratégies de clé publique                                                                                                    |                                                             |                           |                    |  |  |  |  |
| Agents de récupération de données cryptées                                                                                              |                                                             |                           |                    |  |  |  |  |
| 🗄 🗐 Stratégies de sécurité IP sur Ordinateur local                                                                                      |                                                             |                           |                    |  |  |  |  |

Les stratégies réseaux elles sont en général utilisée à travers le réseau (pour tout le domaine ou une partie à travers des stratégies de GPO...

#### Editeur de stratégie locale :

Il est cependant possible de modifier les stratégies d'une machine 2000-xp avec les options normalement réservées au stratégies de réseau, et ce localement...

Il faut passer par une console personnalisée **gpedit.msc** que l'on lance depuis **démarrer / executer**...

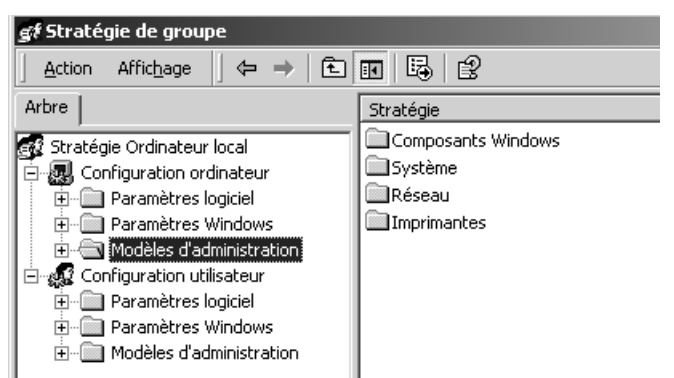

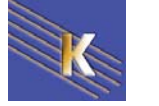

# STRATEGIES SYSTEME CLIENTS NON-2000: "POLEDIT"

#### Que sont les stratégies système :

Une stratégie système est une restriction imposée à un utilisateur ou à l'ordinateur d'un utilisateur pour limiter sa capacité à accéder aux ressources ou à configurer l'ordinateur. (ne plus pouvoir accéder au panneau de configuration, enlever la commande exécuter du menu démarrer, etc etc...

Ces restrictions sont obtenues via la modification de la base de registre de la machine sur laquelle la session est ouverte, et l'utilitaire **POLEDIT** permet de modifier la base de registre en utilisant une interface graphique...

Mais même si POLEDIT permet de modifier la base de registre locale, (et à fortiori une base de registre quelconque de n'importe qu'elle machine du domaine) POLEDIT devrait être utilisé essentiellement pour créer une fichier de configuration. Ce fichier de configuration sera stocké sur le serveur, et téléchargé sur chaque client à l'ouverture de session : il prévaudra alors sur les inscriptions locales de la base de registre locale !

Il existe fondamentalement deux type de stratégies système, :

la stratégies système des utilisateurs

la stratégies système des ordinateurs

La stratégie système des utilisateurs :

remplace les paramètres définis dans la zone relative à l'utilisateur courant du registre (HKEY\_CURRENT\_USER), elle s'applique par défaut à tous les utilisateurs, et par conséquent aussi à l'administrateur.

La stratégie système des ordinateurs :

remplace les paramètres définis dans la zone relative à l'ordinateur local (HKEY\_LOCAL\_MACHINE), elle s'applique par défaut à toutes les machines, même les serveurs, quel que soit l'utilisateur qui ait ouvert la session.

N.B: On peut donc considérer les stratégies système d'ordinateur par défaut comme un ensemble de stratégies à plus petit dénominateur commun.

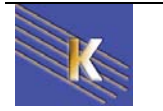

#### Installer l'éditeur de stratégie :

ATTENTION : l'éditeur de stratégies est un outils puissant, son emplois doit être limité aux seuls administrateurs des machines

Il faut donc limiter son emplois en ne l'installant pas sur toutes les machine !

par précaution on peut toujours sauvegarder les fichiers User.dat et system.dat dans \windows (base de registre)

Pour installer l'éditeur, la situation n'est pas la même selon que l'on se trouve sur une machine NT ou Windows 95-98

### Sur un serveur Windows NT :

Sur un **serveur NT** l'installation se fait en standard, et on peut lancer l'éditeur de stratégies système via

### ... / Programme / Outils d'administration (commun) / Editeur de stratégie système

🛃 Editeur de stratégie système

### Sur un client Workstation NT :

Sur une **workstation NT** il faut le récupérer soit depuis le CDROM NT serveur, mais il faut le décompresser, soit en copiant simplement les fichiers depuis le serveur **Poledit.exe** et éventuellement **Poledit.hlp** 

On peut ensuite bien sûr se créer se créer un raccourci ...

Pour la désinstallation il suffit de supprimer les deux fichiers en question...

### Sur un poste Windows 95-98 :

Pour installer cet outil sur votre disque dur local, ou pour installer le support pour les stratégies de groupe, utilisez l'option **Ajout/Suppression** de programmes du **Panneau de configuration**, sélectionnez l'onglet **Installation de Windows**, et cliquez sur le bouton **Disquette fournie**,

|                        | Installe | r à par            | tir de la disquette                                 | ;                |                             |       |       | ×         |
|------------------------|----------|--------------------|-----------------------------------------------------|------------------|-----------------------------|-------|-------|-----------|
|                        |          | Insérez<br>dans le | : le disque d'installation<br>: lecteur sélectionné | on du<br>et cliq | constructeur<br>uez sur OK. | 0     | )K    |           |
|                        |          |                    |                                                     |                  |                             | Ani   | nuler |           |
|                        |          |                    |                                                     |                  |                             |       |       |           |
|                        |          | Copier             | les fichiers construct                              | eur à j          | partir de :                 |       |       |           |
|                        |          | <u>A:</u> N        |                                                     |                  | <u> </u>                    | Parc  | ourir |           |
| • pour<br>  <b>ADM</b> | windows  | 95<br><b>LS\F</b>  | procédez<br>POLEDIT                                 | à                | l'installa                  | ation | à     | partir    |
|                        |          | 00                 |                                                     | 2                | l'un at a llu               | -     | 2     | us suttin |

 pour windows 98 procédez à l'installation à partir du répertoire TOOLS\RESKIT\NETADMIN\POLEDIT

du répertoire

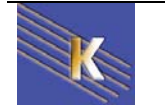

| Dans l'installation<br>cocher les deux cases               | bien        | Disquette fournie<br>Pour ajouter un composant, sélectionnez la c.<br>côté du composant. Décochez la case si vou<br>inclure le composant.<br>Composants :<br>☑ ◆ Editeur de stratégie système<br>☑ ◆ Stratégies de groupe | ase à cocher située à<br>is ne voulez pas 0,3 Mo 0,0 Mo |
|------------------------------------------------------------|-------------|----------------------------------------------------------------------------------------------------|---------------------------------------------------------|
| Désormais l'éditeur<br>stratégie est dispo<br>dans le menu | de<br>nible | Espace nécessaire :<br>Espace disponible sur le disque :<br>Description<br>Prise en charge par groupe des stratégies s                                                                                                    | 0,2 Mo<br>454,3 Mo<br>ystème.                           |

### ... / Programme / Accessoires / outils systèmes / Editeur de stratégie système

|--|

Lorsqu'on le lance, on obtient

| 🛃 Editeur de stratégie système 📃 🗖 🛛 🔀                                 |
|------------------------------------------------------------------------|
| <u>Fichier</u> <u>Edition</u> <u>Affichage</u> <u>Options</u> <u>?</u> |
|                                                                        |
|                                                                        |
|                                                                        |
|                                                                        |
|                                                                        |
|                                                                        |
|                                                                        |

Pour plus d'informations sur les stratégies système et sur cet éditeur, consultez les rubriques correspondantes dans le Kit de ressources Windows 95 (WIN95RK.HLP) ou Windows 98 (WIN98RK.HLP).

Pour la désinstallation il suffit de demander le menu

Démarrer / panneau de configuration / Ajouter / suppression programme Une entrée libellée "éditeur de stratégies système" apparaît il suffit de demander de la désinstaller

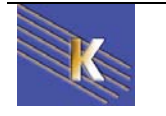

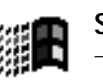

# STRATEGIE LOCALE OU MODELE

POLEDIT permet de modifier la base de registre locale, (et à fortiori une base de registre quelconque de n'importe qu'elle machine du domaine)

POLEDIT peut aussi créer un fichier de configuration. Ce fichier de configuration sera stocké sur le serveur, et téléchargé sur chaque client à l'ouverture de session : il prévaudra alors sur les inscriptions locales de la base de registre locale

#### Stratégie locale ou "mode registre" :

En mode registre, on édite donc directement le registre, et les modifications sont à priori directement visualisables

il n'est pas nécessaire de fermer la session en cours ou de re-démarrer l'ordinateur pour visualiser les effets

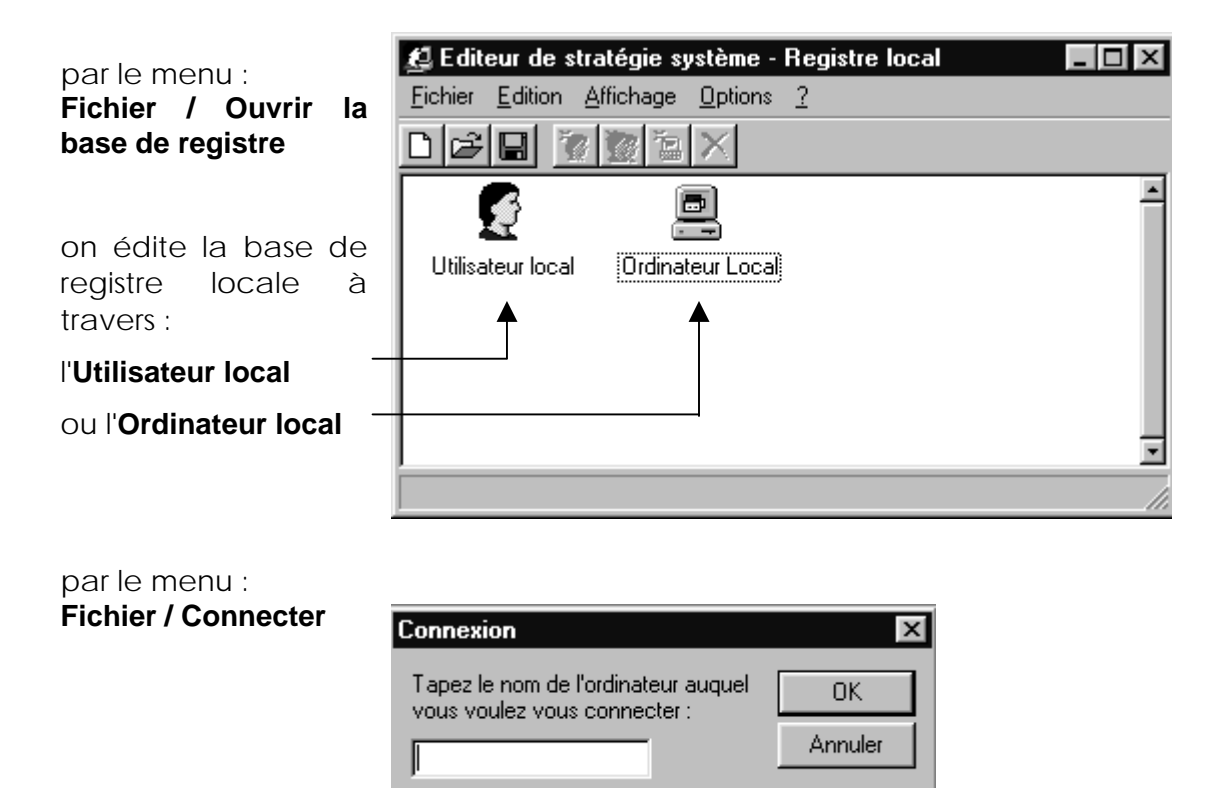

on peut éditer le registre d'une machine distante, à condition que sur cette machine un certain nombre de manipulation ait été faites :

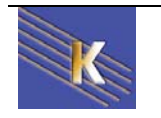

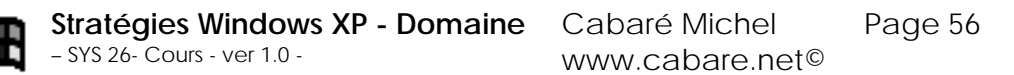

 l'Administration distante doit avoir été activée , via le menu

/démarrer / panneau de configuration / Mot de passe

#### onglet Administration distante

(ce qui est fait de manière implicite si on est Administrateur d'un domaine et que le client 98 est rattaché au domaine) 

 Modification des mots de passe

 Administration distante
 Profils utilisateur

 Image: Administration distante
 Administration distante

 Activer l'administration distante de ce serveur
 Permet à d'autres utilisateurs de gérer vos fichiers et vos imprimantes à partir d'un ordinateur distant.

 Mot de passe :
 Image: Confirmer le mot de passe :

? X

| 2. | Le service <b>Registre distant</b><br>soit installé, via le menu<br>contextuel de <b>voisinage</b><br><b>réseau / propriété /</b> dans<br>lequel on demande<br>d'ajouter un service | Sélection de : Service réseau       Image: Service réseau que vous souhaitez installer et cliquez ensuite sur DK. Si vous avez une disquette d'installation pour ce périphérique, cliquez sur Disquette fournie.         Modèjes : |
|----|----------------------------------------------------------------------------------------------------|----------------------------------------------------------------------------------------------------|
|    | spécifique, que l'on<br>prends via "disquette<br>fournie"                                                                                                    | Partage des fichiers et imprimantes pour les réseaux Microsoft Partage des fichiers et imprimantes pour les réseaux NetWare Service pour NDS                                                                                       |
|    |                                                                                                    |                                                                                                    |

Propriétés de Mots de passe

• dans le dossier TOOLS\RESKIT\NETADMIN\REMOTEREG

|            |     | Ouvrir                                 |                                                    | ? ×            |
|------------|-----|----------------------------------------|----------------------------------------------------|----------------|
|            |     | <u>N</u> om de fichier :<br>regsrv.inf | <u>D</u> ossiers :<br>n:\tools\reskit\net\remotreg | ОК             |
| Uniquement | sur | regsrv.inf                             | n:\                                                |                |
| windows 98 | 301 | •                                      | a reskit                                           | <u>H</u> eseau |
|            |     | T                                      | er remotreg                                        |                |
|            |     | _                                      | Lecteurs :                                         |                |

pour plus re renseignement cf "Paramétrage de l'Administration à distance" du **Kit de ressource technique de windows 98** 

N.B: MAIS DE MANIERE GENERALE IL EST DECONSEILLE D'UTILISER LE MODE REGISTRE. SI UNE INCOMPATIBILITE SE PRESENTE SPECIFIQUE A UN ORDINATEUR OU UN UTILISATEUR IL EST RECOMMANDE DE CREER DANS LE DOMAINE UNE STRATEGIE SPECIFIQUE POUR CET ORDINATEUR OU CET UTILISATEUR

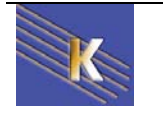

#### Fichier de stratégie ou "mode stratégie":

Vous pouvez créer des fichiers de stratégies ou bien utiliser les exemples qui vous sont fournis dans le dossier ADMIN\RESKIT\SAMPLES\POLICIES.

En mode fichier de stratégie, on édite un fichier caractérisé par le fait que son extension est **xxxxx.POL** 

Pour qu'un tel fichier de stratégie soit effectif, il est nécessaire que plusieurs conditions soient requises :

- le fichier de stratégie a été sauvegardé dans le dossier partagé du serveur NT CPD nommé **Netlogon**, sous le nom réservé :
  - Ntconfig.pol s'il a été crée via l'éditeur de stratégie NT et se destine à gérer tous les clients NT ouvrant leur session sur ce serveur CPD
  - Config.pol s'il a été crée via l'éditeur de stratégie windows 95-98 et se destine à gérer tous les clients windows 95-98 ouvrant leur session sur ce serveur de domaine
- I'utilisateur à ouvert une nouvelle session sur le domaine géré par le CPD depuis que le fichier de stratégie y a été placé

#### N.B: LES STRATEGIES SYSTEMES CREES SOUS L'EDITEUR DE STRATEGIE NT NE PEUVENT S'APPLIQUER QUE SUR LES MACHINE NT ET JAMAIS SUR DES CLIENTS WINDOWS 95-98.

DE MEME LES STRATEGIES SYSTEMES CREES SOUS L'EDITEUR DE STRATEGIE WINDOWS NE PEUVENT S'APPLIQUER QUE SUR LES MACHINE WINDOWS ET JAMAIS SUR DES CLIENTS NT.

SI ON A UN PARK MIXTE IL FAUT SE CREER 2 FICHIERS DE STRATEGIES DISTINCTS A PARTIR DE L'EDITEUR SPECIFIQUE A CHAQUE ENVIRONNEMENT

| On cré un fichier de stratégie comprenant 2 entrées: | -   |
|------------------------------------------------------|-----|
| l'Utilisateur par défaut                             |     |
| ou l' <b>Ordinateur par défaut</b>                   |     |
| 2 entrées                                            | li. |

Il faudra bien sûr enregistrer ce fichier avec un nom adéquat ou temporaire classiquement, via le menu **fichier / enregistrer sous**...

| No <u>m</u> :  |                    |
|----------------|--------------------|
| <u>T</u> ype : | Stratégies (*.POL) |

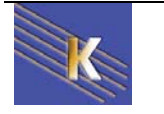

# **STRATÉGIE SOUS WINDOWS NT4.0**

#### Nom et emplacement :

On l'a vu, le fichier de stratégie doit se nommer obligatoirement **Ntconfig.pol** et être sauvegardé dans le dossier partagé du serveur NT CPD nommé **Netlogon** 

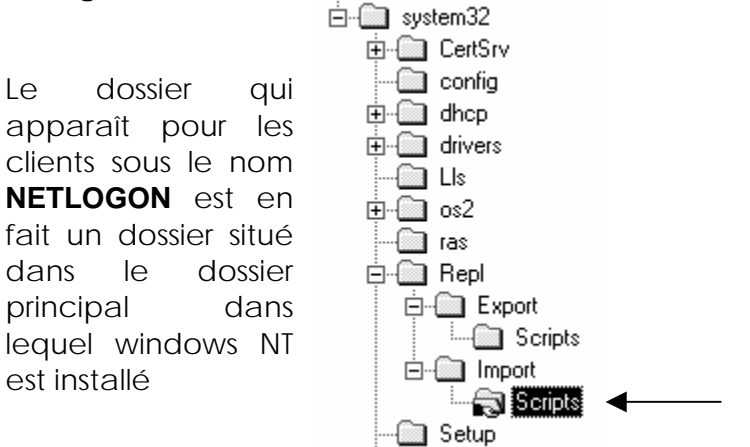

#### Winnt\system32\Repl\Import\Scripts

POLEDIT permet de se créer autant de fichier de stratégie que l'on souhaite, mais seul le fichier nommé **Ntconfig.pol** sera chargé et pris en compte par les clients NT

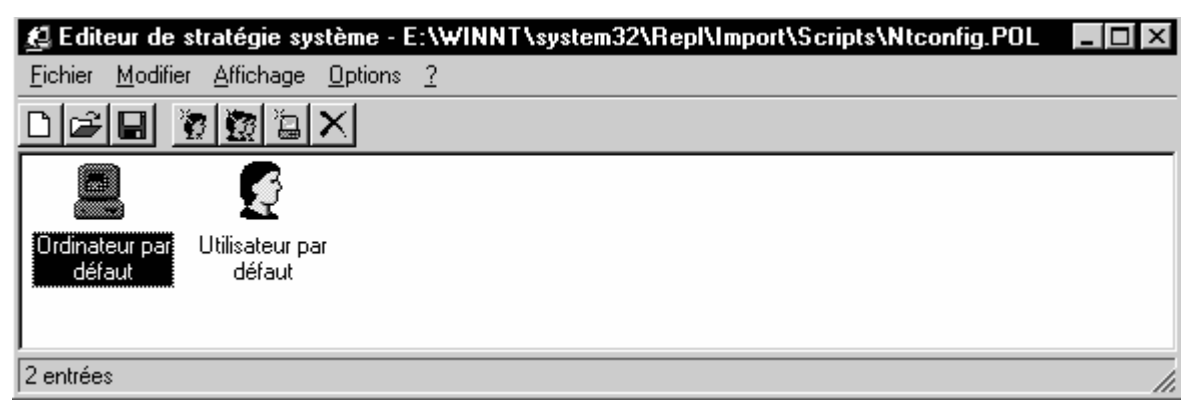

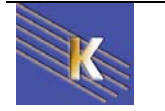

#### Stratégie d'Ordinateur:

Les stratégies d'ordinateurs s'appliquent à tous les ordinateurs du domaine, et si l'on veut gérer différemment une machine particulière, il faudra inclure "l'exception "dans la stratégie système

pour gérer un poste différemment il faut dans le menu

| Modifier / Ajouter un ordinateur                    | Ajouter un ordinateur                                                                                                    |
|-----------------------------------------------------|----------------------------------------------------------------------------------------------------|
| rentrer le nom de la machine à traiter différemment | Entrez le nom de l'ordinateur à ajouter :       OK         Annuler                                                        |
|                                                     | Parcourir à la recherche d'un ordinateur 🔹 🏾 🕄                                                                            |
|                                                     | Sélectionnez l'ordinateur que vous voulez ajout                                                                           |
|                                                     | <ul> <li>☐ - ☐ Voisinage réseau</li> <li>☐ - ④ Tout le réseau</li> <li>☐ Serveur_simple</li> <li>↓ Wks_simple1</li> </ul> |

de manière à visualiser le cas particulier dans l'éditeur de stratégie :

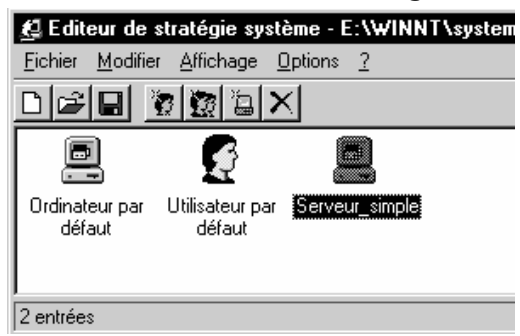

|                                                              | 🛃 Propriétés de Ordinateur par défaut                                                                                        | × |
|--------------------------------------------------------------|----------------------------------------------------------------------------------------------------|---|
| Les stratégies<br>possible<br>apparaissent<br>alors listées: | Stratégies                                                                                                    |   |
| 3 valeurs<br>peuvent être<br>prises par les                  | Acces distant windows NT     Interpréteur de commandes Windows NT     Système Windows NT     Profils utilisateurs Windows NT |   |

cases à cocher de l'éditeur de stratégies :

- cochée : la stratégie est implémentée
- grise : la clé de registre n'est pas modifiée
- blanche : la statégie n'est pas implémentée

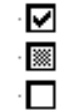

#### Stratégie d'Utilisateur:

Les stratégies d'Utilisateurs s'appliquent à tous les Utilisateurs du domaine, et si l'on veut gérer différemment un utilisateur

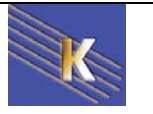

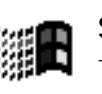

particulier ou un groupe, il faudra inclure "l'exception "dans la stratégie système

pour gérer un utilisateur différemment il faut dans le menu

| Modifier / Ajouter un utilisateur                                 | Ajouter un utilisateur                                   |
|-------------------------------------------------------------------|----------------------------------------------------------|
| rentrer le nom de l'utilisateur à<br>traiter différemment         | Entrez le nom de l'utilisateur à ajouter :<br>Annuler    |
| Ajout d'utilisateurs                                              | ×                                                        |
| Lister les noms de : By SIMPLE*<br><u>N</u> oms :                 |                                                          |
| Administrateur<br>Albert<br>Bertrand<br>Camille<br>Daniel<br>Eric | Compte d'utilisateur d'administration                    |
| pour gérer un groupe différemment                                 | t il faut dans le menu                                   |
| Modifier / Ajouter un groupe                                      | ijout d'un groupe 🛛 🗙                                    |
| rentrer le nom du groupe à traiter différemment                   | Entrez le nom du groupe à ajouter : OK Annuler Parcourir |

| Ajout de groupes                   |           | ×                                   |
|------------------------------------|-----------|-------------------------------------|
| Lister les noms de :               | B SIMPLE* | <b>_</b>                            |
| <u>N</u> oms :                     |           |                                     |
| 🙀 Admins du doma                   | ine       | Administrateurs désignés du domaine |
| Commerciaux<br>C Invités du domain | ne        | Tous les invités du domaine         |
|                                    |           | Priorité du groupe                  |

Evidemment un utilisateur pouvant faire partie de plusieurs groupes, on peut définir le groupe dont l'appartenance sera capitale pour décider de la stratégie à utiliser.

En se positionnant sur un groupe dans l'éditeur de stratégie et en demandant le menu Option / Priorité du groupe

| un utilisateur appartient à des groupes qui ont différer<br>la même stratégie, les paramètres du groupe ayant la<br>auront préséance. | nts paramètres pour<br>plus haute priorité |
|----------------------------------------------------------------------------------------------------|--------------------------------------------|
| <u>O</u> rdre de groupe :                                                                                                    |                                            |
| Commerciaux<br>C NOUS                                                                                                    | <u>M</u> onter<br>Descendre                |
| OK                                                                                                    | Annuler                                    |

Les groupes situés dans la haut de la liste ont la priorité la plus haute. Si

Ordonner les groupes par ordre de priorité.

On visualise ainsi les cas particuliers dans l'éditeur de stratégie :

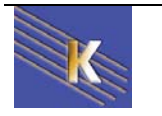

.

X

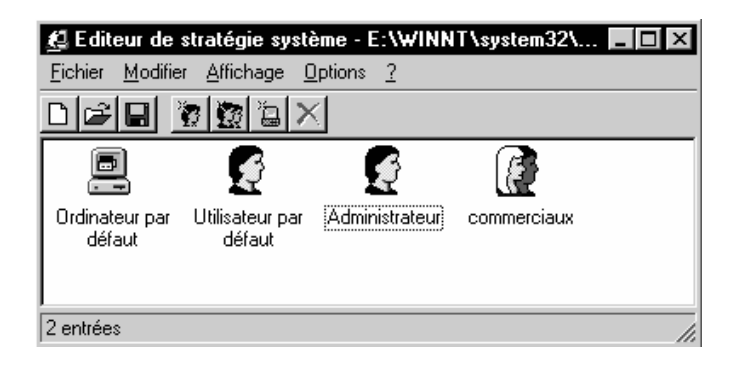

Les stratégies possible apparaissent alors listées:

| itratégie | s                                    |
|-----------|--------------------------------------|
| ç Ui      | isateur par défaut                   |
| Ē. 🕉      | Panneau de configuration             |
| ⊡ ♦       | Bureau                               |
|           | Shell                                |
| ÷.        | Système                              |
| ÷.        | Interpréteur de commandes Windows NT |
| 1 i 👗     | Sustème Windows NT                   |

3 valeurs peuvent être prises par les cases à cocher de l'éditeur de stratégies

| C | cochée :  | la stratégie est implémentée          |
|---|-----------|---------------------------------------|
| Ç | grise :   | la clé de registre n'est pas modifiée |
| k | blanche : | la statégie n'est pas implémentée     |

#### Logique de gestion des stratégies d'Utilisateur :

Lorsque l'utilisateur ouvre une session sur une machine NT :

- le profil éventuel est chargé, puis Windows NT cherche le fichier Ntconfig.pol sur le CPD qui a authentifié l'ouverture de session
- si une stratégie spécifique à l'utilisateur a été définie, celle-ci est fusionnée dans la base de registre HKEY\_CURRENT\_USER, elle à la priorité sur toutes les autres ! (prendre l'habitude d'en définir une pour l'admin...)
- si aucune stratégie d'utilisateur n'a été définie, mais qu'il y a un stratégie de groupe, on utilise une combinaison de toutes les stratégie de groupe, et si il y a certains conflits sur une stratégie, on applique celle du groupe ayant la plus haute priorité auquel l'utilisateur appartient pour la fusionner dans la base de registre HKEY\_CURRENT\_USER
- si aucune stratégie spécifique n'est définie, la stratégie de l'utilisateur par défaut est fusionnée dans la base de registre HKEY\_CURRENT\_USER

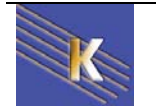

:

#### Logique de gestion des stratégies d'Ordinateur :

Lorsque l'utilisateur ouvre une session sur une machine NT :

- le profil éventuel est chargé, puis Windows NT cherche le fichier Ntconfig.pol sur le CPD qui a authentifié l'ouverture de session
- si une stratégie spécifique à l'Ordinateur a été définie, celle-ci est fusionnée dans la base de registre HKEY\_LOCAL\_MACHINE
- si aucune stratégie d'Ordinateur particulière n'a été définie, on utilise la stratégie de l'Ordinatuer par défaut qui est fusionnée dans la base de registre HKEY\_LOCAL\_MACHINE

#### **Remarques sur les stratégies :**

les stratégies s'ajoutent aux profils, et ont des objectifs de restrictions d'utilisation de la machine pouvant être souvent interprétées comme des disfonctionnement du poste de la part de l'utilisateur

Il peut être bon lors de l'utilisation de stratégies d'informer systématiquement l'utilisateur lors de l'ouverture de la session que des stratégies sont en œuvres...Cependant il faut prévoir un message générique, car la bannière fait partie des stratégies d'ordinateur, donc à moins de prévoir machine par machine qui va ouvrir une session, la personnalisation du message devient difficile...

Attention à ne pas inclure l'administrateur dans un groupe pour lequel une stratégie restrictive aurait été définie, celui-ci en bénéficierais automatiquement... IL VAUT MIEUX DONC SE CREER UNE STRATEGIE SPECIFIANT TOUS LES DROITS POUR L'ADMINISTRATEUR (TOUTES LES RESTRICTIONS DEVALIDEES), DE MANIERE A EVITER CETTE ERREUR

De même faire très attention à ne pas se tromper sur le serveur entre **stratégie locale** et sur **domaine**, car le serveur deviendrait vite inaccessible ! (la stratégie locale modifiant la base de registre locale, donc celle du CPD...) On peut améliorer la sécurité en installant l'éditeur de stratégie sur une autre machine NT et en copiant ensuite le fichier **Ntconfig.pol** dans le dossier **Netlogon** du serveur, ainsi en cas de "plantage" on ne se trouve pas sur le serveur !

Pour annuler une stratégie il ne suffit pas de griser forcément la case correspondante, en effet cela signifie alors que l'on ne veut pas modifier la clé correspondante de la base de registre, et si cette clé avait été modifié précédemment, on ne rétablie pas la situation...

On crée alors facilement une situation confuse, dans laquelle il faut désactiver la clé de cette stratégie, ouvrir une session pour valider cette modification sur chaque client, refermer la session sur chaque client puis revenir dans le fichier de stratégie pour remettre la clé en grisé...

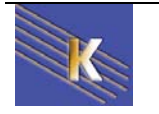

### **STRATÉGIE SOUS WINDOWS 95-98**

#### Nom et emplacement :

On l'a vu, le fichier de stratégie doit se nommer obligatoirement **Config.pol** et être sauvegardé dans le dossier partagé du serveur NT CPD nommé **Netlogon** 

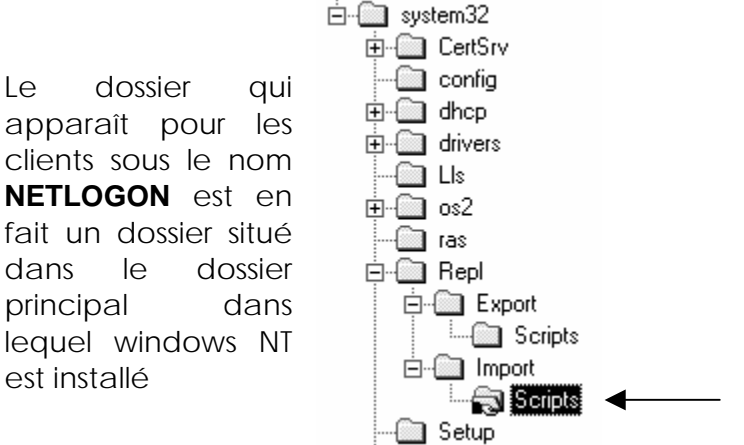

#### Winnt\system32\Repl\Import\Scripts

POLEDIT permet de se créer autant de fichier de stratégie que l'on souhaite, mais seul le fichier nommé **Config.pol** sera chargé et pris en compte par les clients windows.

Comme ce fichier doit être généré sur une machine Windows, le problème se pose de récupérer ce fichier sur le serveur... En effet les droit en accès au dossier **NETLOGON** sont en **lecture seule**, même pour l'Administrateur... Il faudra alors ouvrir une session sur le serveur et "aller chercher" le fichier sur la machine windows sur lequel il aura été fabriqué !

#### Stratégie d'Ordinateur:

C'est exactement le même principe que sous NT, aux possibilités près

#### Stratégie d'Utilisateur:

C'est exactement le même principe que sous NT, aux possibilités près

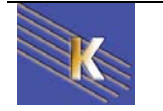

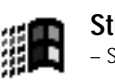

# **ANNEXE : STRATÉGIES WIN 98**

petit descriptif sommaire des stratégies disponibles sous windows 98

### Stratégies d'Ordinateur Windows 98 :

| L'éditeur ( | de stratégie windows 98 présente au niveau ordinateur :     |
|-------------|-------------------------------------------------------------|
| Dásoou      | 📕 Ordinateur par défaut                                     |
| Reseau      | 🖻 🕔 Réseau                                                  |
|             | 🖻 🛄 Contrôle d'accès                                        |
|             | 🔤 🔣 Contrôle d'accès au niveau utilisateur                  |
|             | 🖨 🐙 Ouverture de session                                    |
|             | 🔤 💹 Bannière d'ouverture de session                         |
|             | 🔤 Nécessite une validation par réseau pour l'accès Window:  |
|             | 🖨 🛄 Client Microsoft pour réseaux NetWare                   |
|             | 🔤 📰 Serveur par défaut                                      |
|             | 🔤 📰 Prend en charge des noms longs de fichiers              |
|             | 🔤 🔤 Mode de recherche                                       |
|             | 🔤 Désactiver l'ouverture automatique de session NetWare     |
|             | 🖨 🔟 Client Microsoft pour réseaux Windows                   |
|             | 🔤 🖩 Ouverture de session sur Windows NT                     |
|             | 🔤 🔤 Groupe de travail                                       |
|             | 🔤 Autre groupe de travail                                   |
|             | 🖨 🔟 Imprimante et fichier partagés pour les réseaux NetWare |
|             | Désactiver annonce SAP                                      |
|             | 🚊 🛄 Mots de passe                                           |
|             | 🔤 Masquer les mots de passe de partage par des astérisque:  |
|             | 🔤 🔤 Désactiver la mise en antémémoire du mot de passe       |
|             | 🔤 Mécessite un mot de passe alphanumérique d'ouverture de   |
|             | 🔤 Longueur minimale du mot de passe Windows                 |
|             | 🖨 🔟 Accès réseau à distance                                 |
|             | Désactiver la réception d'appel                             |
|             | 🚊 🔟 Partage                                                 |
|             | 🔤 🔤 Désactiver le partage de fichiers                       |
|             | Désactiver le partage d'imprimante                          |
|             | 🚊 🛄 SNMP                                                    |
|             | 🔤 🔤 Communautés                                             |
|             | 🔤 🖩 📰 Gestionnaires permis                                  |
|             | 🔤 Intercepte communauté 'Publique'                          |
|             | Internet MIB (RFC1156)                                      |
|             | 🖻 🛄 Mettre à jour                                           |
|             | 🔤 Mise à jour distante                                      |
| Système     | Ordinatour par défaut                                       |
|             | E Ordinateur par deraut                                     |
|             |                                                             |
|             | Emilia <u>Sovience</u>                                      |
|             | Mutrer les prons d'unisateurs                               |
|             | Chemin d'accès réseau pour l'unitation de Wilhouws          |
|             | Enternin a acces reseau pour windows rour                   |
|             |                                                             |
|             | Executer une rois                                           |
|             |                                                             |

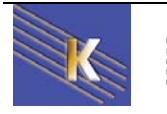

#### Stratégies d'Utilisateur Windows 98 :

L'éditeur de stratégie windows 98 présente au niveau utilisateur :

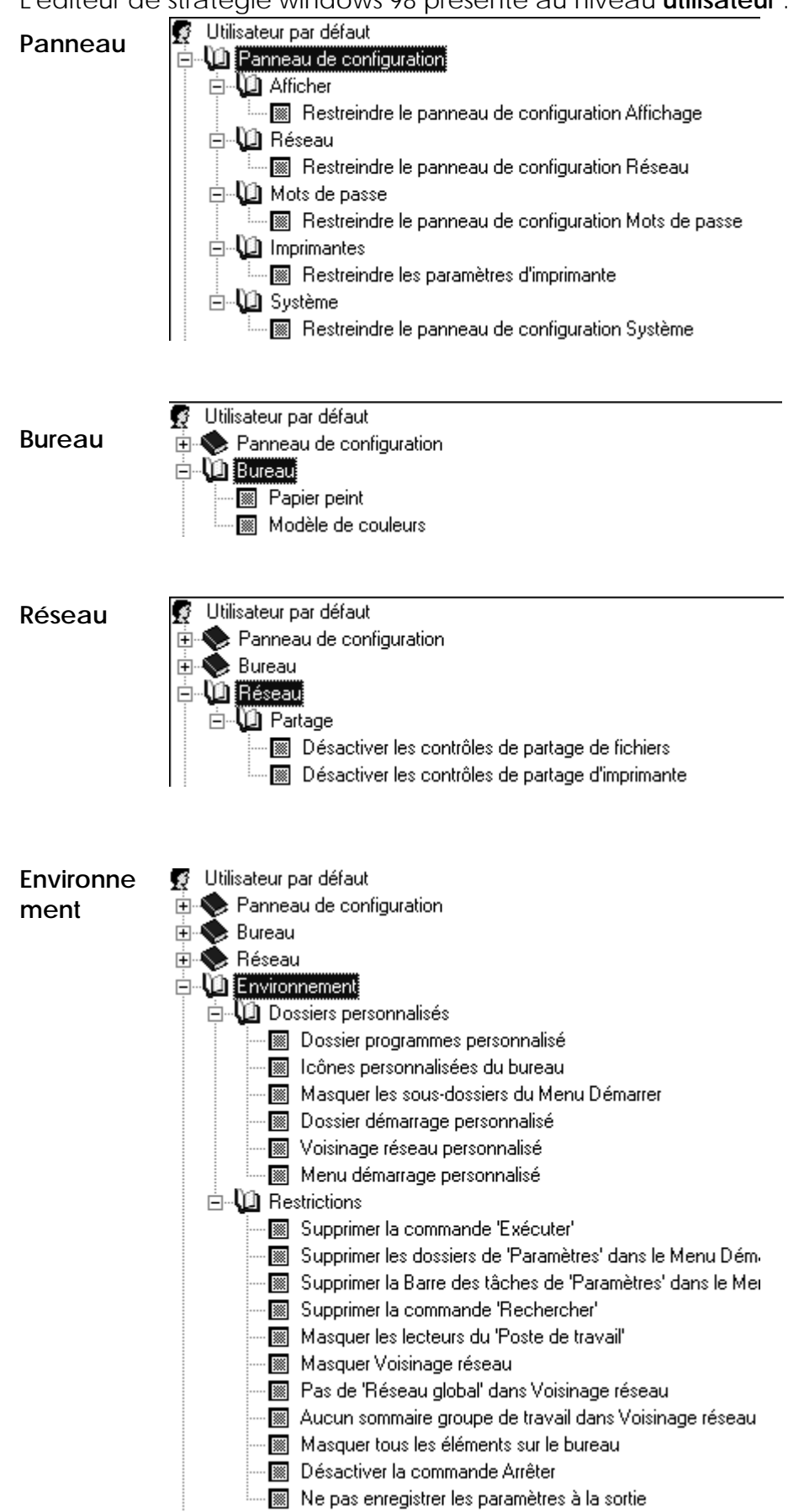

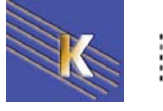

#### Système

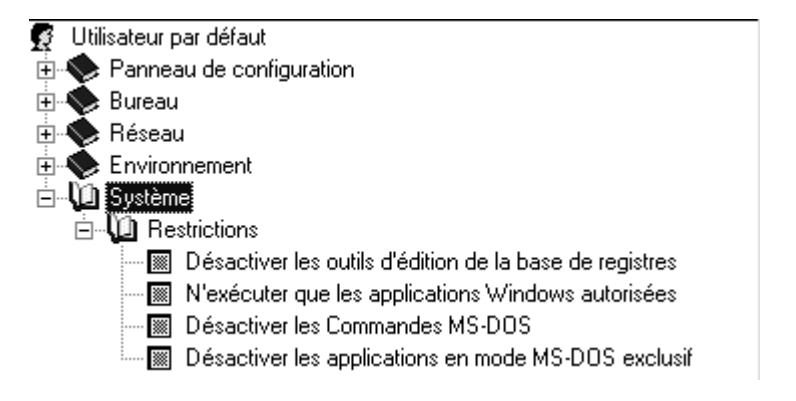

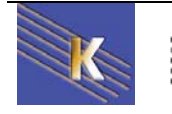

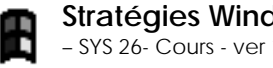

# **ANNEXE : STRATEGIES NT 4.0**

petit descriptif sommaire des stratégies disponibles sous windows NT 4.0

#### Stratégies d'Ordinateur Windows NT :

L'éditeur de stratégie windows NT présente au niveau ordinateur :

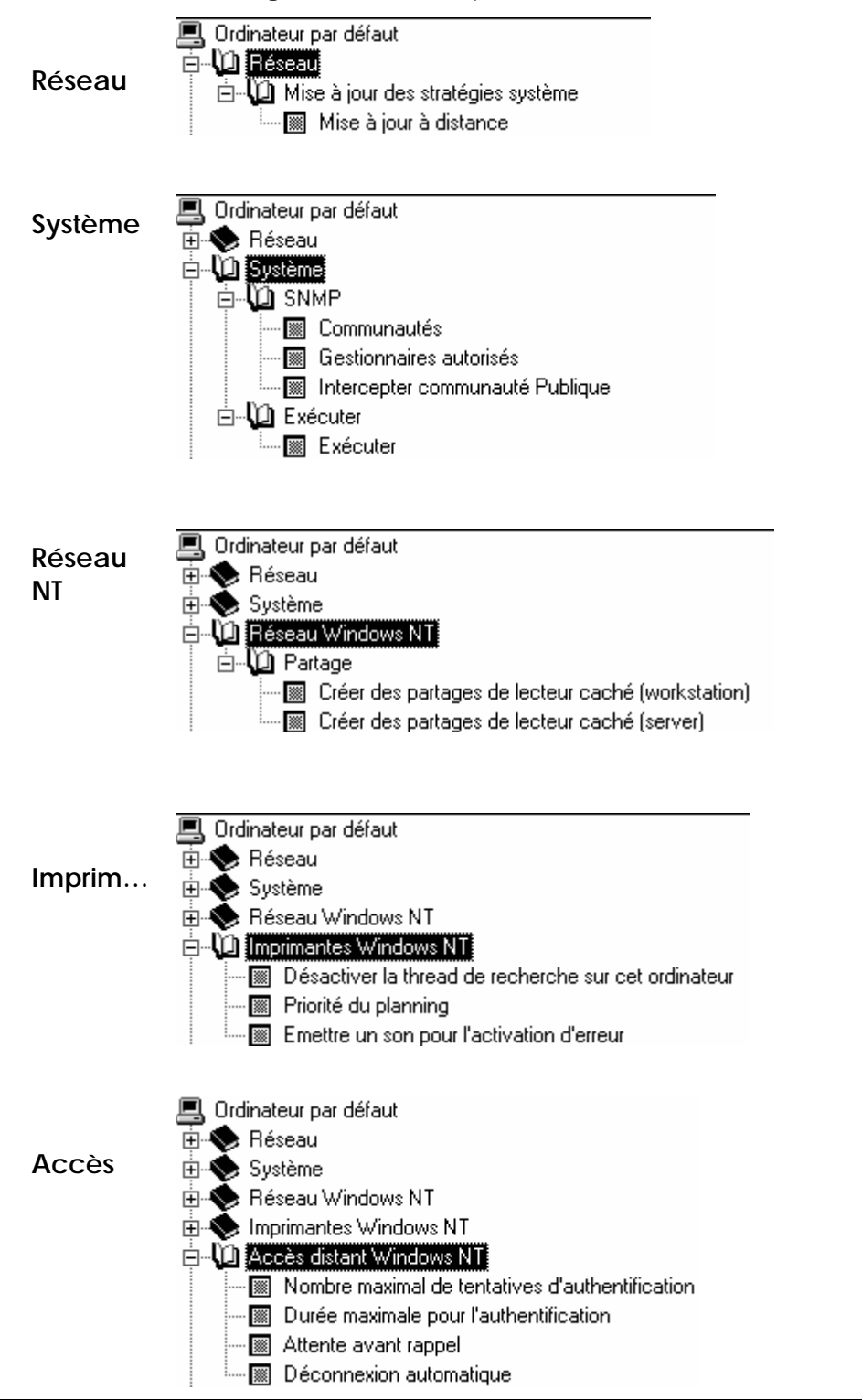

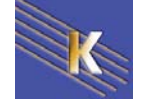

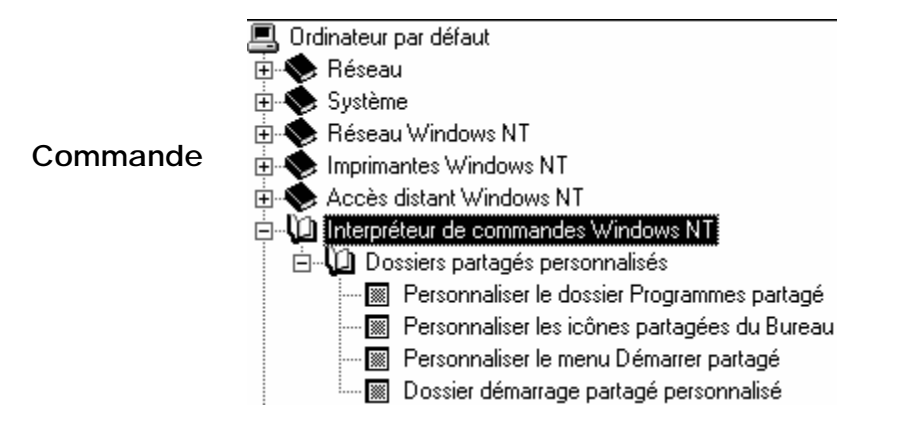

#### Stratégies d'Utilisateur Windows NT :

L'éditeur de stratégie windows NT présente au niveau Utilisateur :

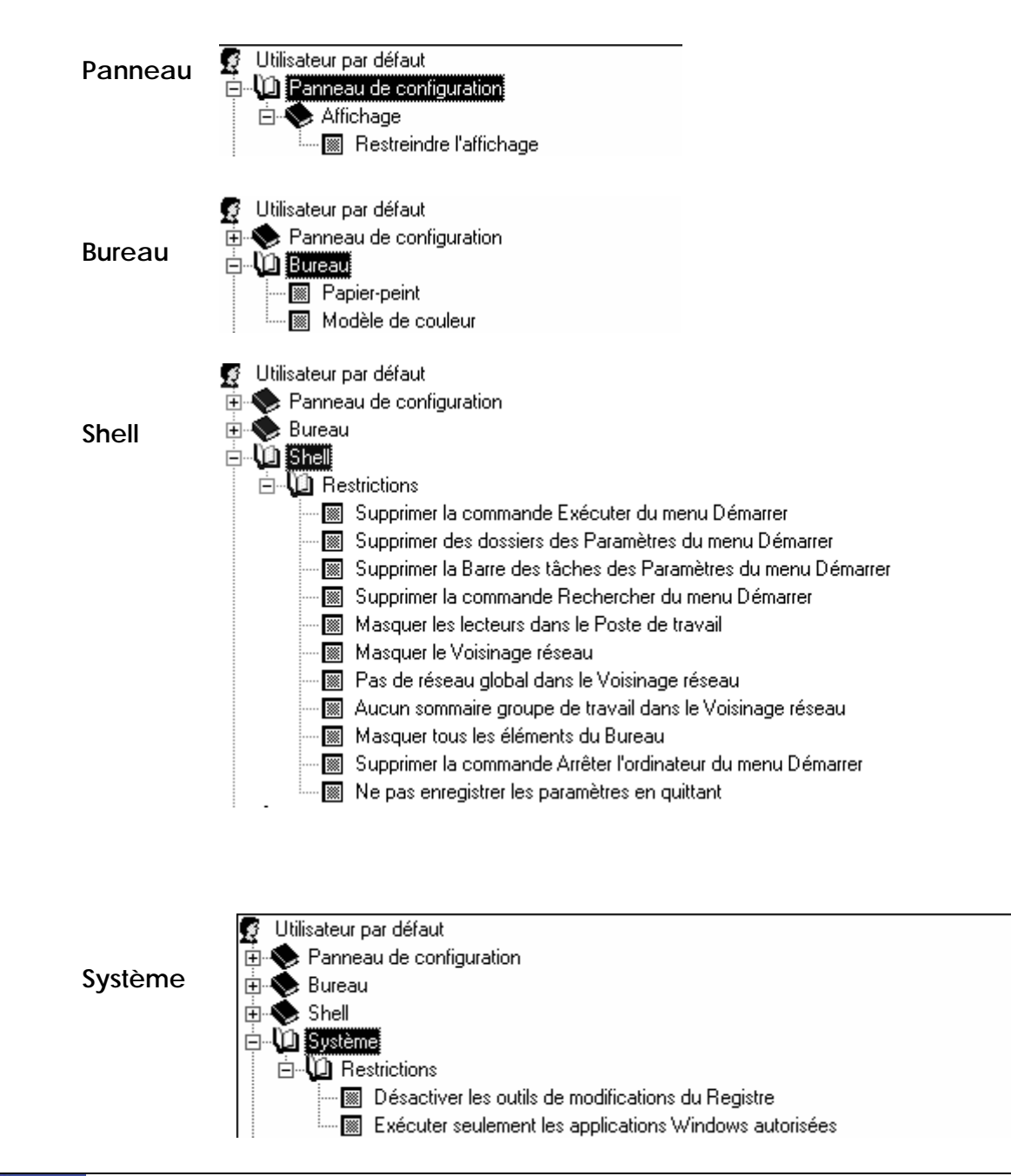

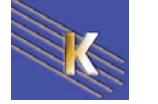

Stratégies Windows XP - Domaine Cabaré Michel - SYS 26- Cours - ver 1.0 -

www.cabare.net©

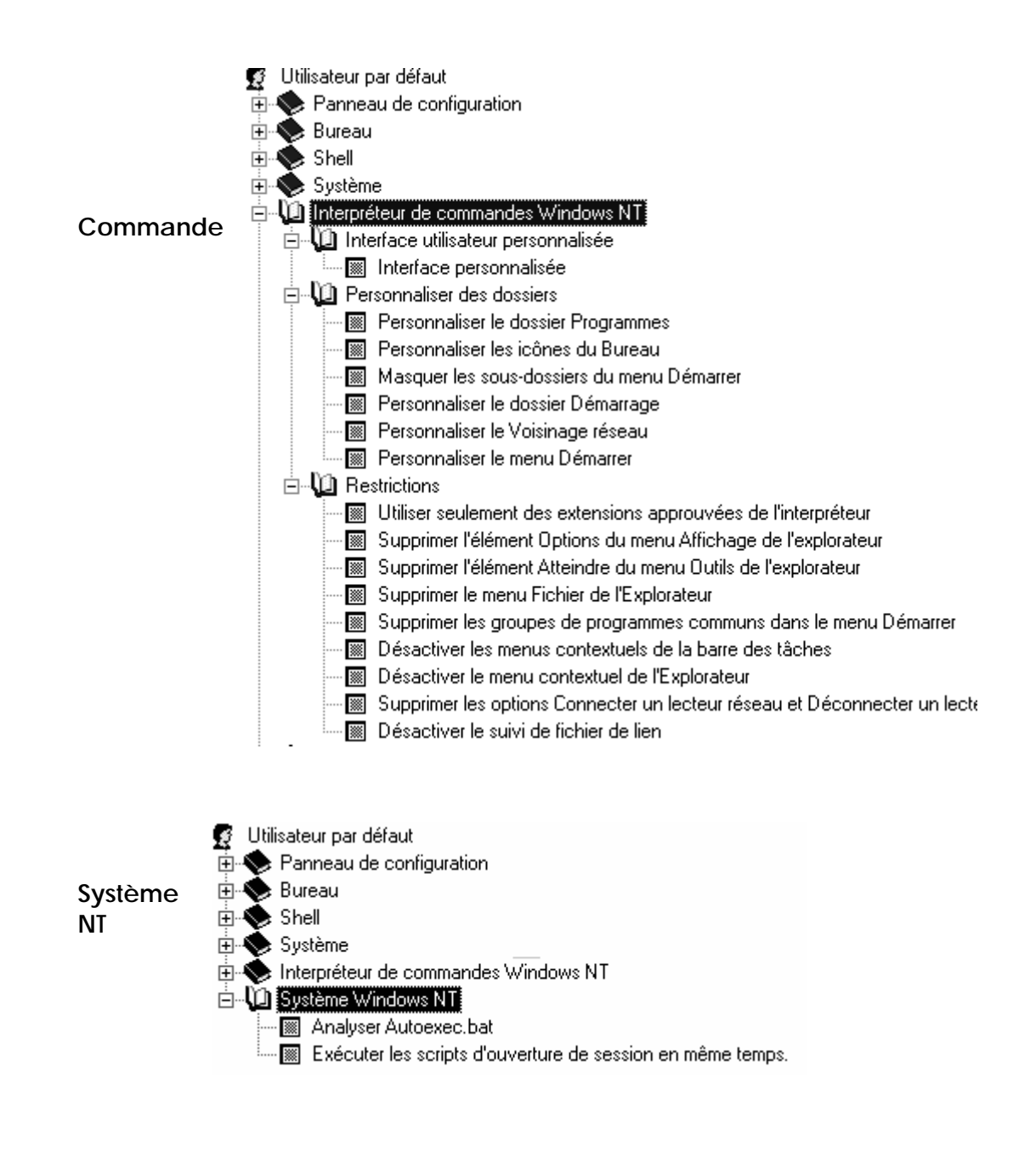

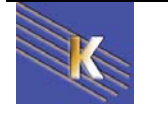